# High Definition System Camera HDC-1000 / 1000R Series

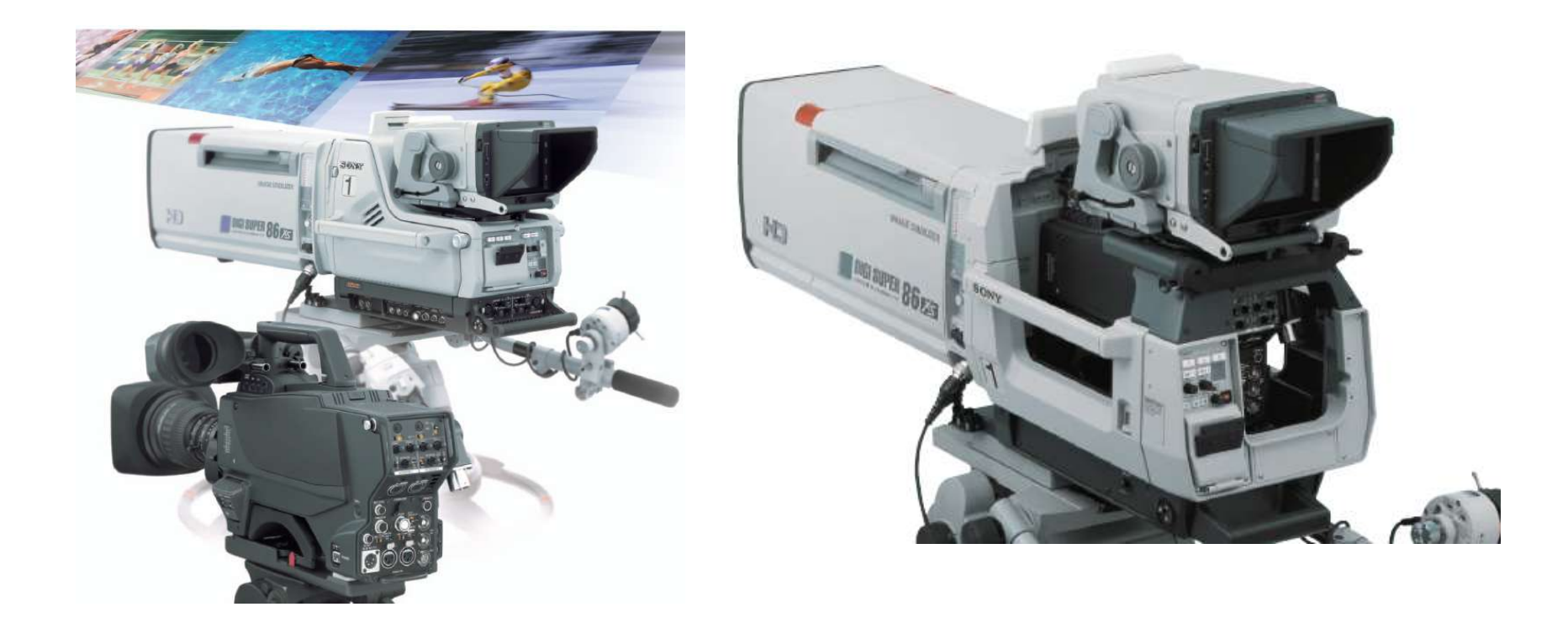

Sony Korea B&P Engineering Dept

# 방송의 연대표

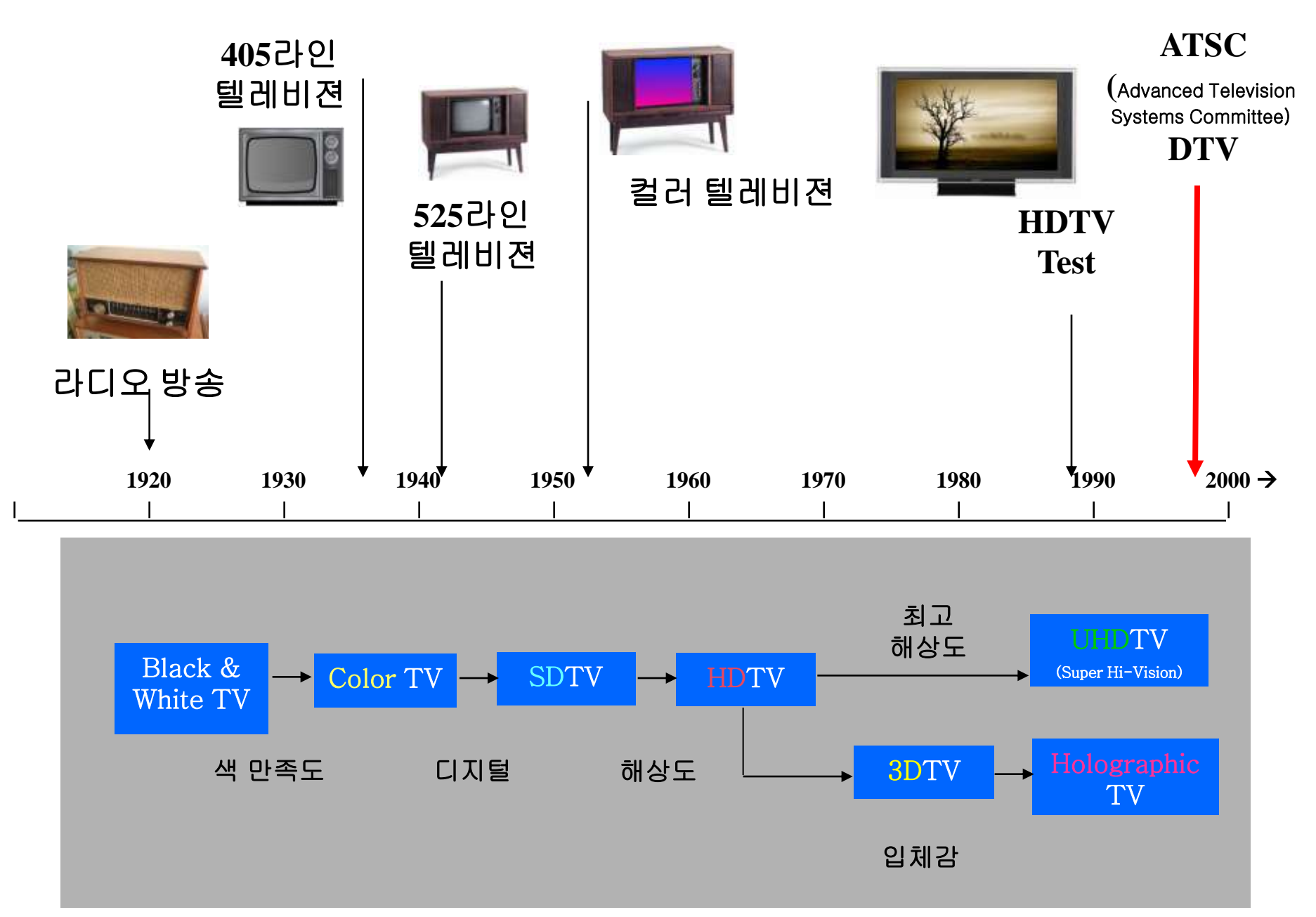

# 1. HD Camera의 역사

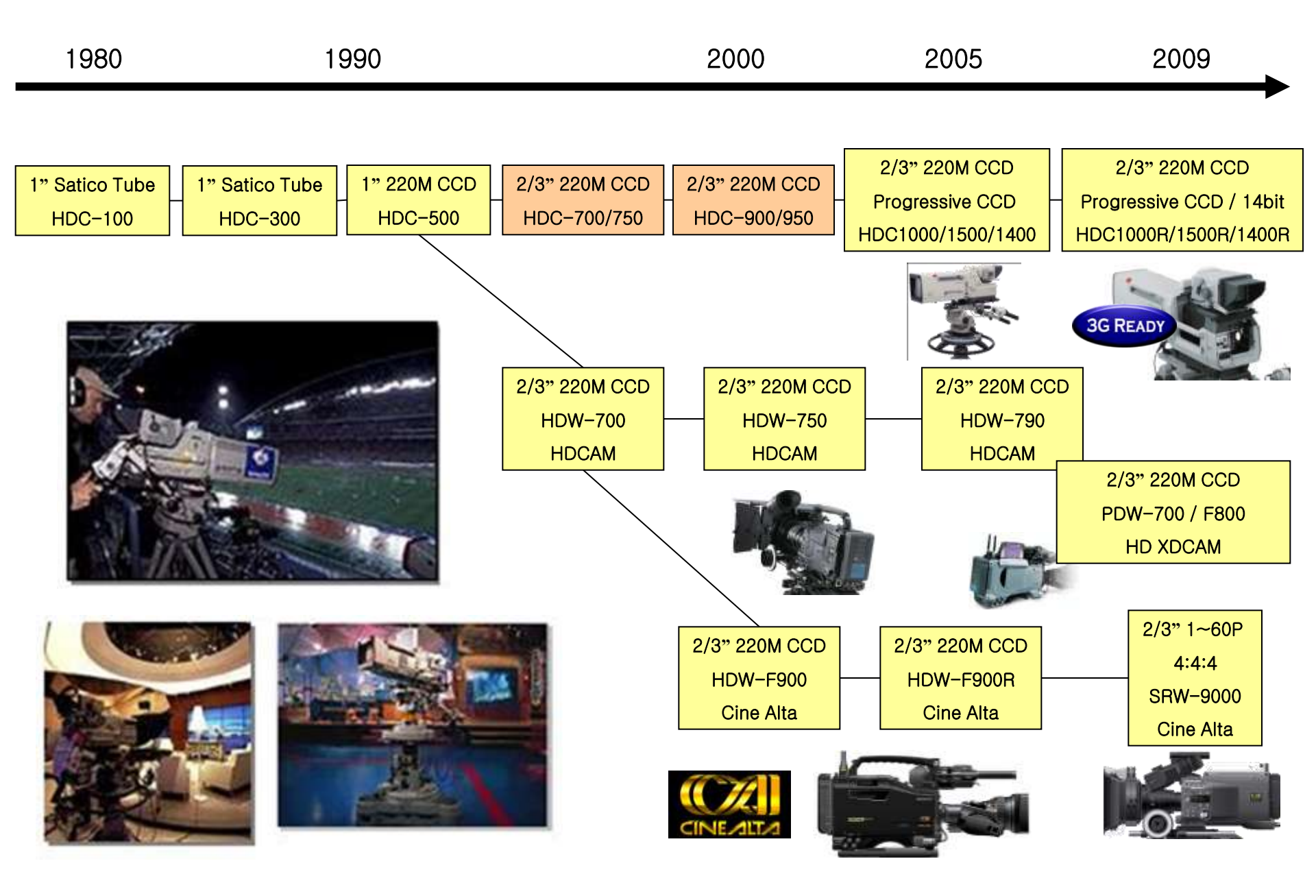

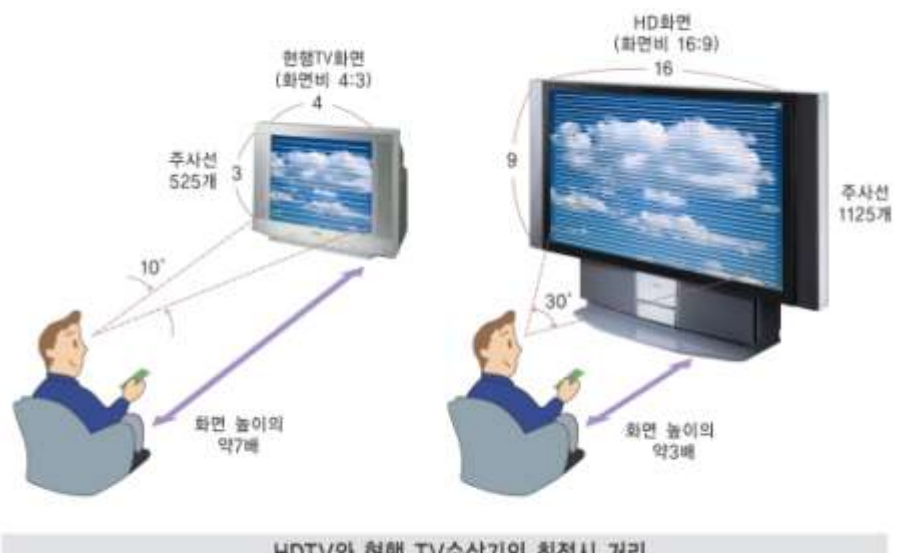

HDTV와 현행 TV수상기의 최적시 거리

HDTV 연구의 출발점은 좀더 가까운 거리에서 인간의 시각적 경험에 충실할 수 있는 매체를 개발하기 위한 연구로부터 시작. News의 제작시스템의 Hi-Vision 시작

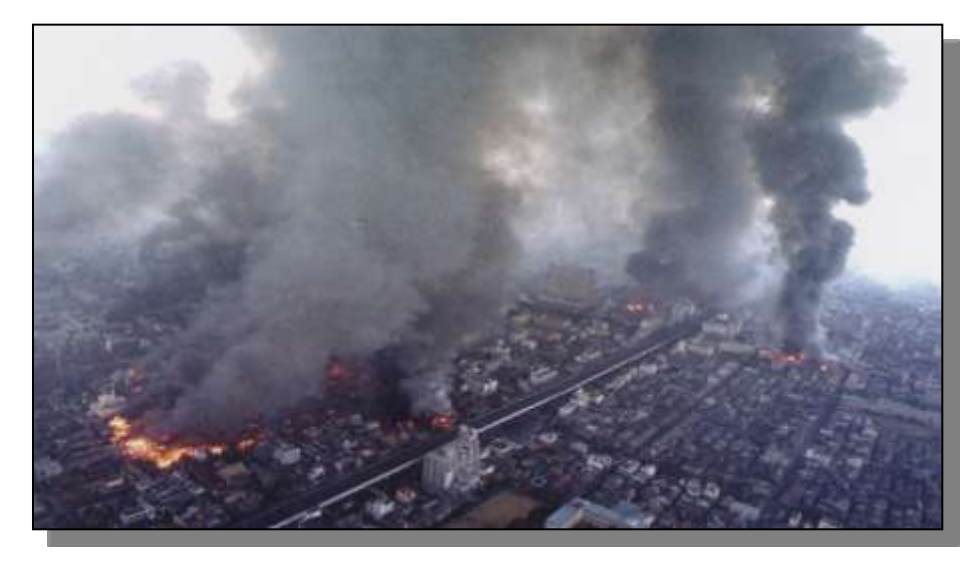

**Great Hanshin Earthquake**(1995.1.17)

HD로 보니까 현장감이 있다. 하이비젼 촬영은 NHK가 세계 최초 보도. 이 사건 후 뉴스도 HD로 해야겠다는 판단을 NHK가 하게 됨. HIVISION 뉴스의 가능성이 현실적으로 된 사건.

# 2. NTSC와의 차이점

- 기본적으로는 525에서의 제작기법과 동일
- 화면비 = 표현 공간의 확대 구도(構図:Picture Composition)에 영향으로 셋트(Set)를 넓게 만들 필요가 있다
- 정밀도(Detail) = 영상 정보량의 증가
   셋트의 질감(質感)(Texture of Set)이 보인다 →구성(構成: Structure)에 영향
   포커스(Focusing)가 어려움
- 2방식(HD/SD)을 혼재하여 사용하는 과도기에서는 시스템에 대한 정확한 이해가 필요

#### <유효 화소와 데이터 량>

- 유효주사선 1080개
- 수평 화소 1 9 2 0 pix = 1 0 8 0 × 1 6 / 9
- 데이터 량

1920pix×1080line×30fr×8bit(10bit) = 62.2Mbyte/s = 497Mbps (621Mbps) /ch

 $R+G+B \approx 1.5Gbps$ ,  $Y+Pb+Pr \approx 1$  Gbps

NTSC(4:2:2) 720×480×30×8×2≒ 166Mbps

#### HDTV $\Rightarrow$ NTSC $\times$ 6

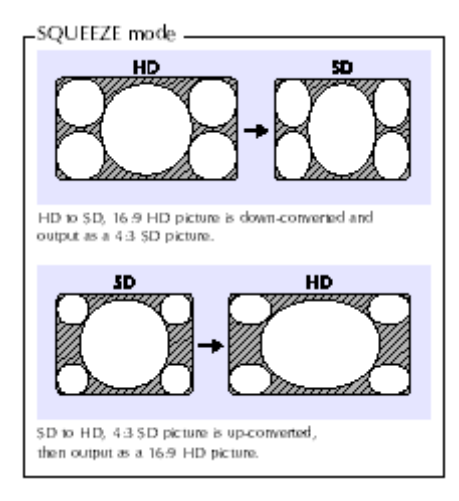

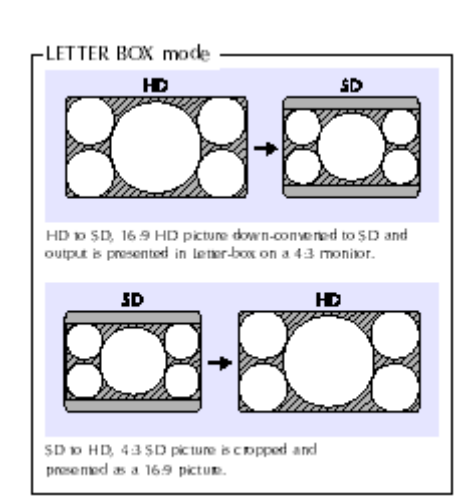

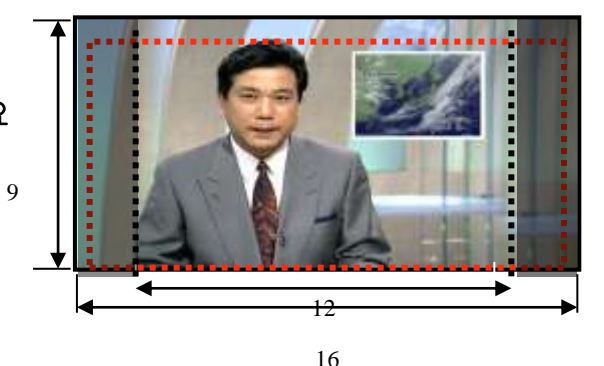

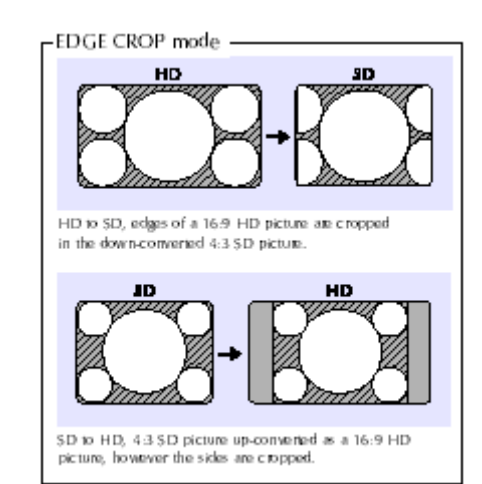

# 3. HD Camera System의 변화

### 1080/60P 3Gbps와 3D Solution의 시작

#### 1080/60P를 3 Gbps로 Single Link (BNC) 전송

Why 1080/60P ?

- → Consumer 장비의 변화
  - HDMI와 DVI로 1080P 이상이 지원
  - FULL HD (1920 x 1080 Progressive)의 Large size의 LCD TV
  - 1920 x 1080 Progressive CG

 $\rightarrow$  True Single Master for multi-purpose

- 1920 x 1080 Progressive Master
- Cinema 와 최상의 Sports를 위한 1080P Package Master
- 1080i / 720P HDTV & 625 /525 SDTV의 On-air Sports / Drama / CM에 원활한 대응

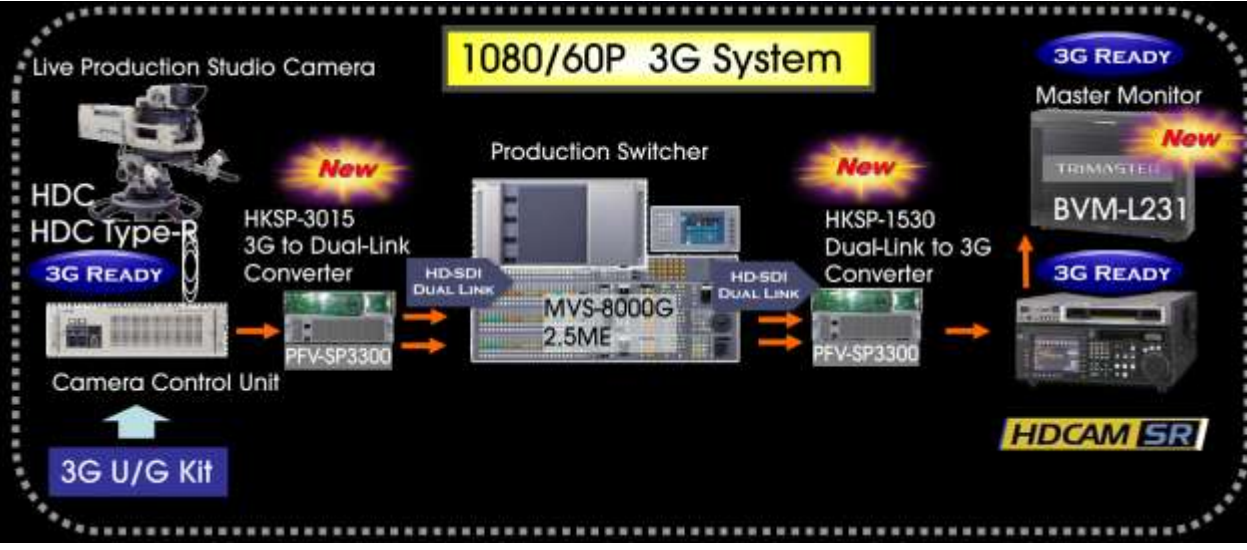

Sports & Live Production Progressive System

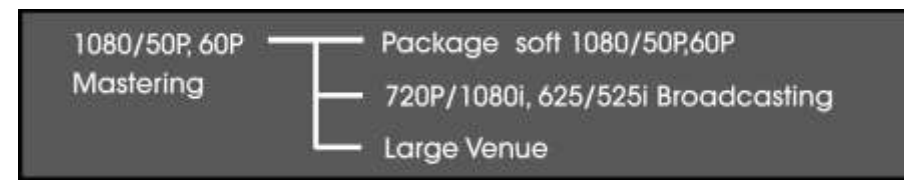

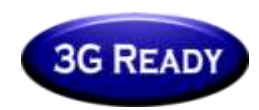

### 3G System 구성

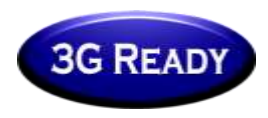

**Current System** 

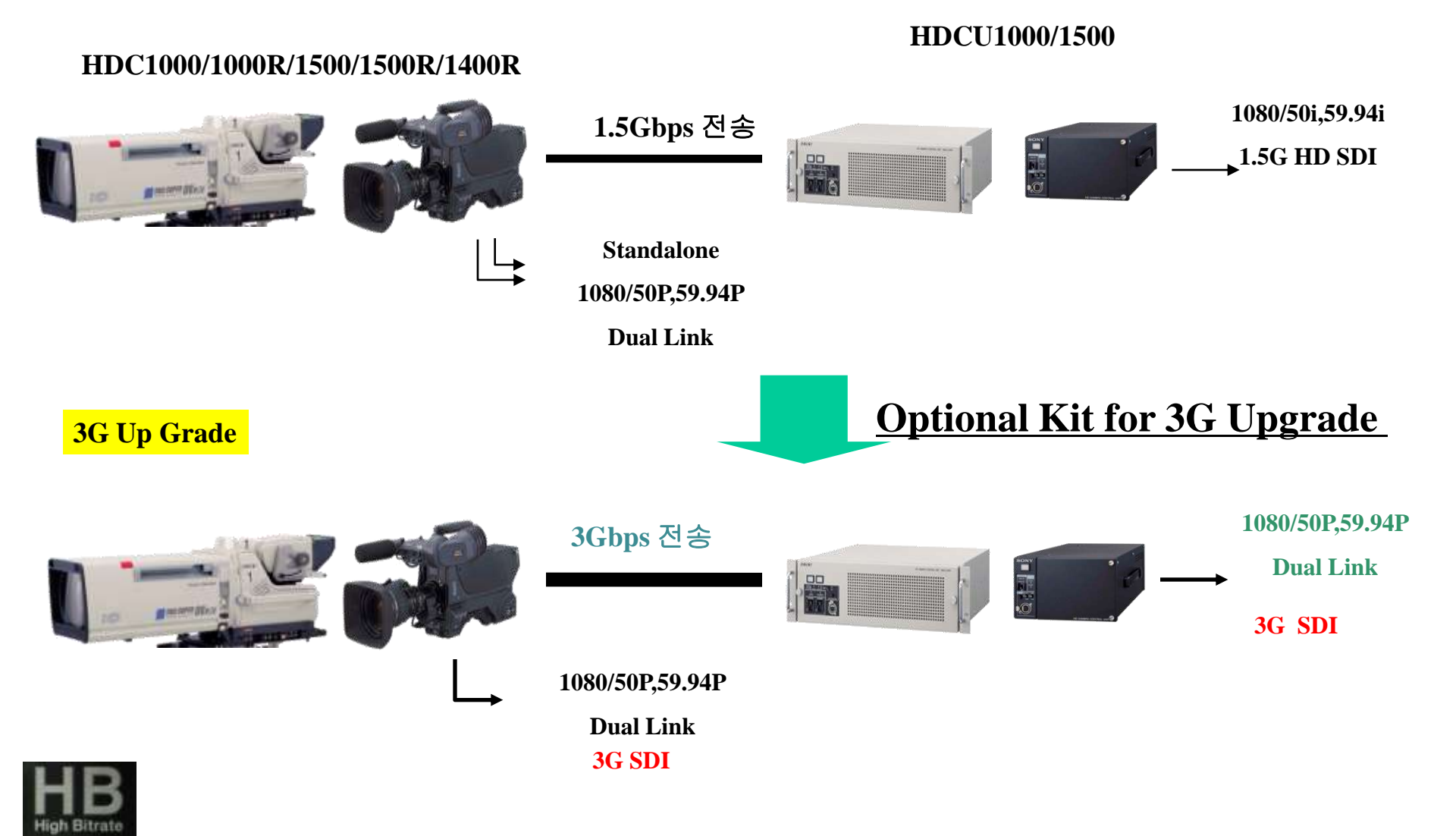

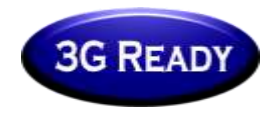

### **3G Dual Camera Operation** (2Camera-2CCU-2RCP)

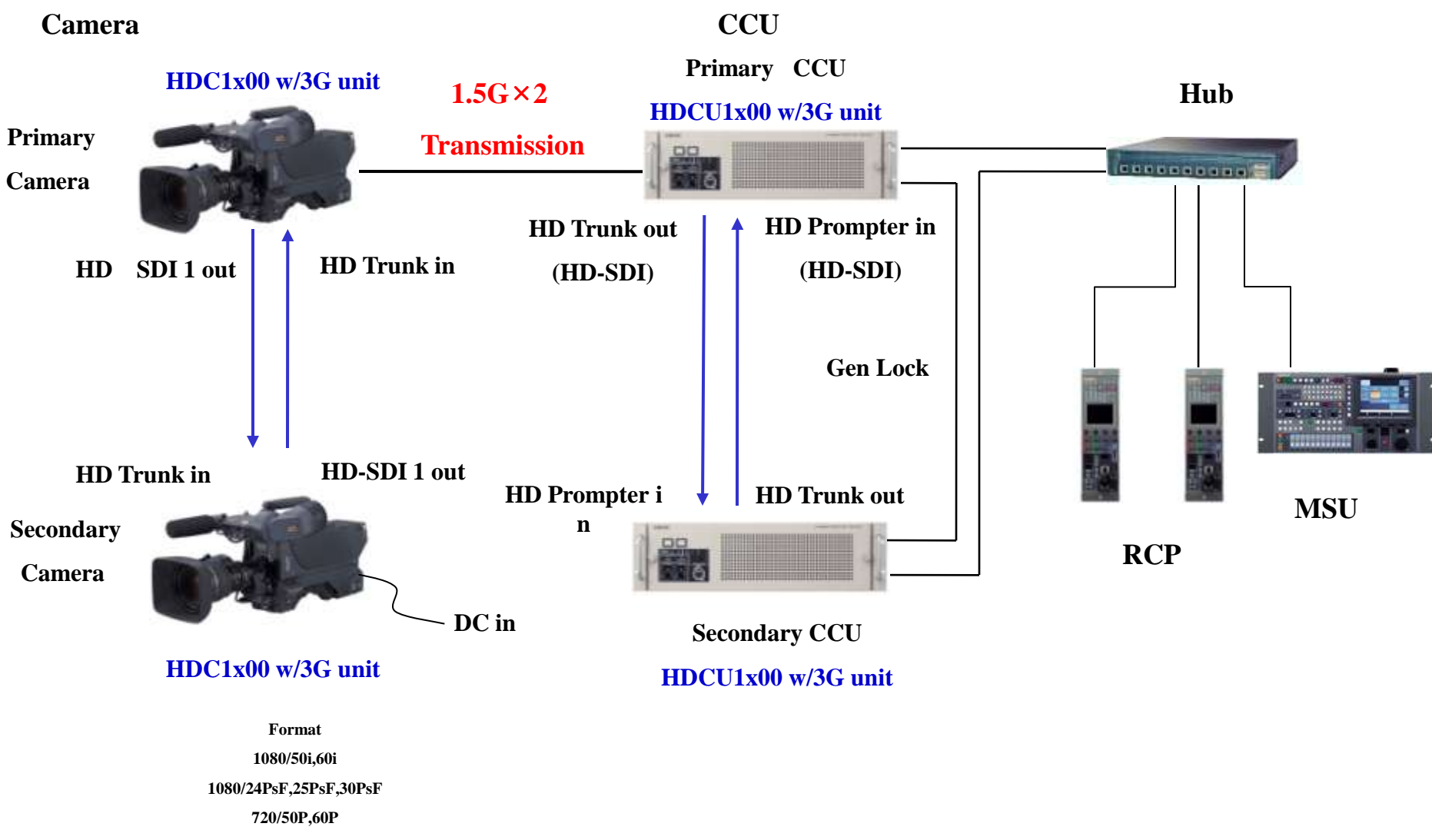

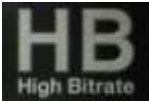

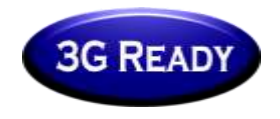

### **3G Sub Camera Operation** (CAMERA+POV – CCU - 2RCP)

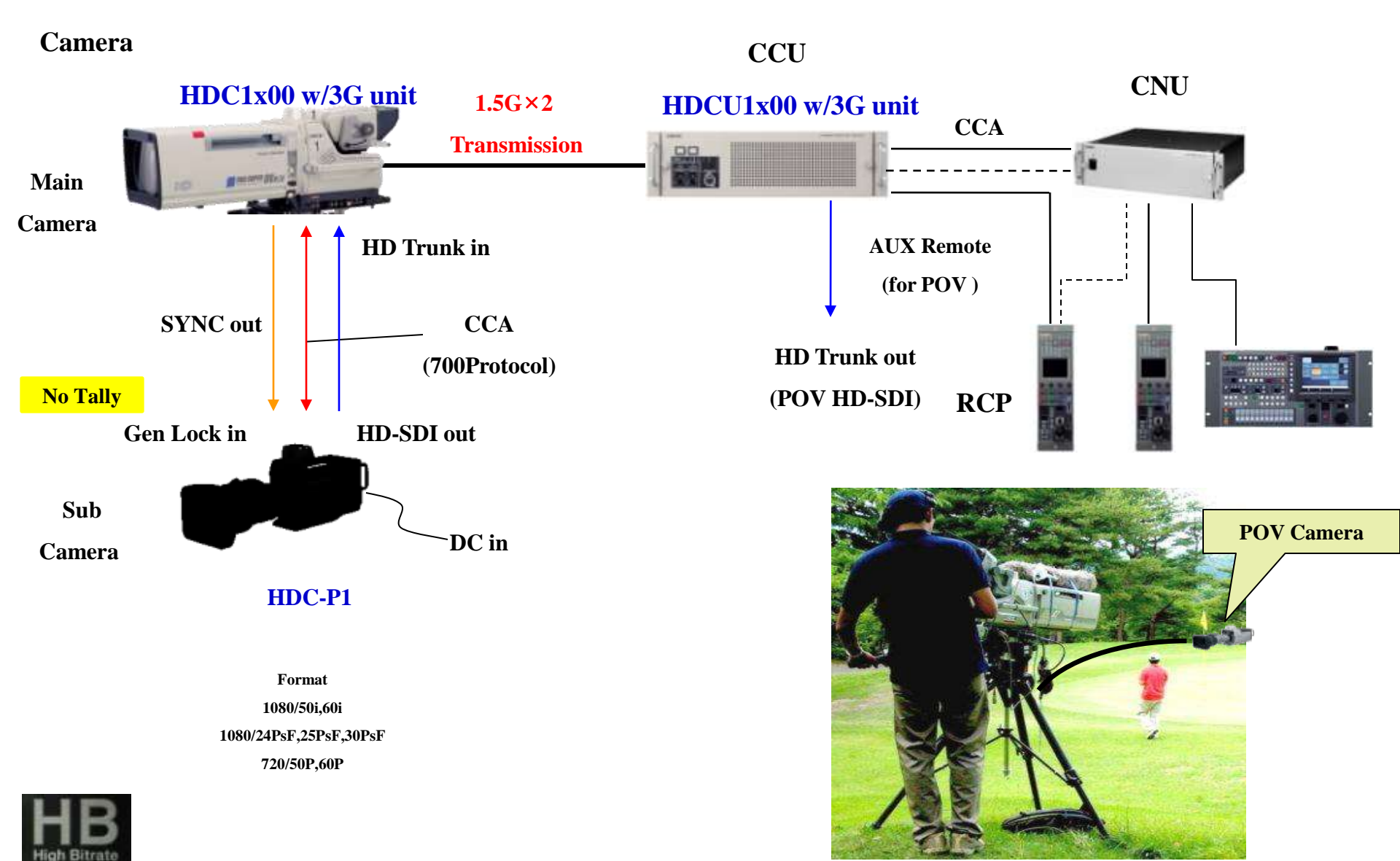

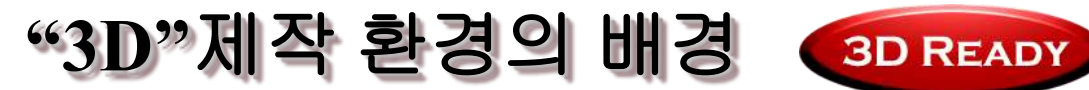

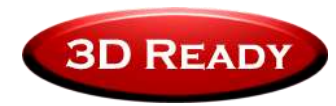

- This is 3<sup>rd</sup> time "boom" historically
  - 1950s(TV보급에 대항)
  - 1980s(저가의 애너글리프방식)
  - 2005 -
- Because of.
  - 제작 장비들의 기술적 진화
    - HD Digital Projector / HD Digital Camera
  - 디지털 상영관의 증가
    - Driven by Hollywood (배급권/비용효율/새로운 모티브)
  - Internet / Game 시장의 폭발적인 증가
    - Broadband / PS3 •
  - 디지털 기술 보급에 따른 다양성
    - Flat Panel Display • (극장의 위기의식팽배)

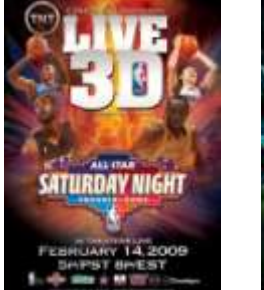

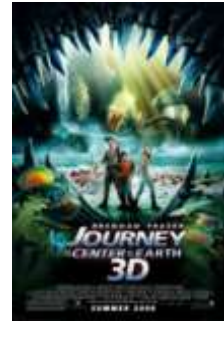

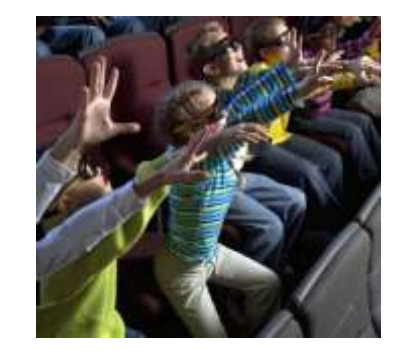

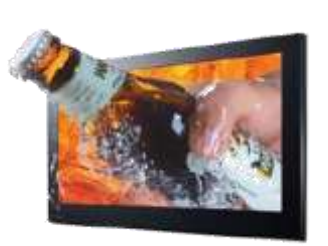

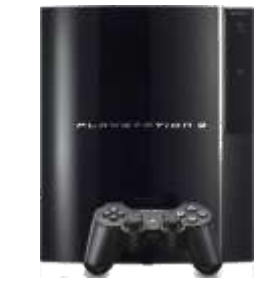

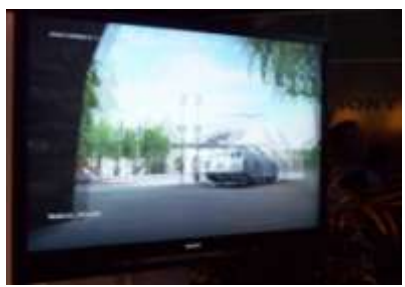

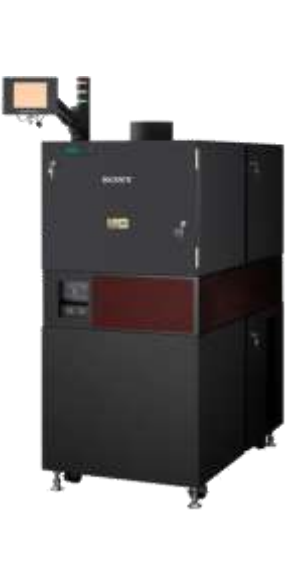

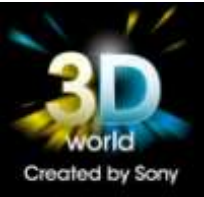

Left Eye

### 3D 제작 시스템 구성

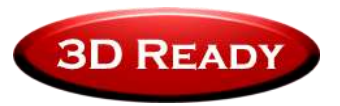

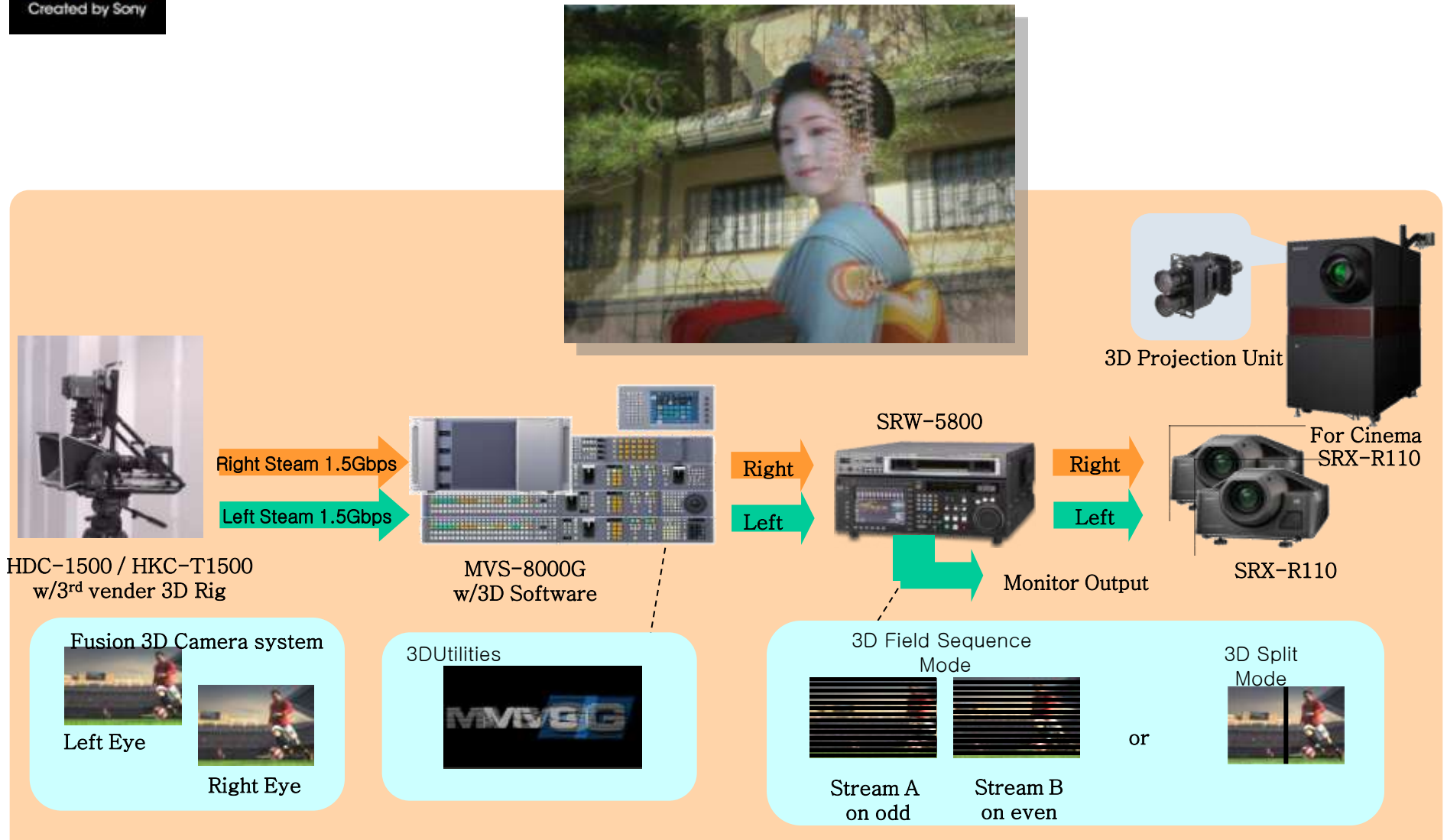

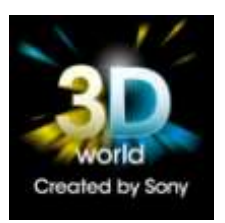

# Live 3D production 구현을 위한 해법

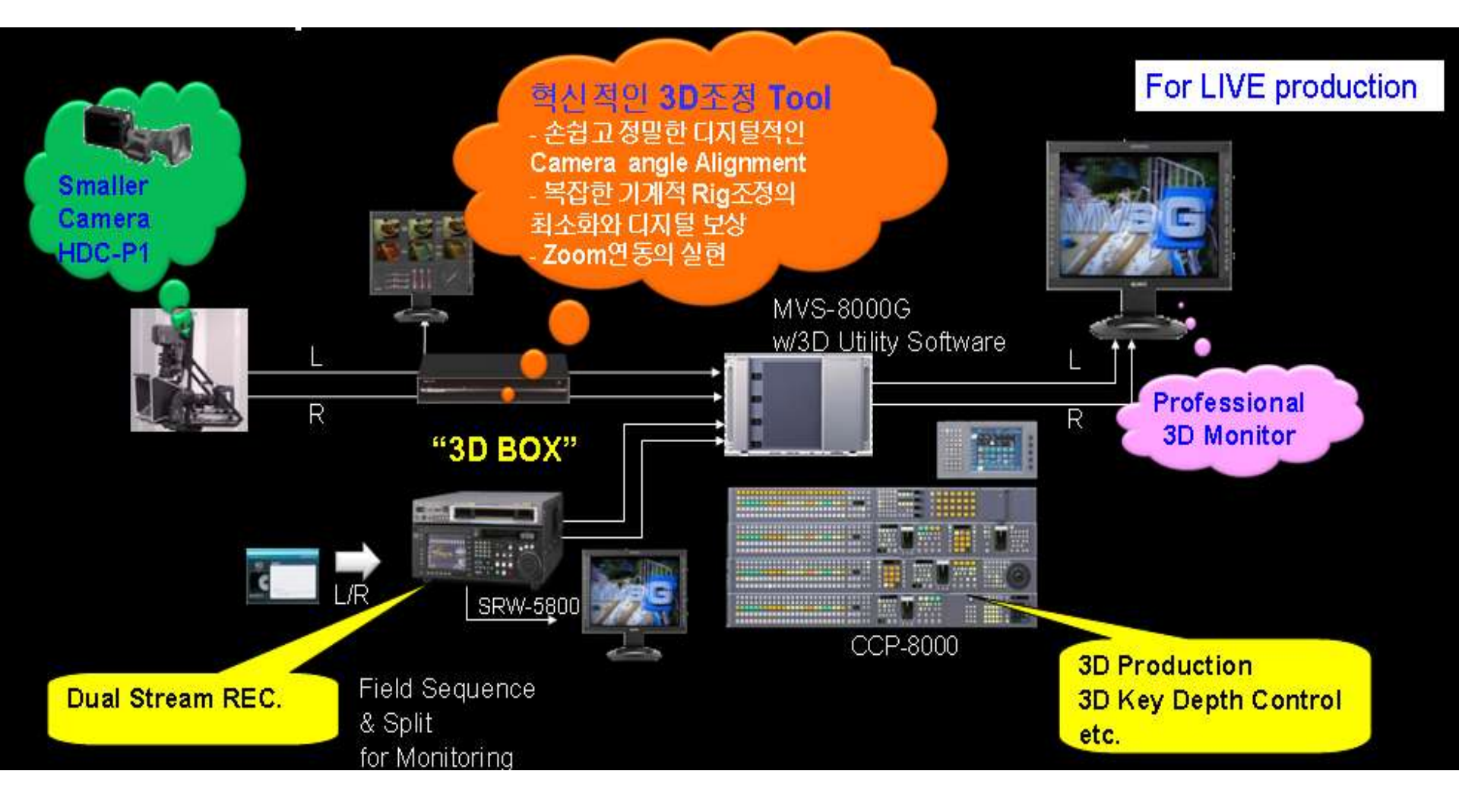

## **Adjustment Items by 3D BOX**

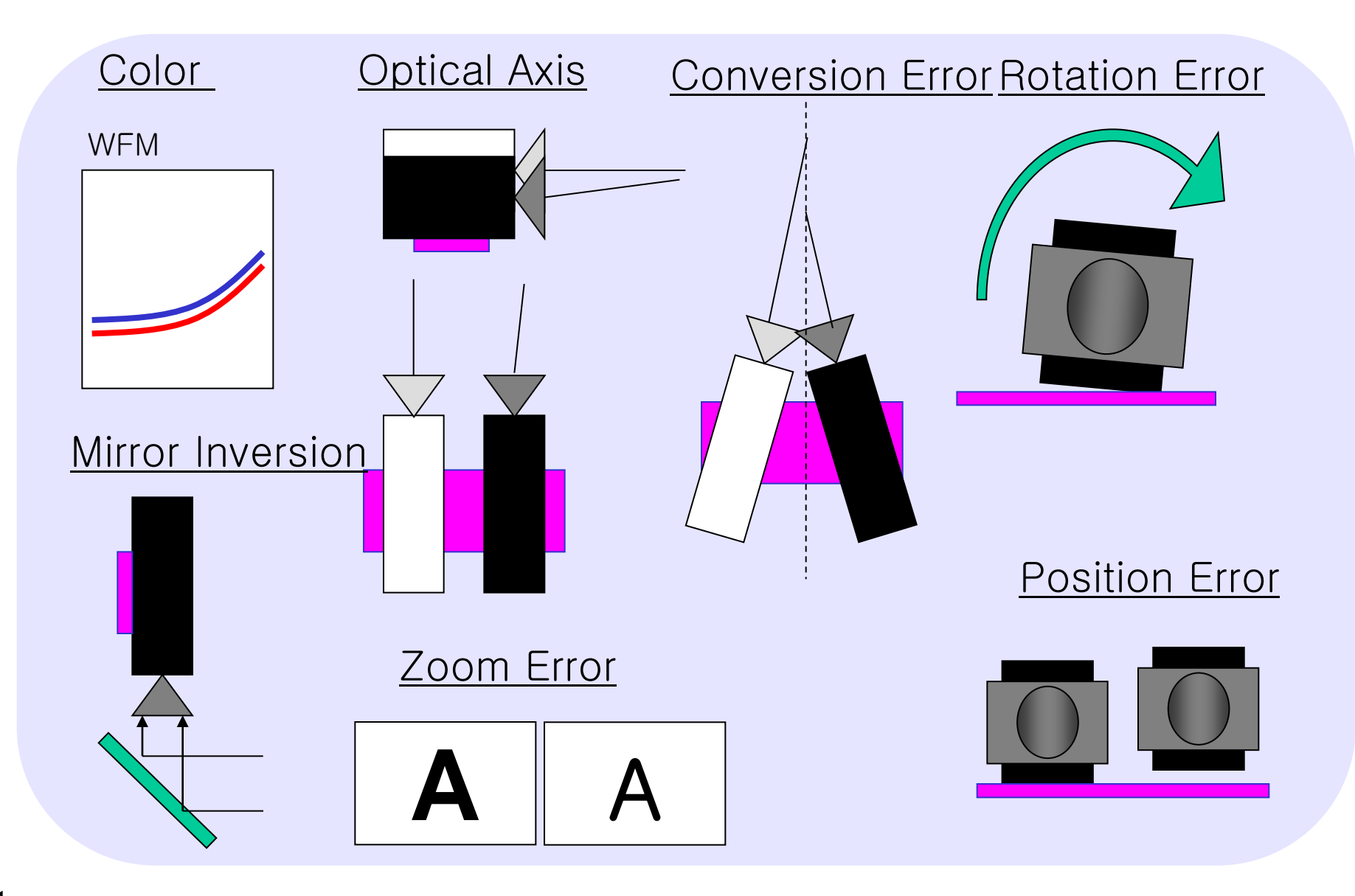

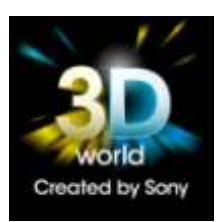

# Sony의 3D Box

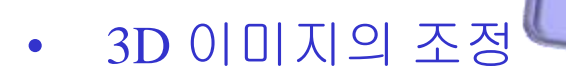

– Convergence simulation

3D Processor Box

- Keystone correction
- Zooming correction
- Colour correction
- Position correction
- Rotation correction
- Axis correction
- Image inversion

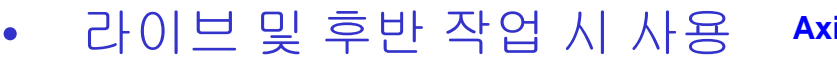

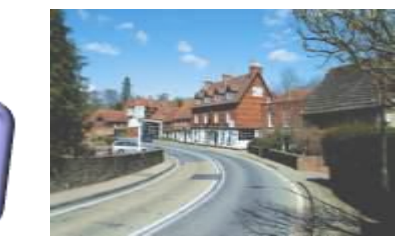

**Convergence simulation** 

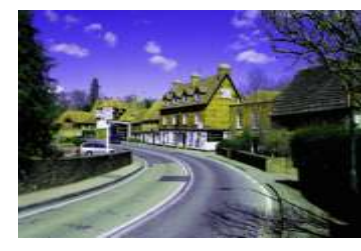

**Colour correction** 

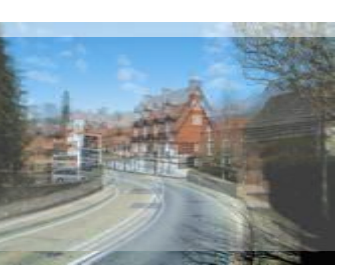

**Axis correction** 

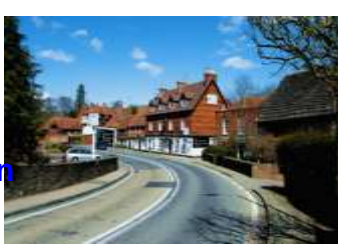

**Keystone correction** 

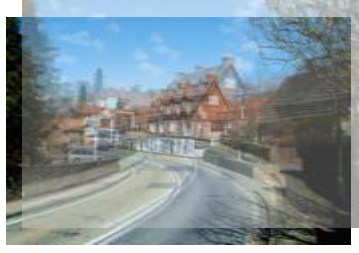

**Position correction** 

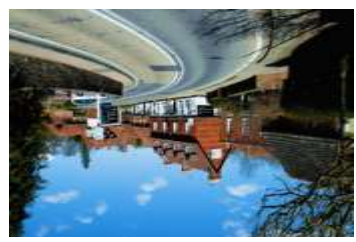

**Image inversion** 

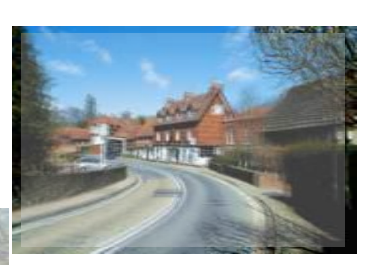

Zooming correction

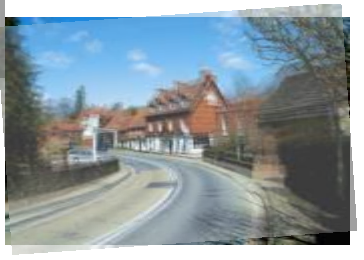

**Rotation correction** 

Dual Camera Control System Plan - 3D on 3G Solution for live production

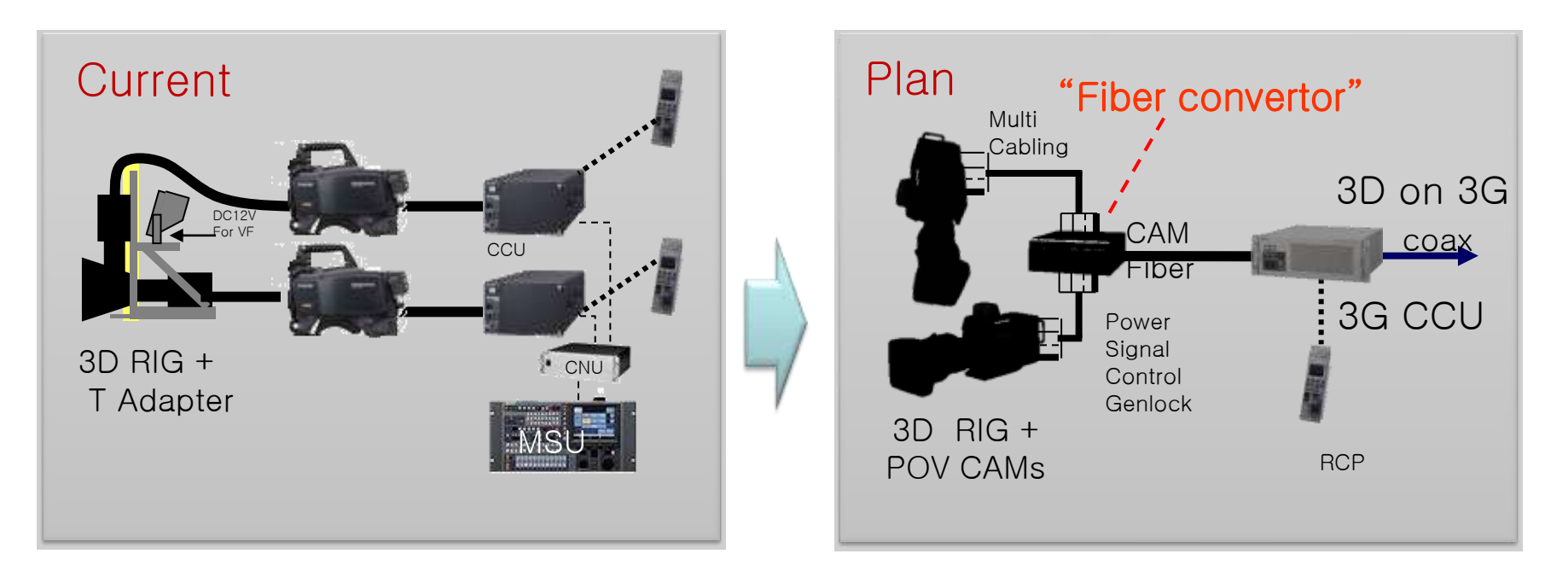

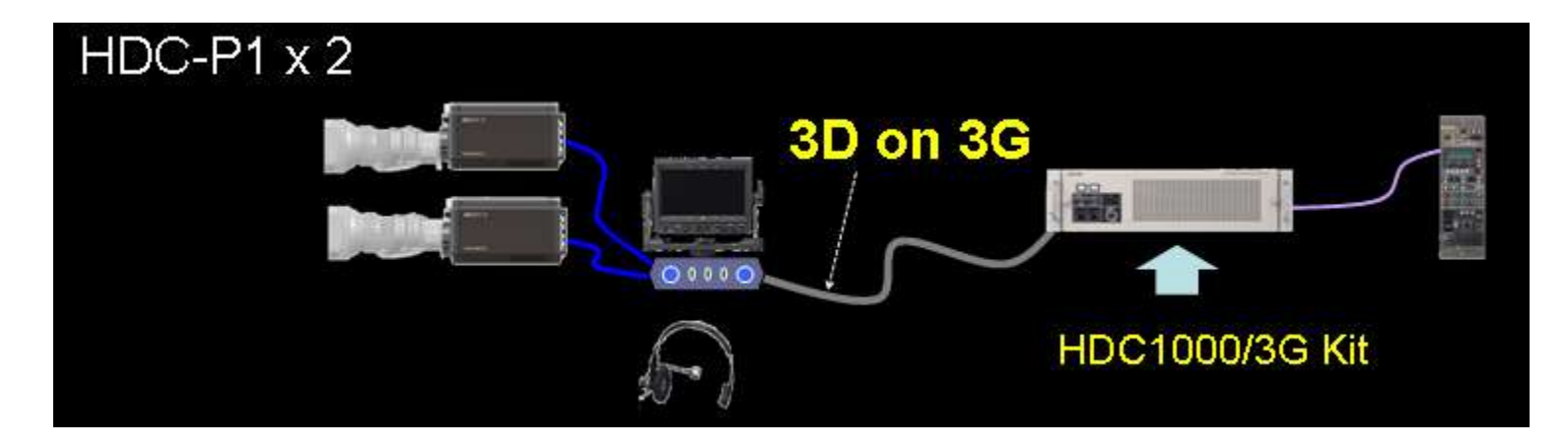

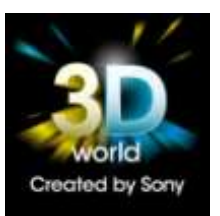

### **3D Live Contents**

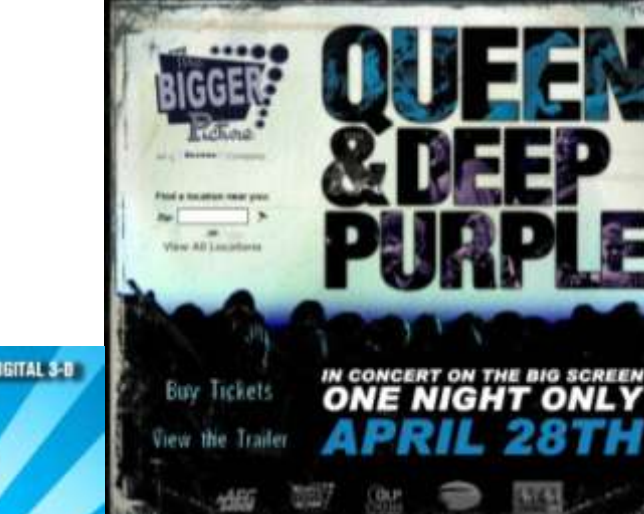

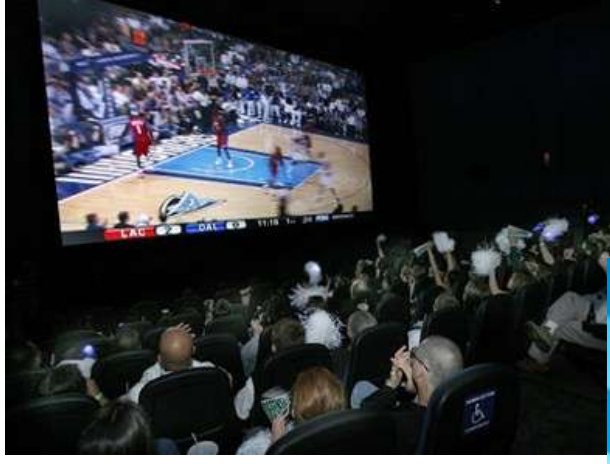

NBA의Live Game-3D

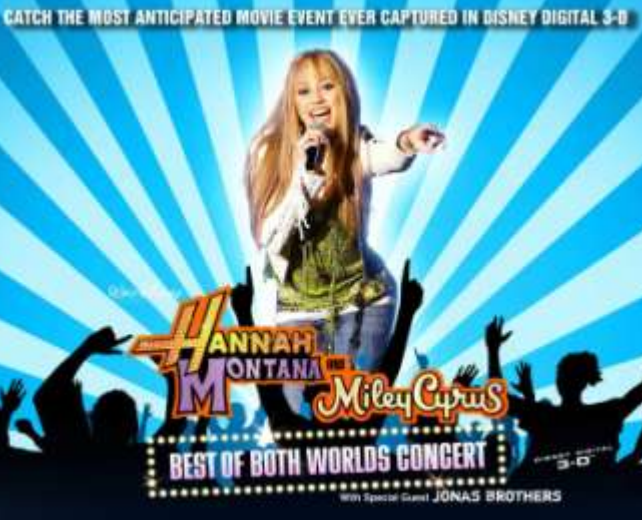

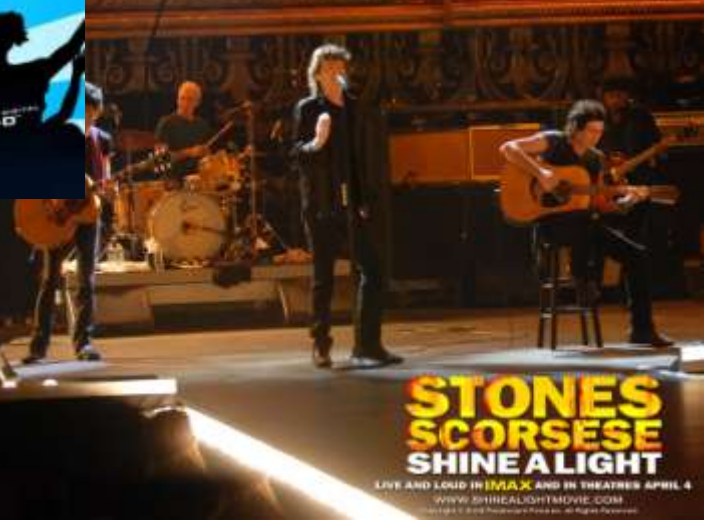

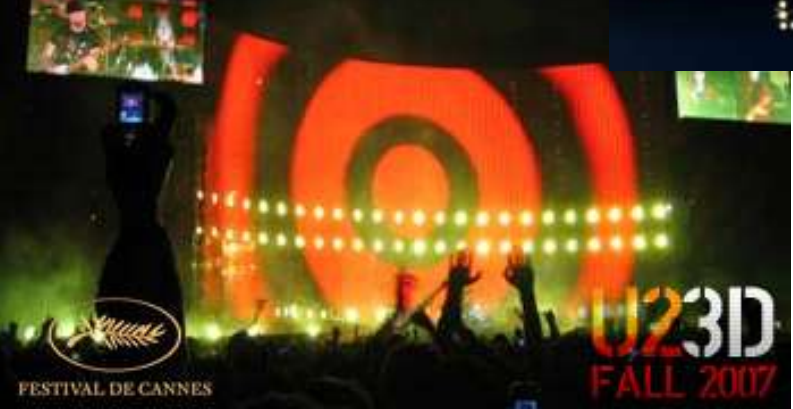

### 개선된 HD Camera들의 스펙과 기능들...

### • 노이즈 부분 개선

- 56dB → 2dB 개선 (S/N비)
- 자체 NS (Noise Suppression)기능을 통해 64dB까지 확장가능

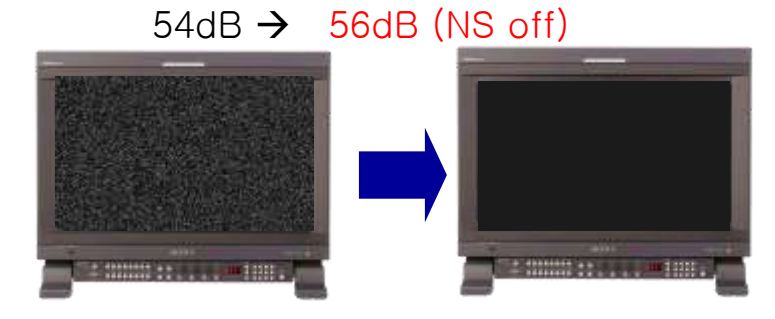

(Conceptual effect of Image)

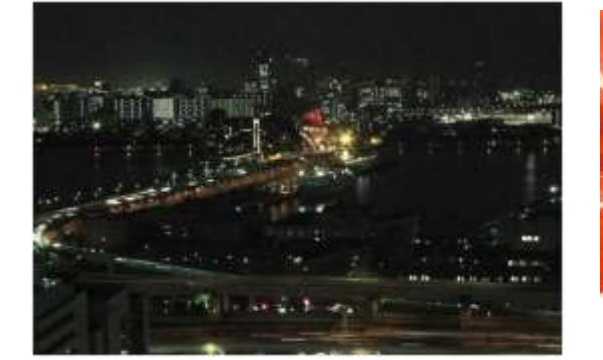

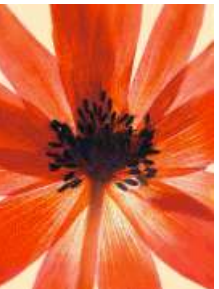

• "NS" (Noise Suppression)로 노이즈 추가 개선

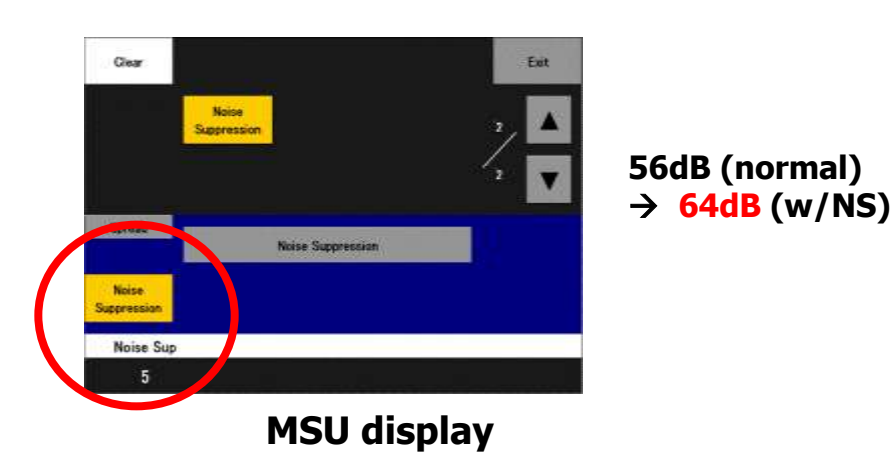

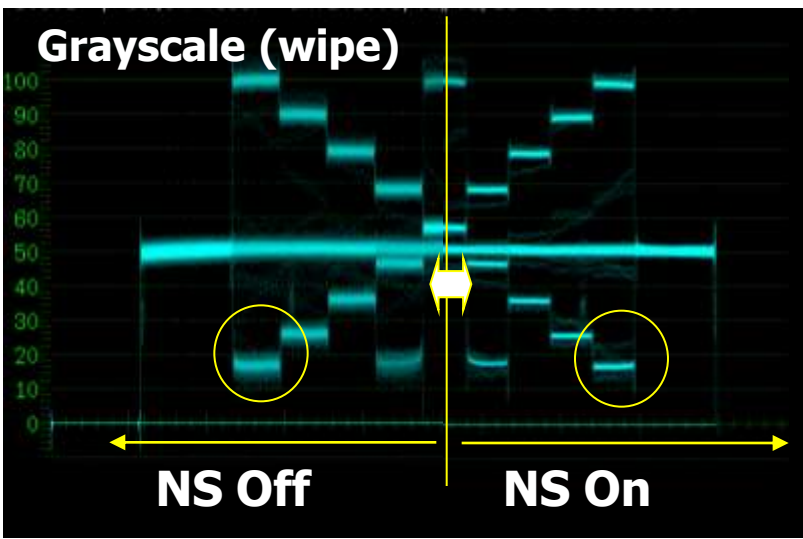

- Focus Assist Function (포커스 보조 기능)
  - Focus Assist Indicator : FAI
  - Colored VF Detail

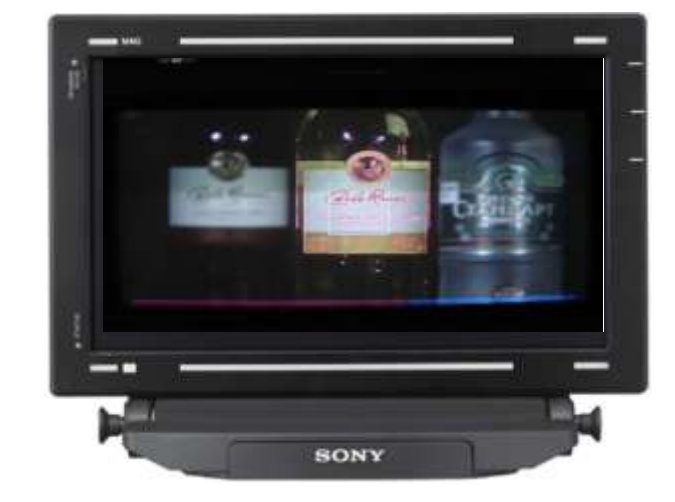

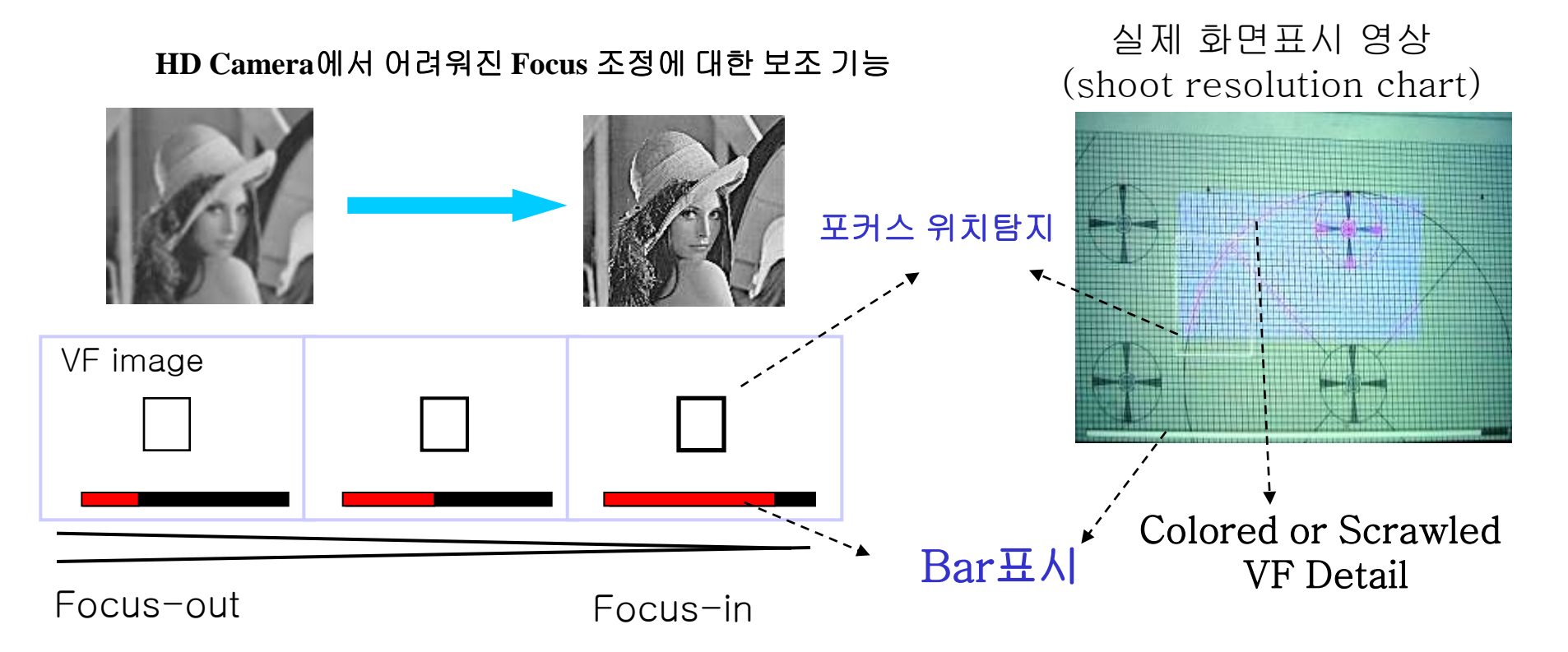

#### • ALAC : Auto Lens Aberration Compensation (자동 색 수차 보정 기능)

- Reduce "Color Fringe" to achieve "Quality Image"
- Compensate chromatic lens aberration at corner

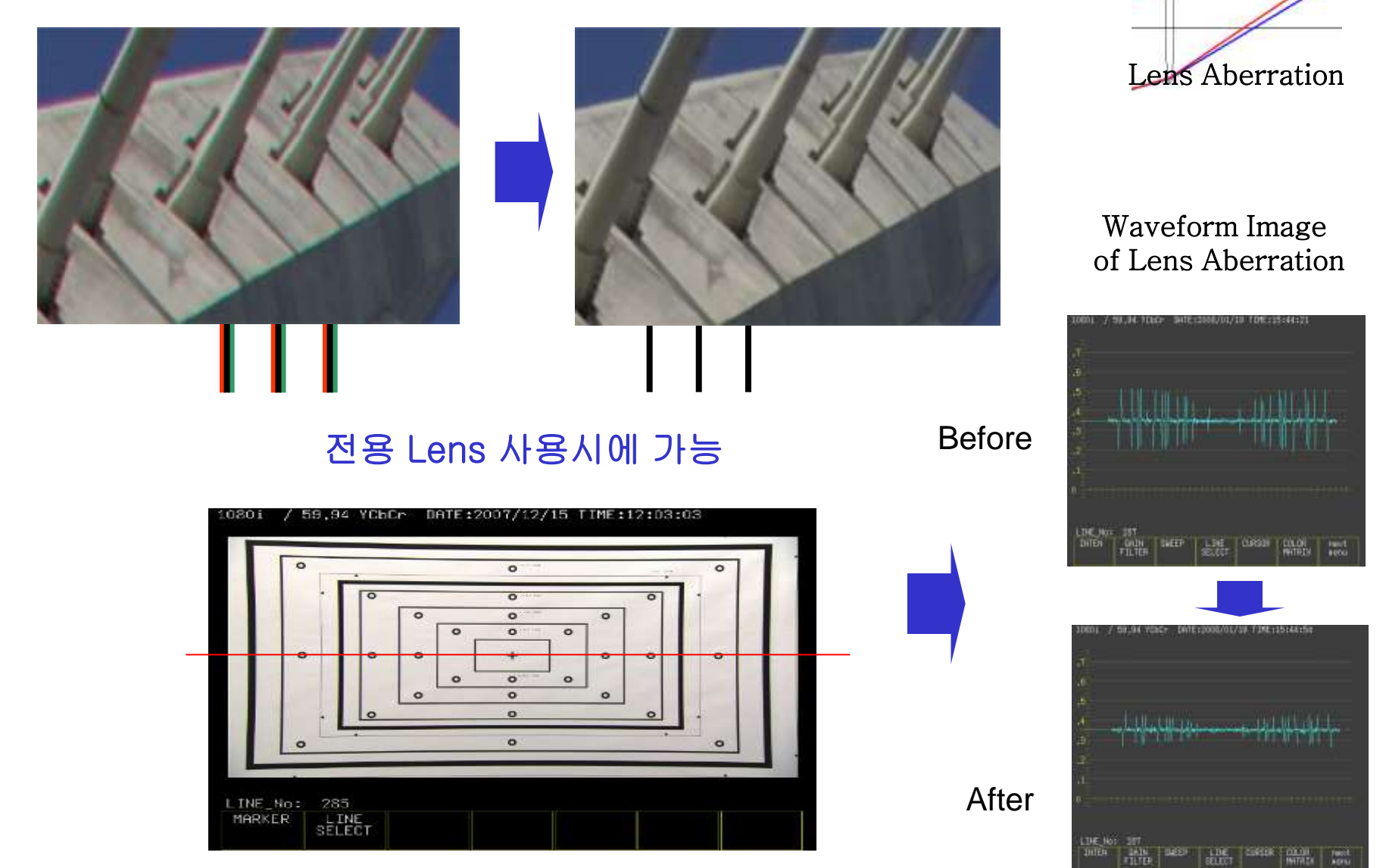

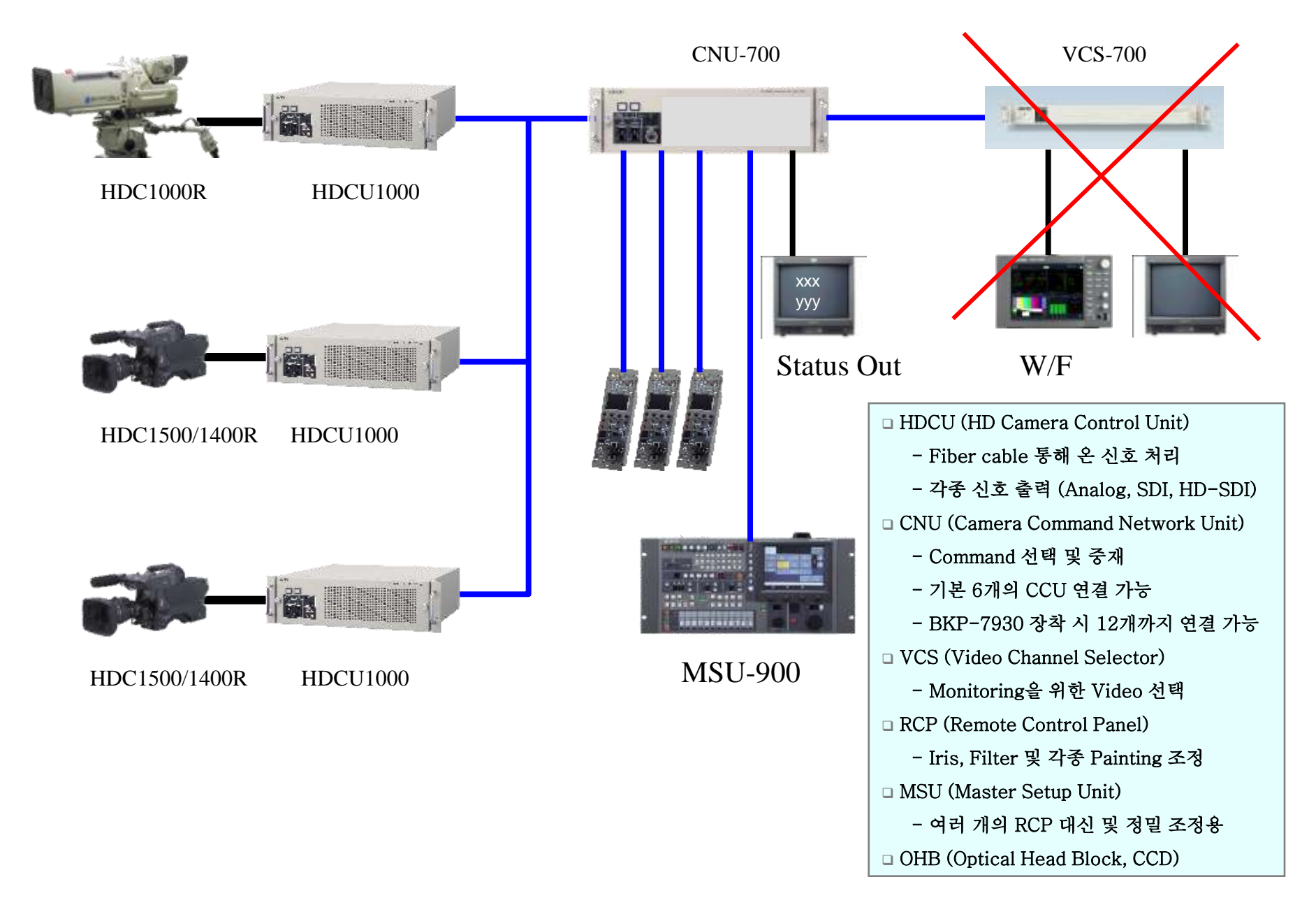

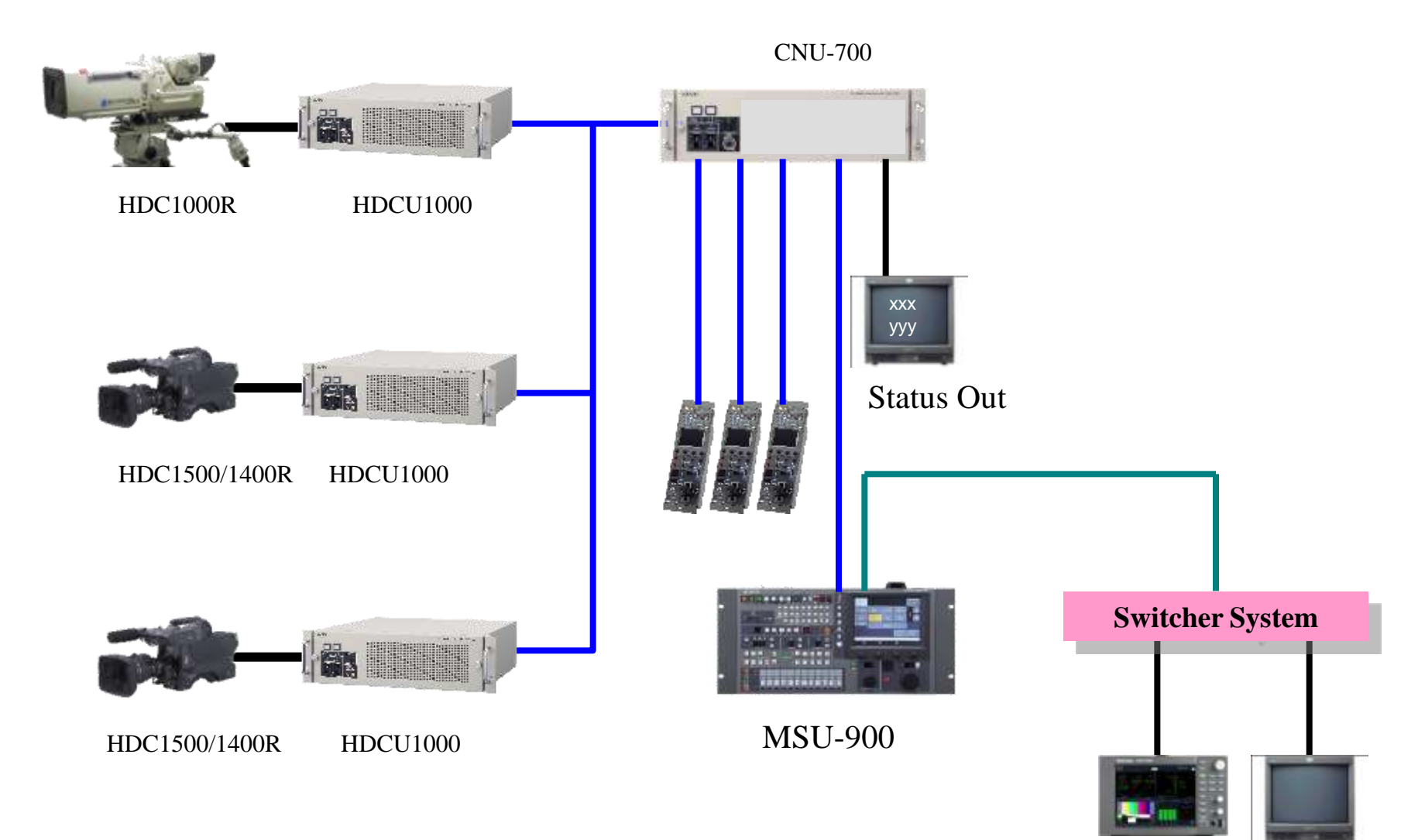

W/F

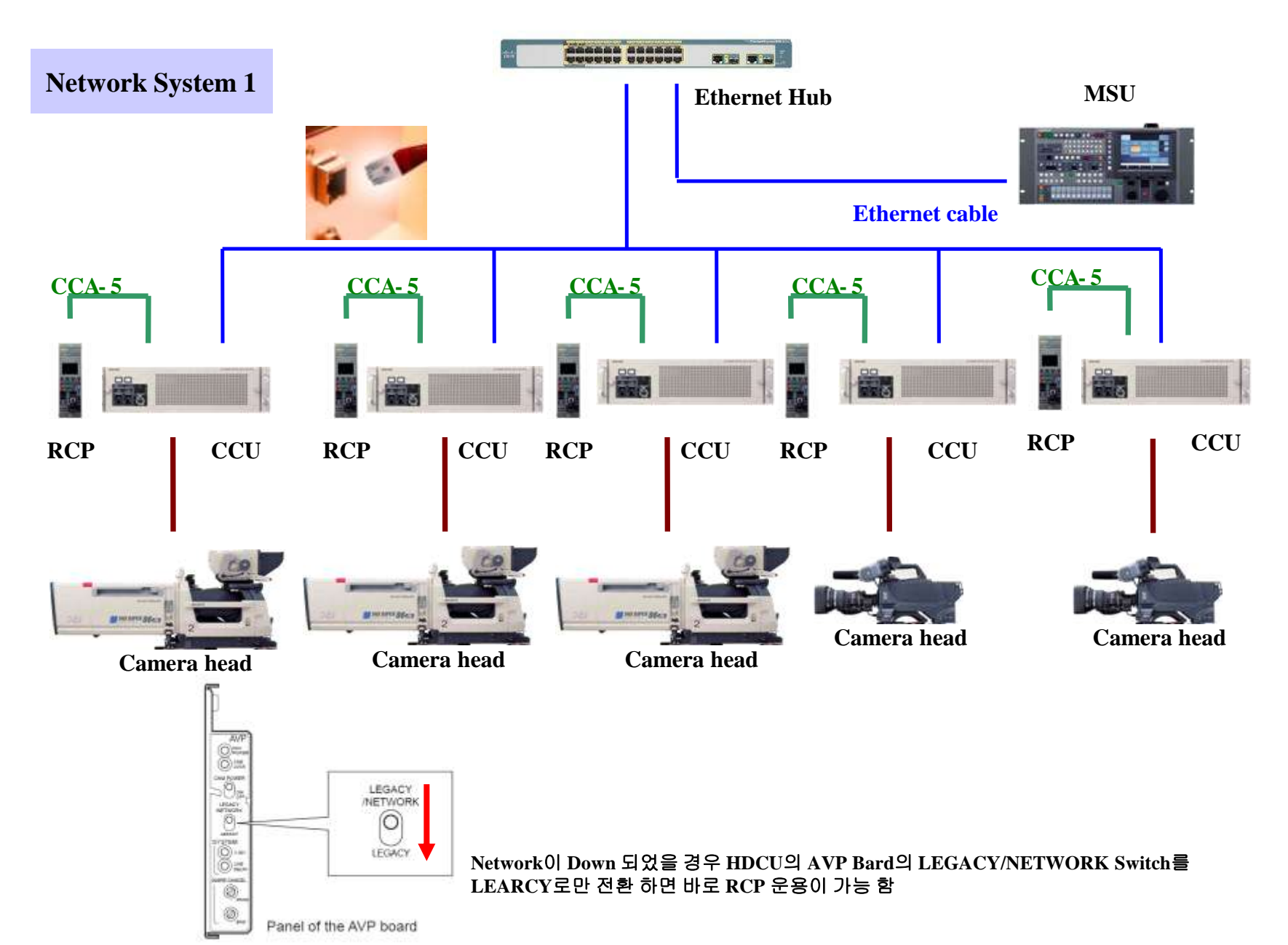

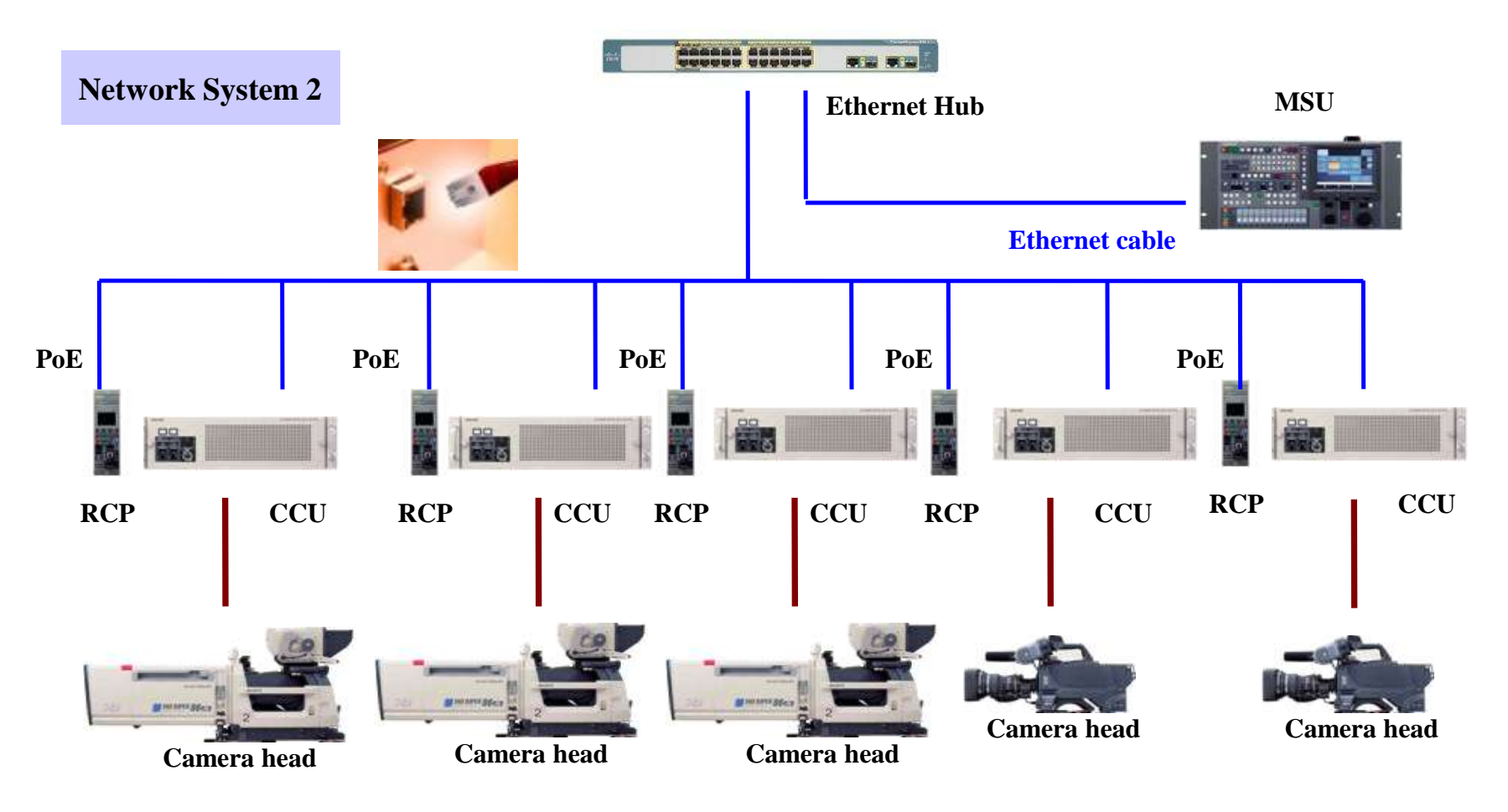

\* RCP의 경우는 전원 공급이 필요하기에 PoE (Power of Ethernet) Type의 Hub와 연결이 필요함

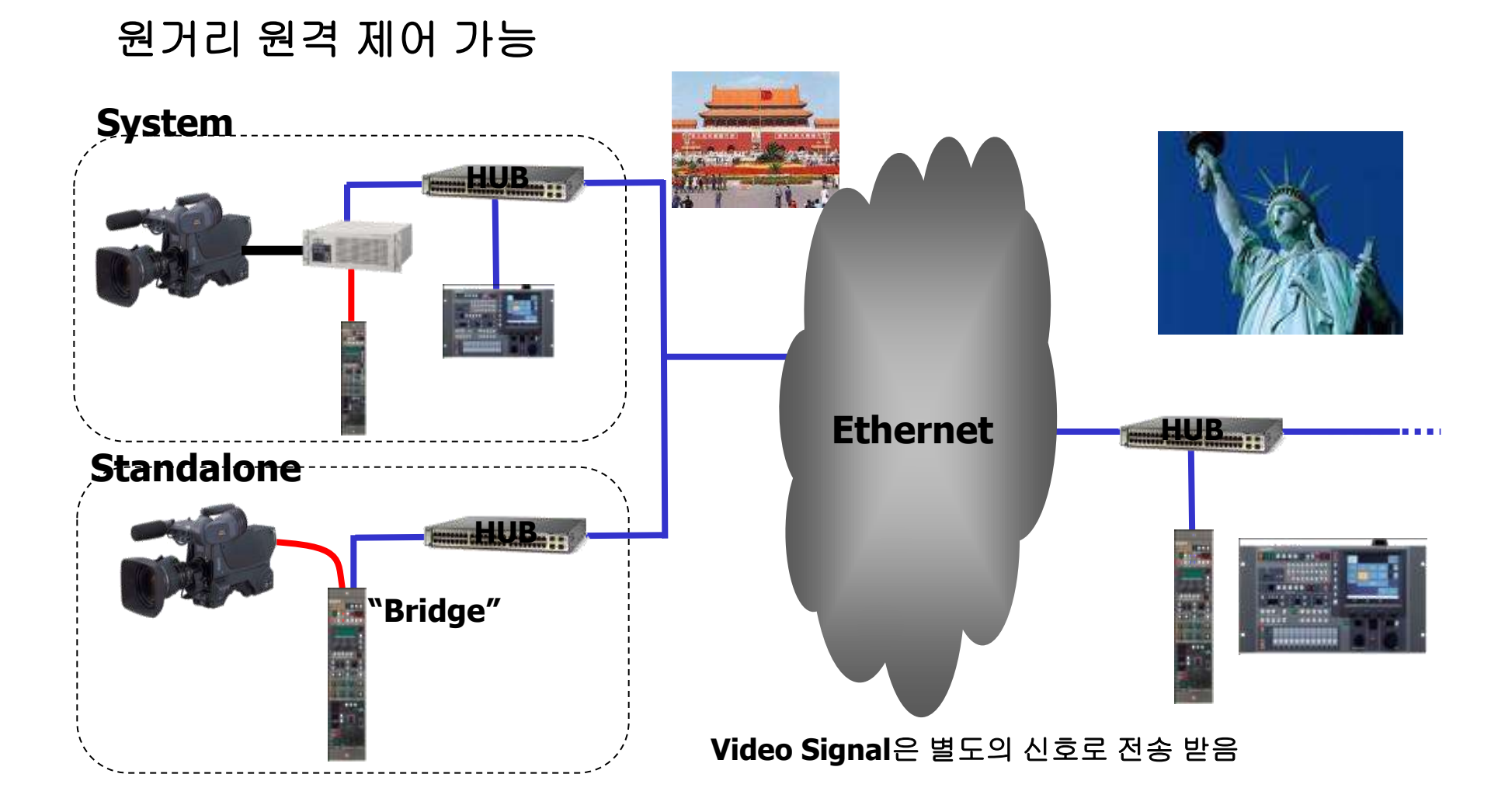

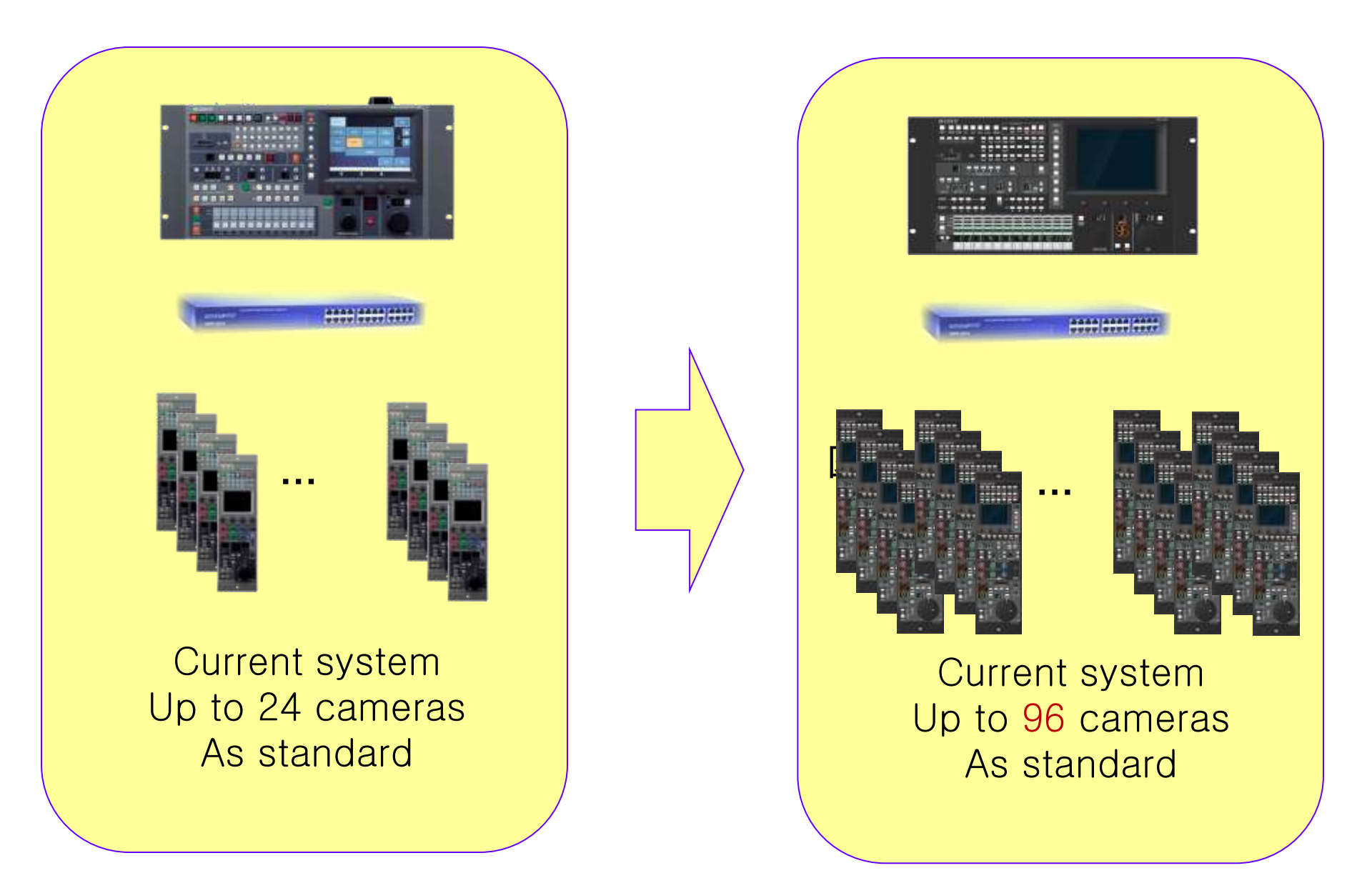

## HDC-1000R/1500R Series Mechanism

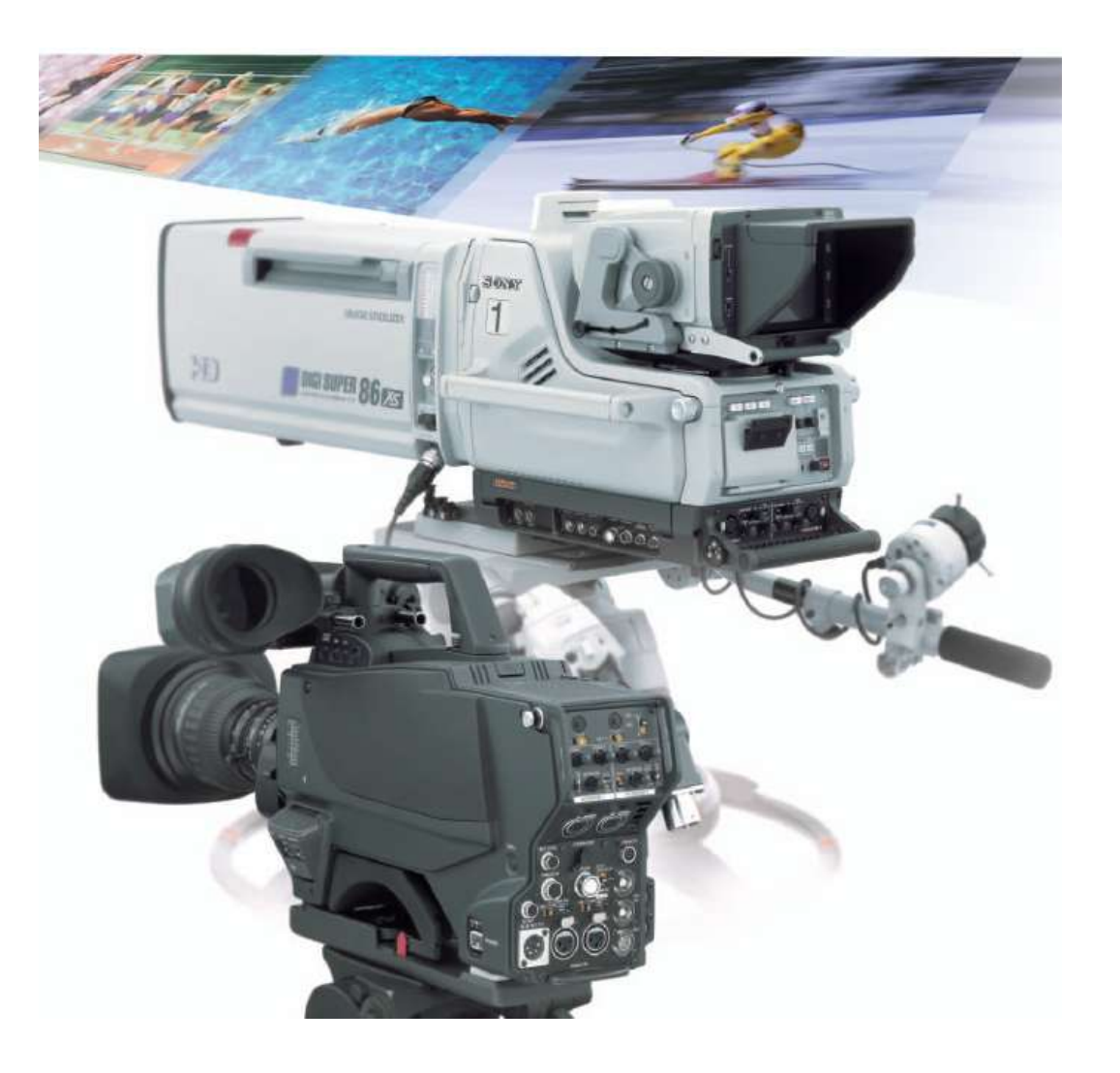

### HDC-1000R Series Camera system compatibility

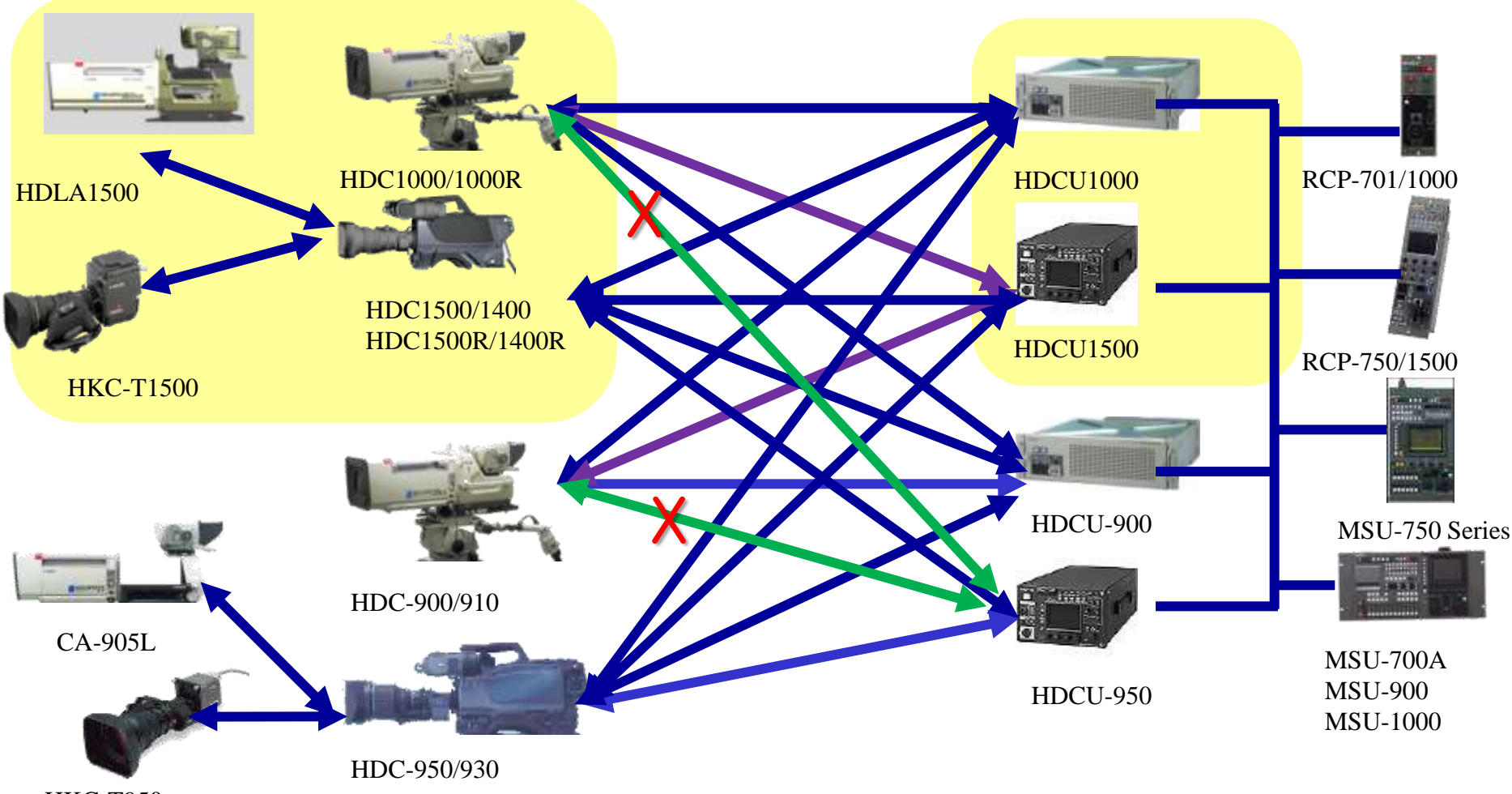

**HKC-T950** 

## HDC-1000 Series과 HDC-1000R Series 호환성

HDC-1000 Series 와 HDC-1000R Series 비교

| Model                   | HDC-1000 /1500 /1400 | HDC-1000R /1500R /1400R |
|-------------------------|----------------------|-------------------------|
| S/N                     | 54dB                 | 56dB                    |
| Noise Suppuration (DNR) | 62dB                 | 64dB                    |
| VF Focus Assist 기능      | 불가능                  | 가능                      |
| 3G Upgrade              | HDC-1400외 가능         | 가능                      |
|                         |                      |                         |

HDC-1000 /1500/1400 → 서로간에 CCD Block 과 주변 Board는 동일 부품 사용으로 모두 호환됨

단, HDC-1000 과 HDC-1500/1400 의 Power unit 만 제외

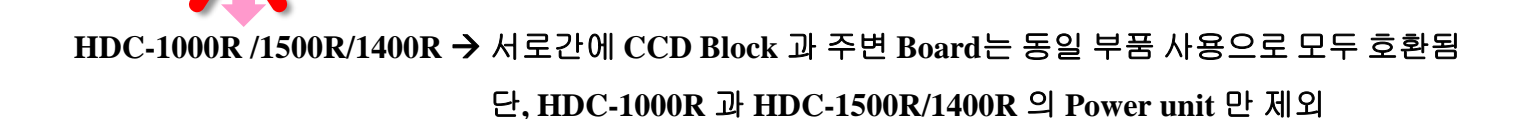

<주의>

HDC-1000 Series와 HDC-1000R Series는 서로 다른 제품으로 서로 호환되는 부분이 없음

# **Board layout 1**

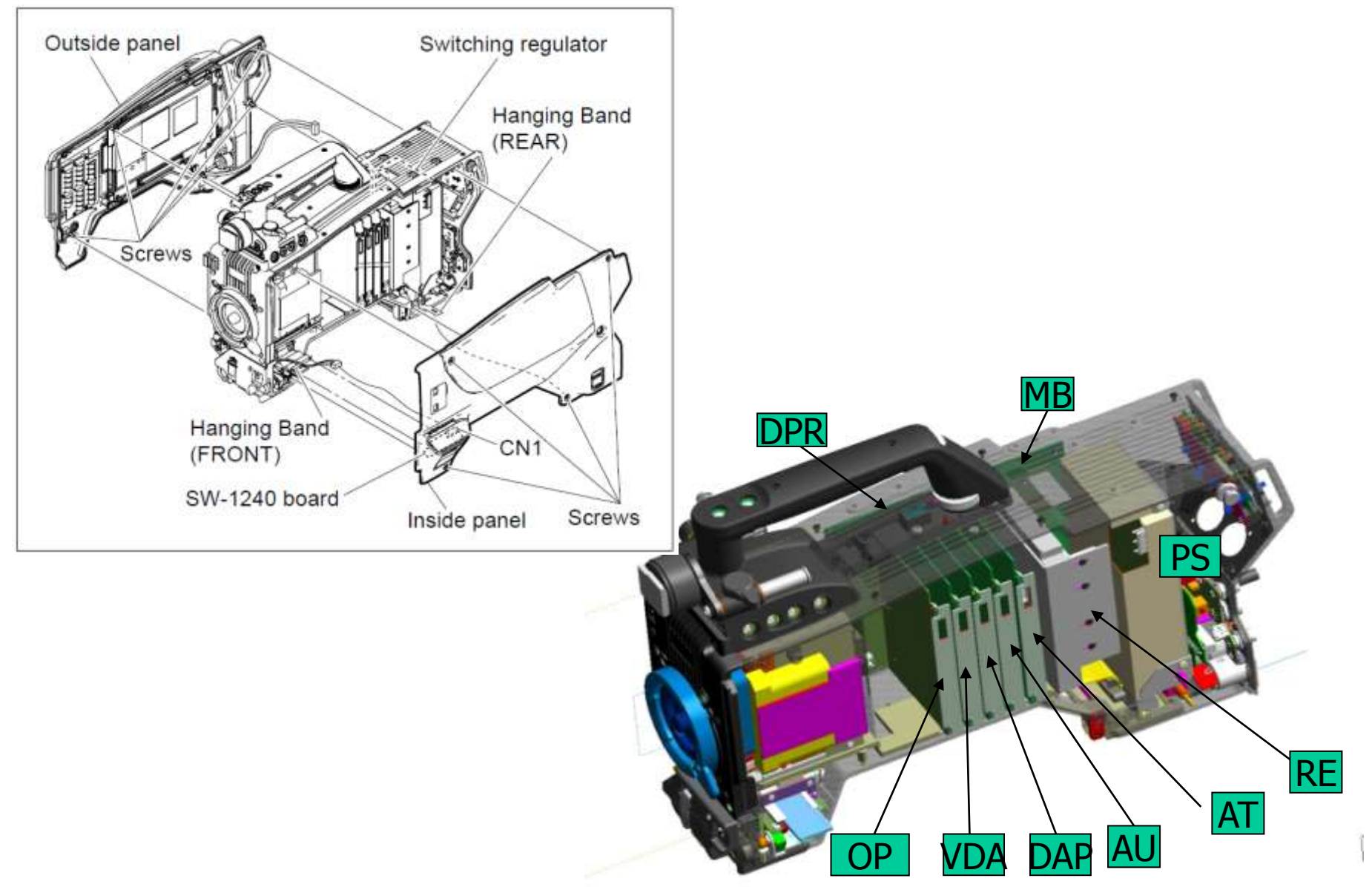

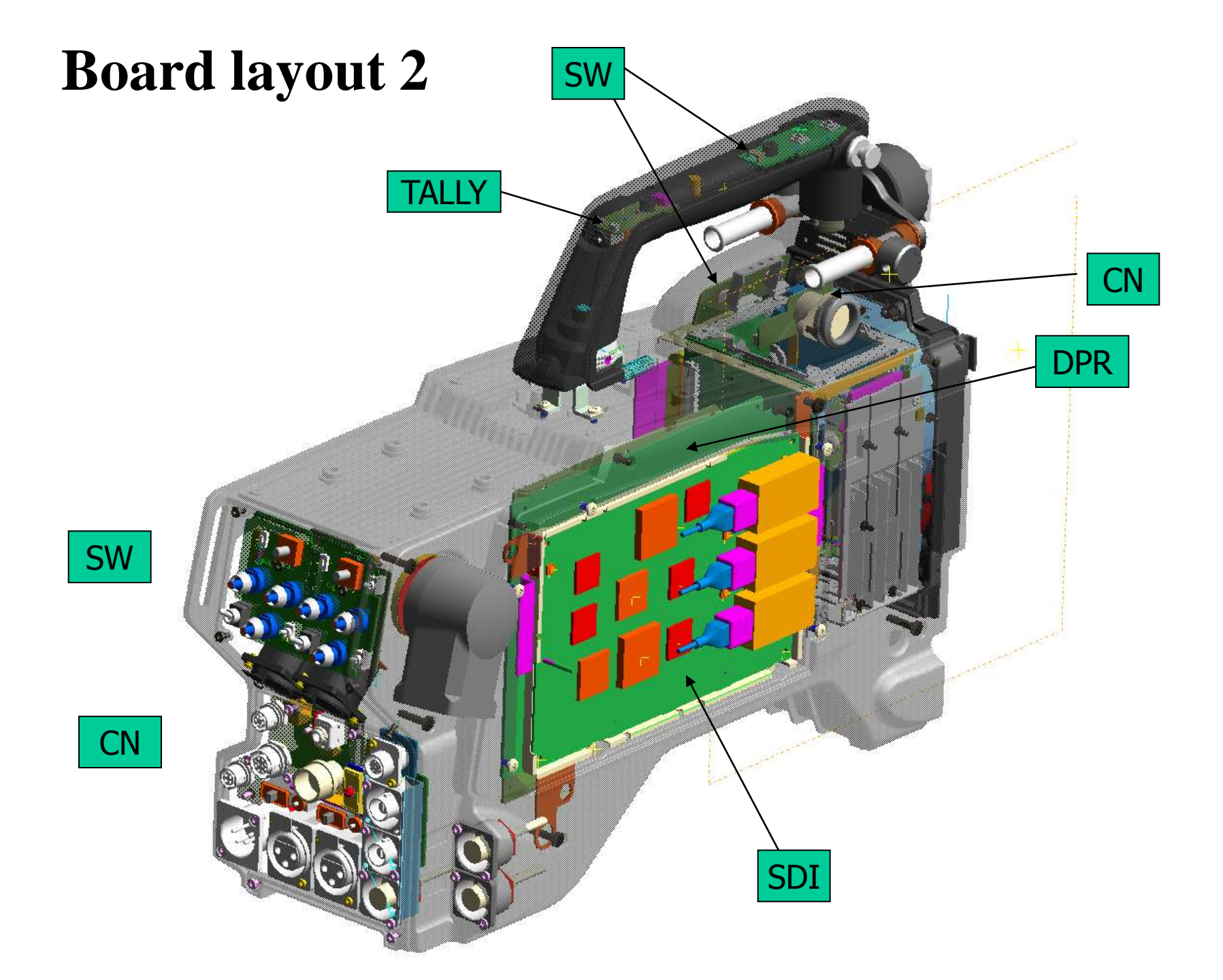

## **Front Switch Board layout**

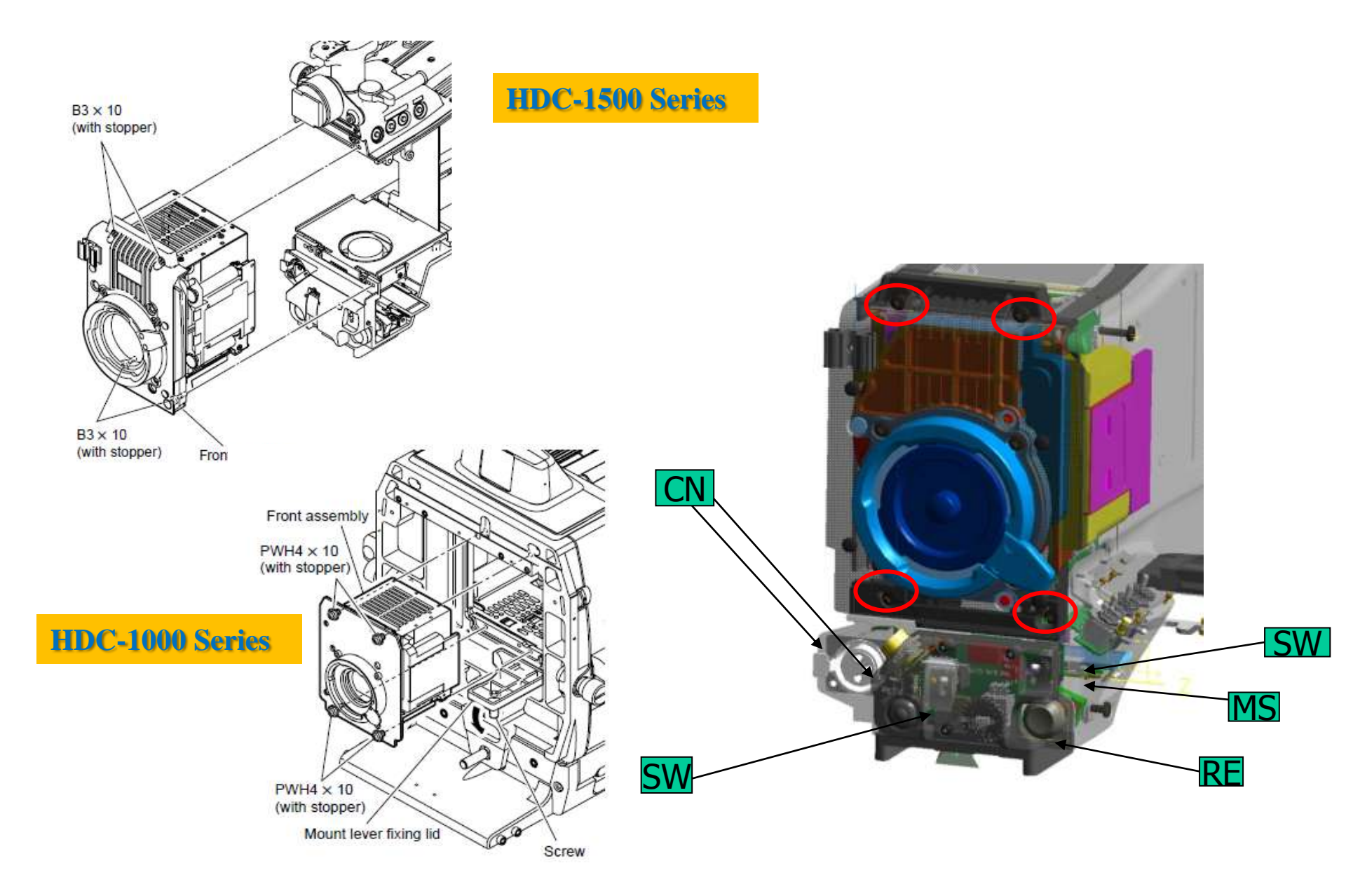

### **OHB (Optical Head Bock ) Board layout**

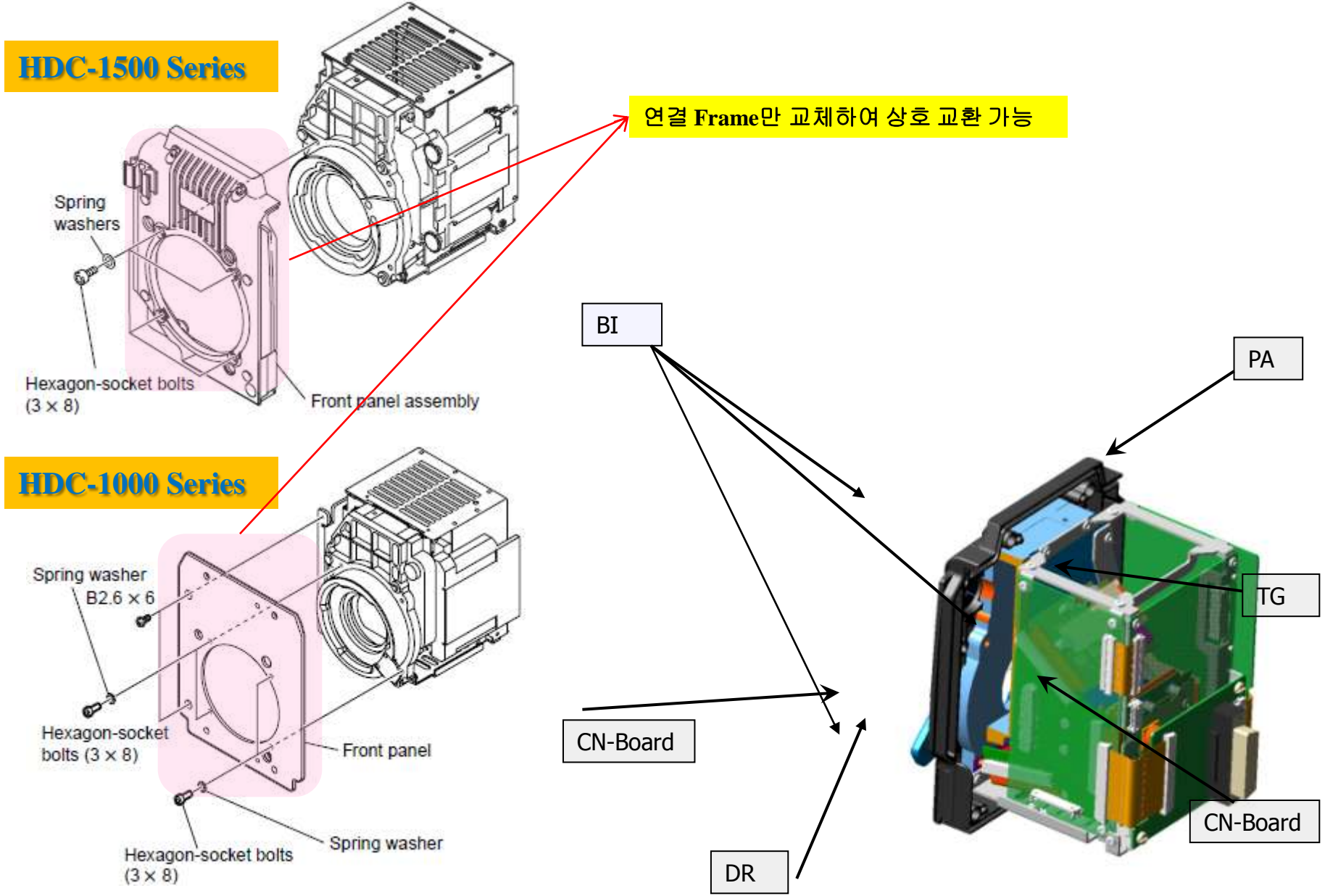

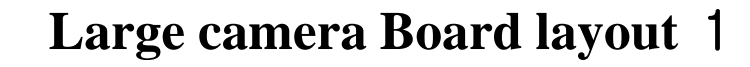

LED

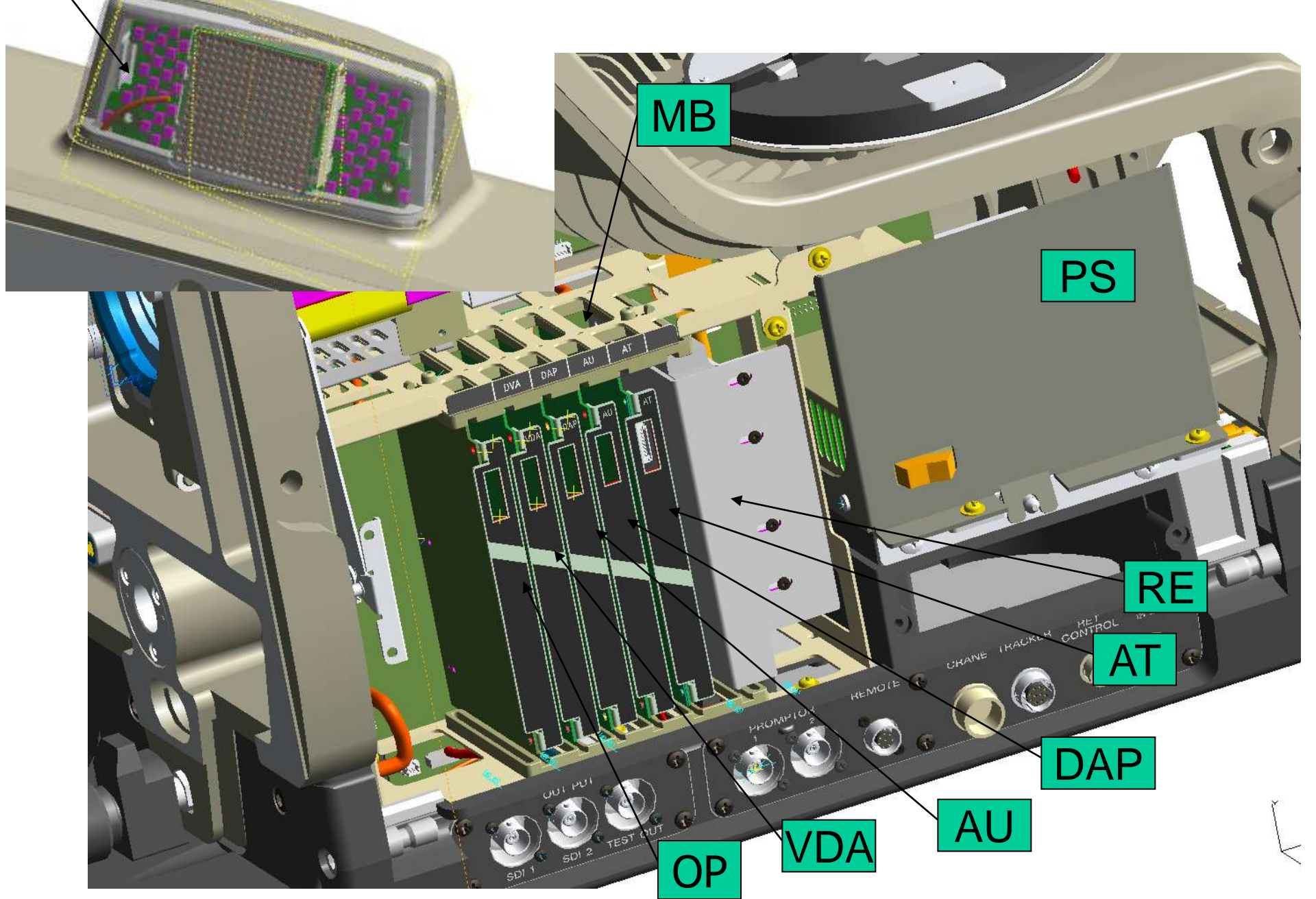

### CAX-120 Board layout 2

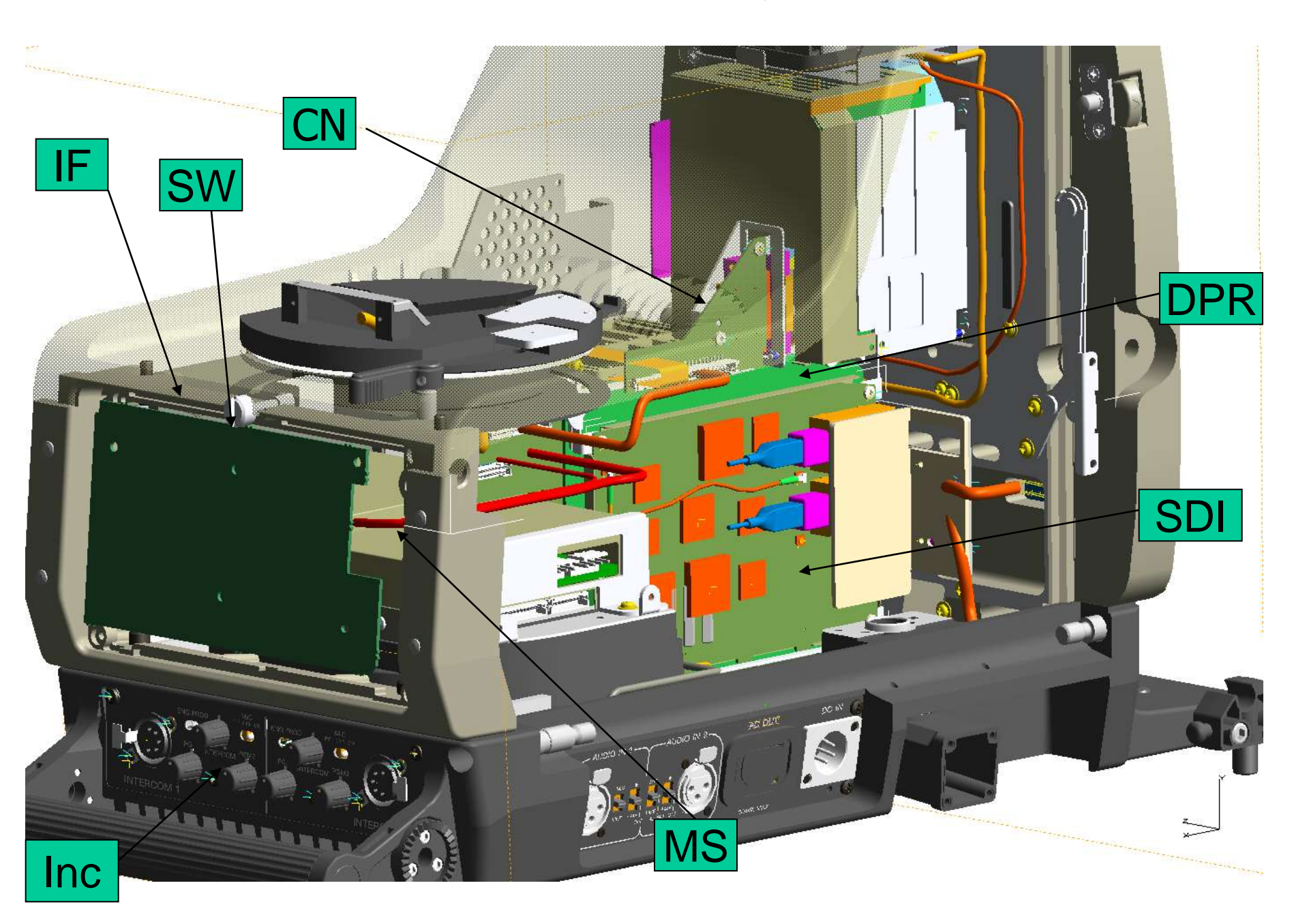

## HDCU-1000/1500 Mechanism

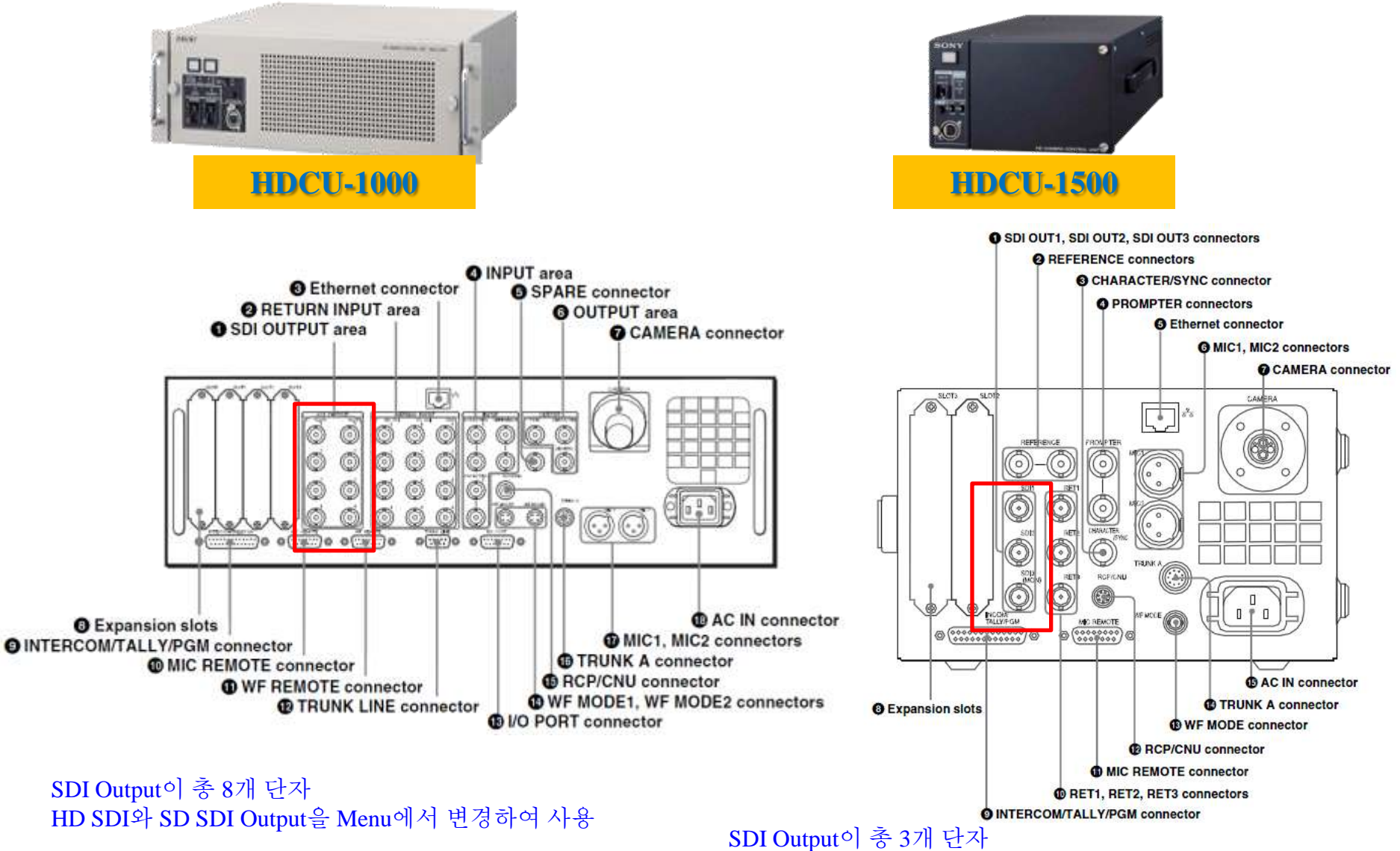

HD SDI와 SD SDI Output을 Menu에서 변경하여 사용

## **HDCU Menu structure**

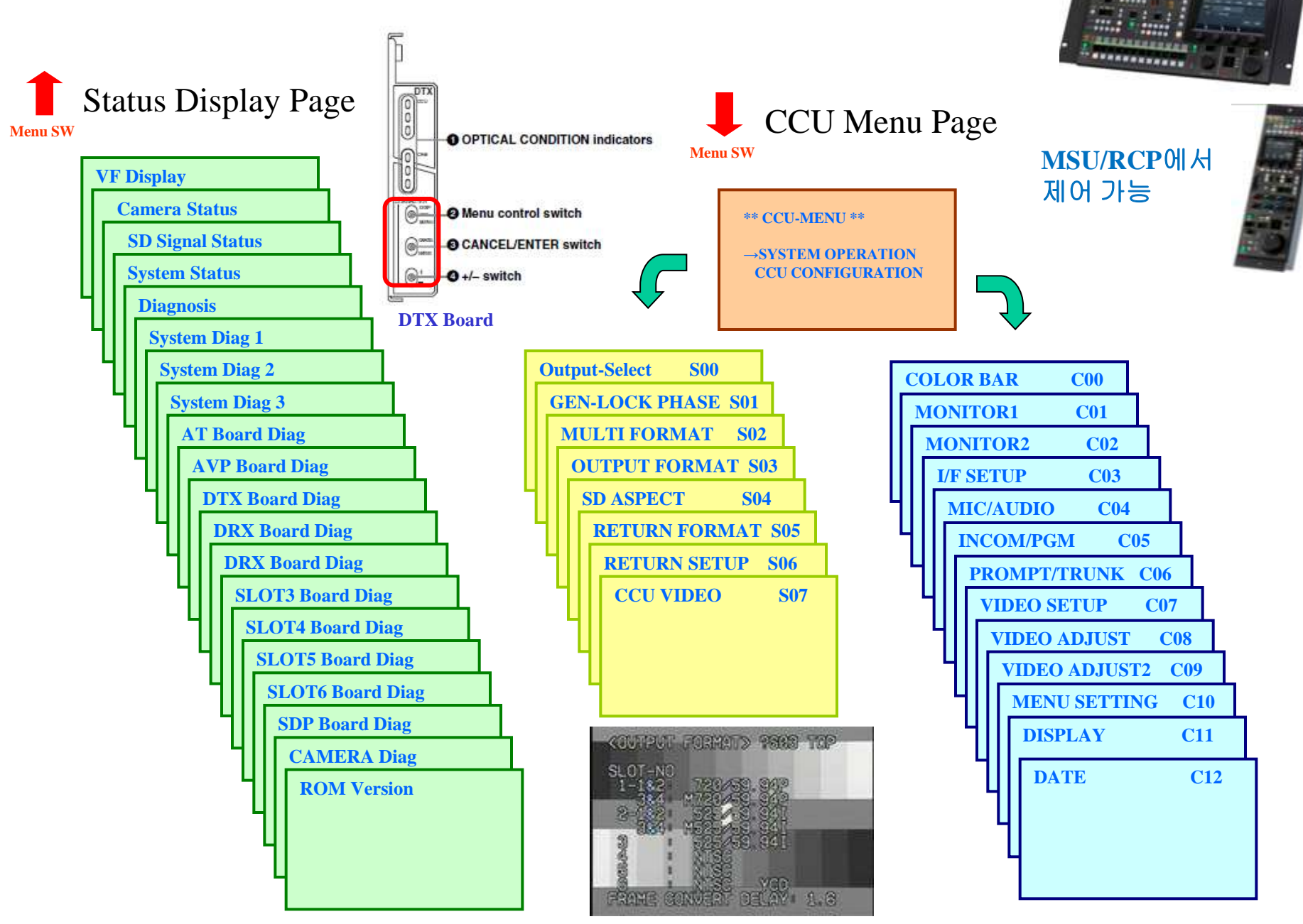

### HDCU1000 Power supply unit

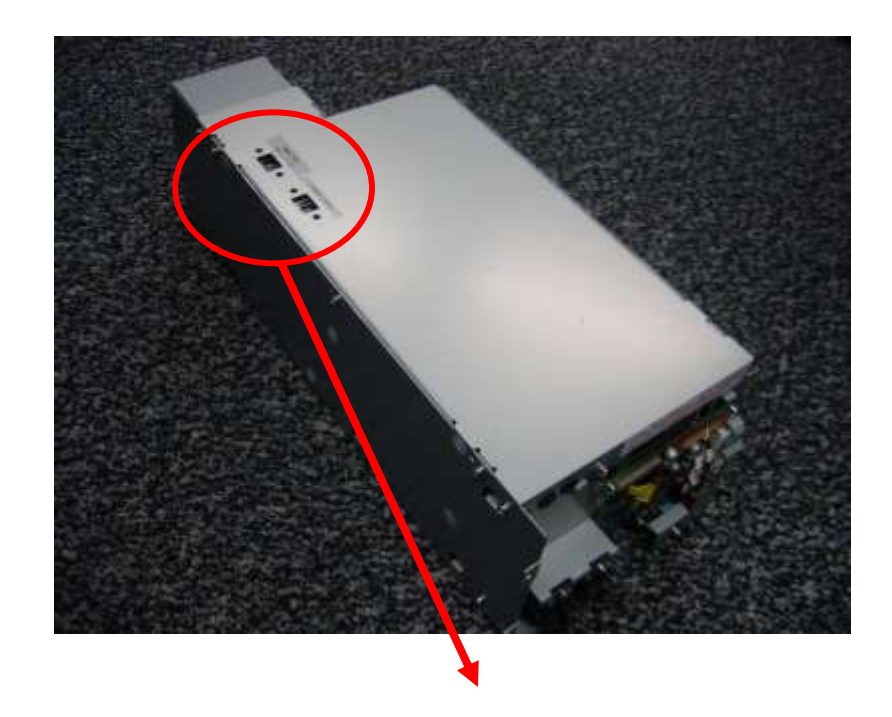

100V 115V

**UC** : 110-120V

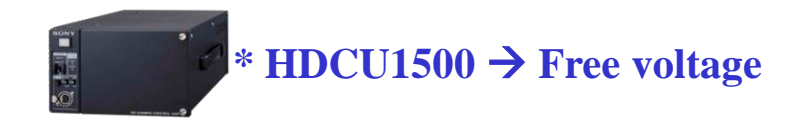

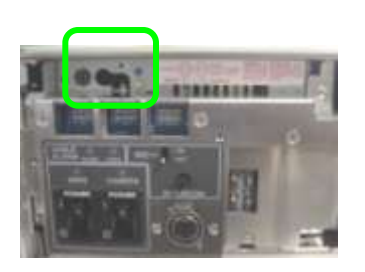

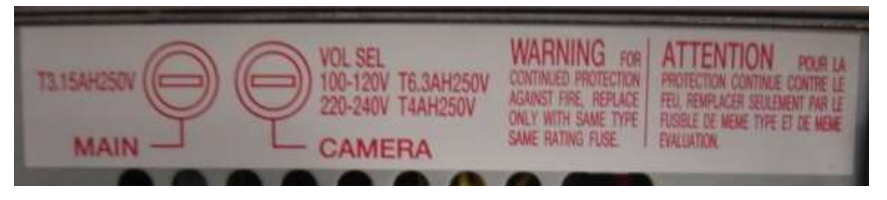

 
 FUSE
 Parts No.

 MAIN (for CCU)
 3.15A
 1-576-230-51

CAMERA 6.3A 1-576-233-51

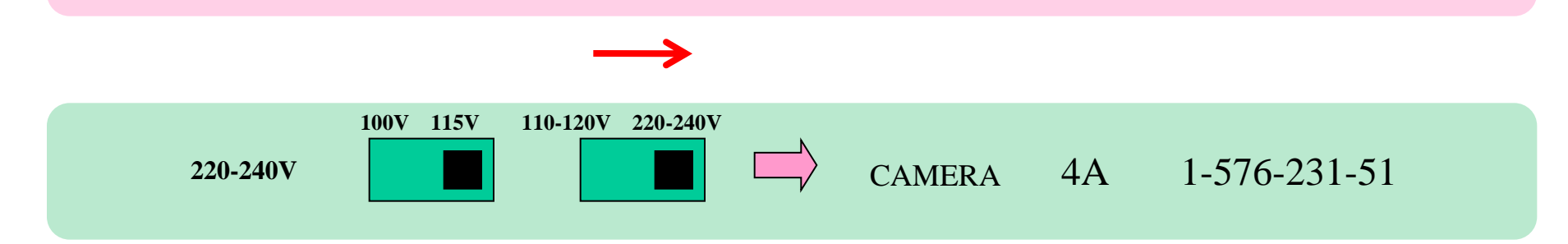

110-120V 220-240V

# **Optical Cable Cleaning**

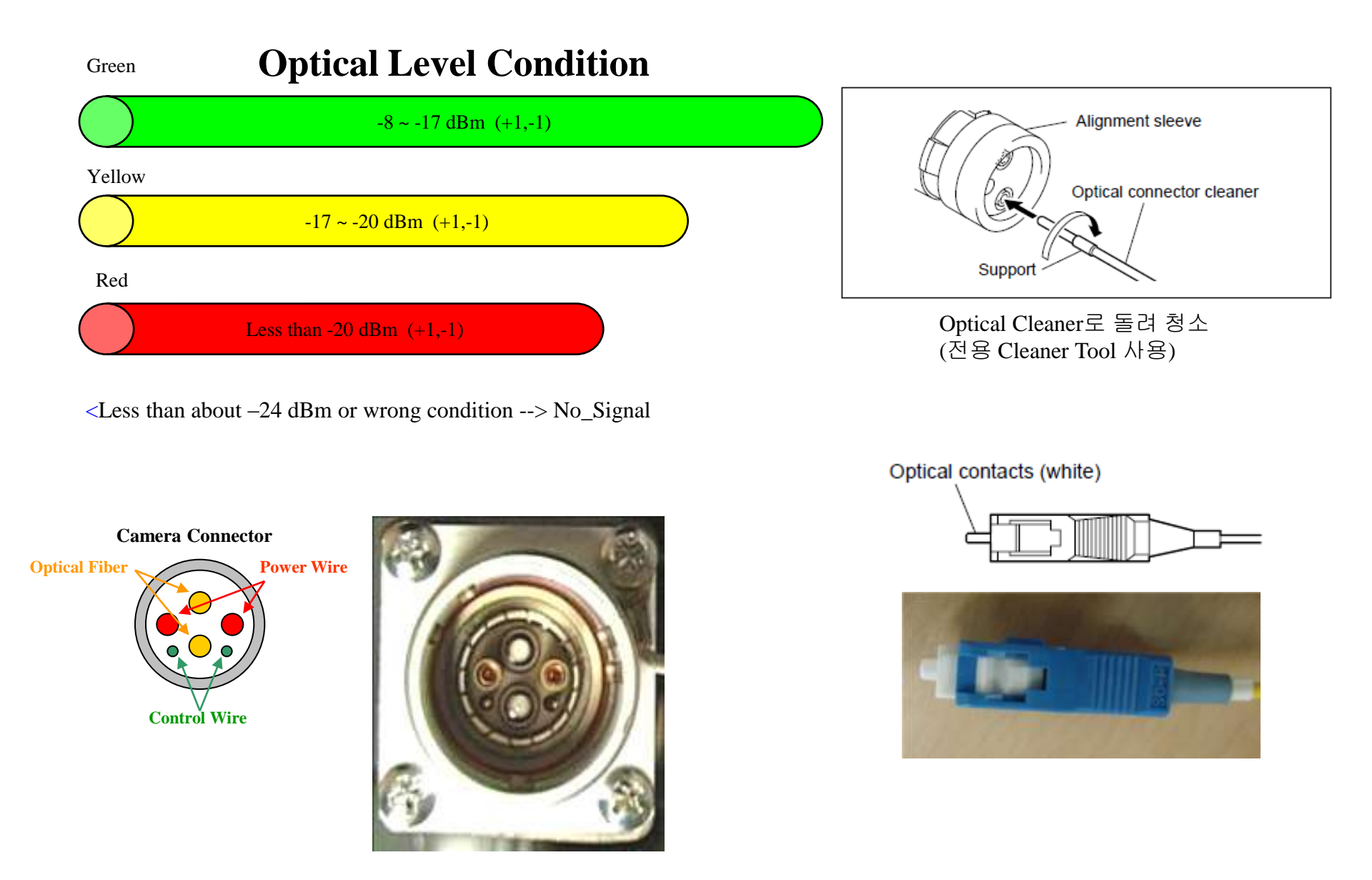

## **Optical Cable Cleaning**

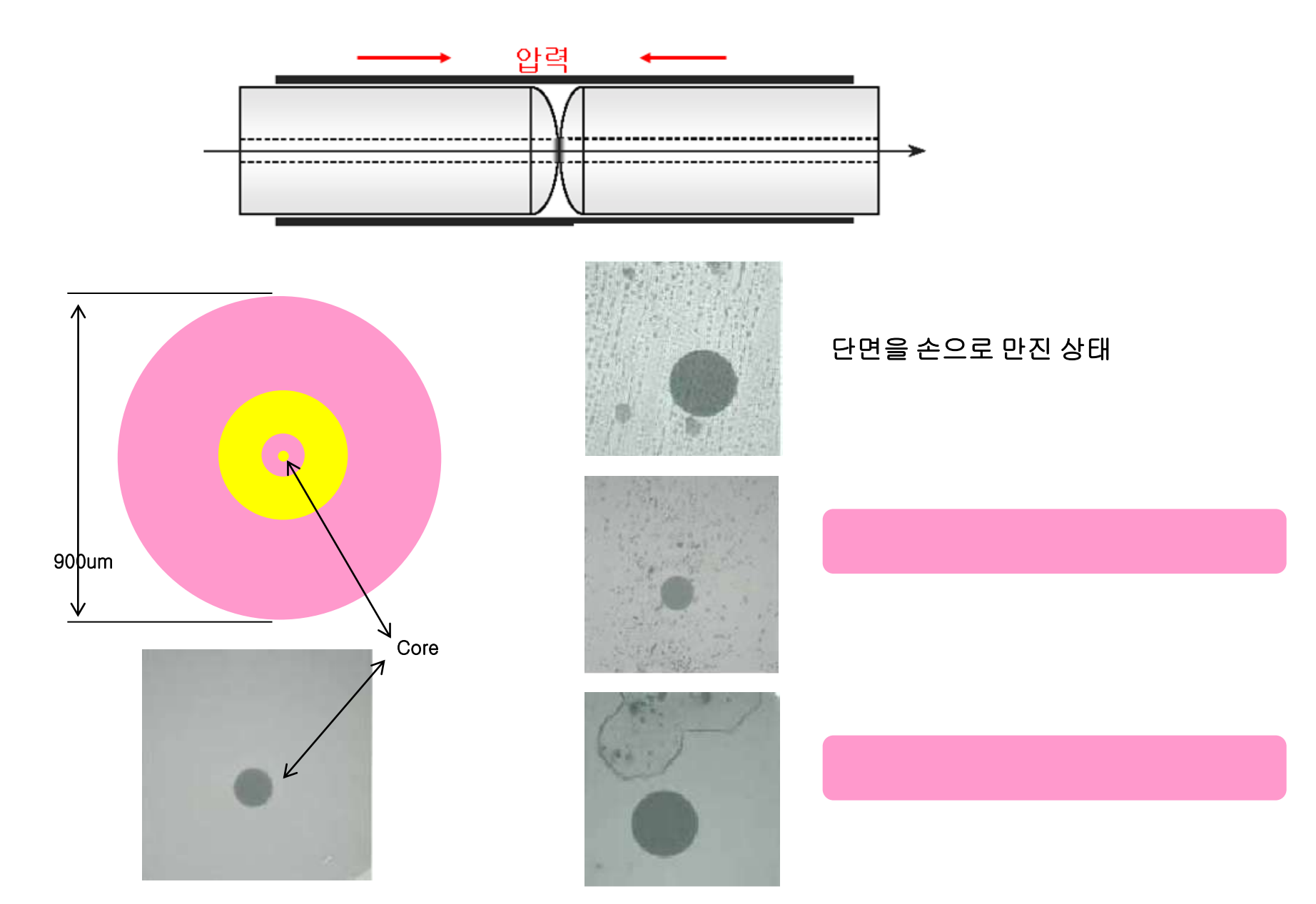

# MSU / RCP Series Operation 활용

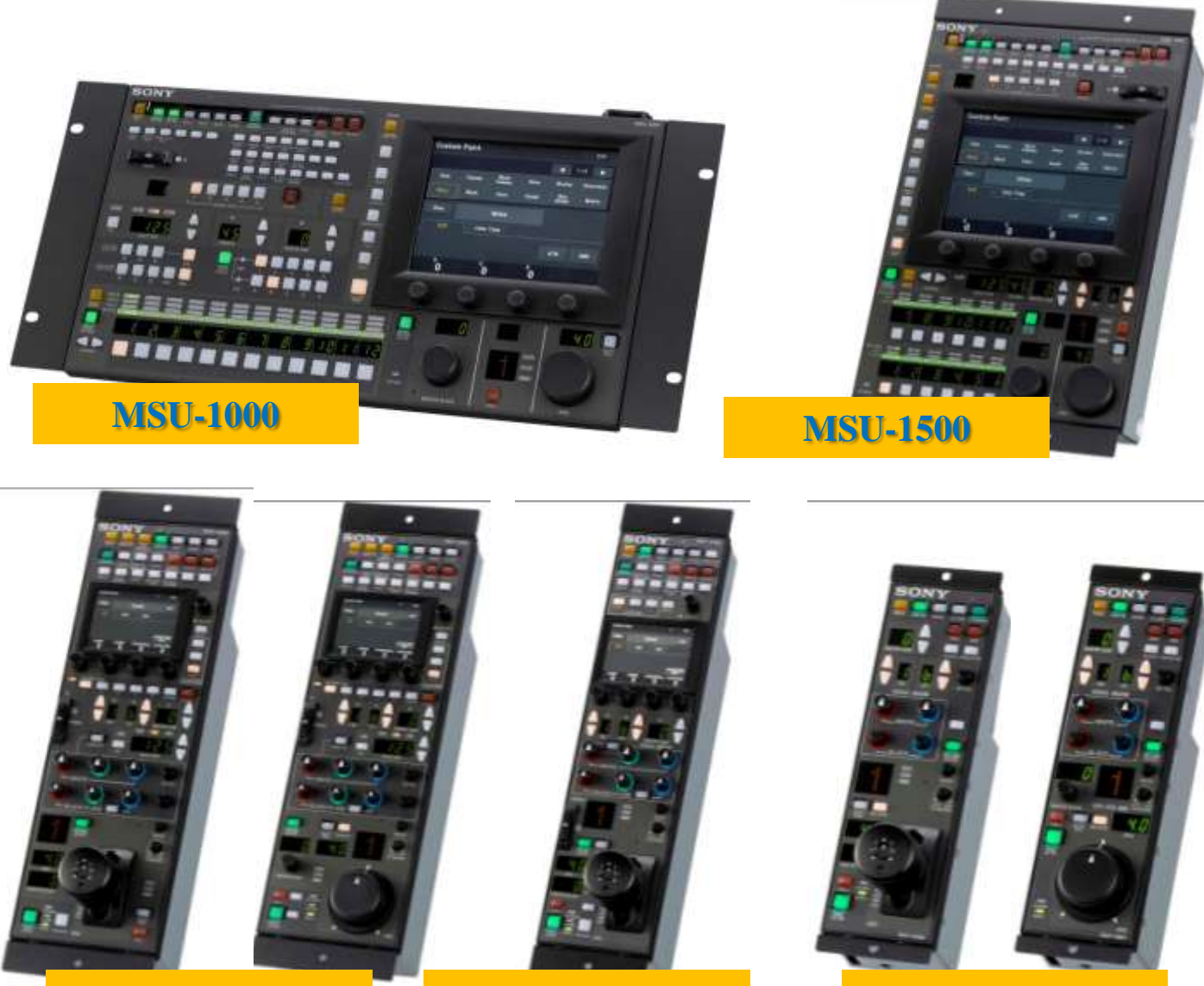

RCP-1500/1501

**RCP-1530** 

RCP-1000/1001

### MSU-1000 (Lotus- Horizontal MSU)

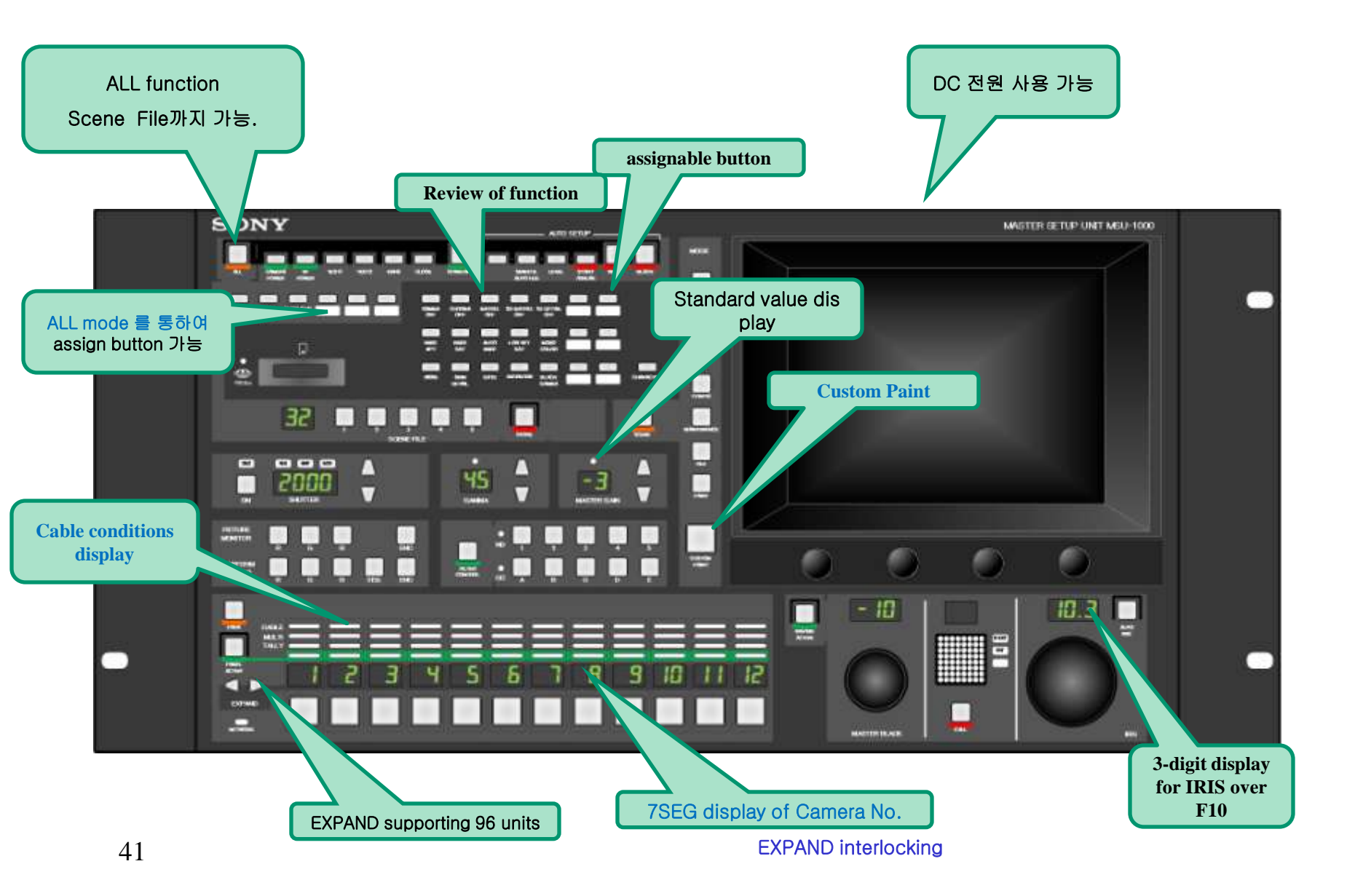

## RCP-1500/1501 (Lotus-RCP (Standard Type))

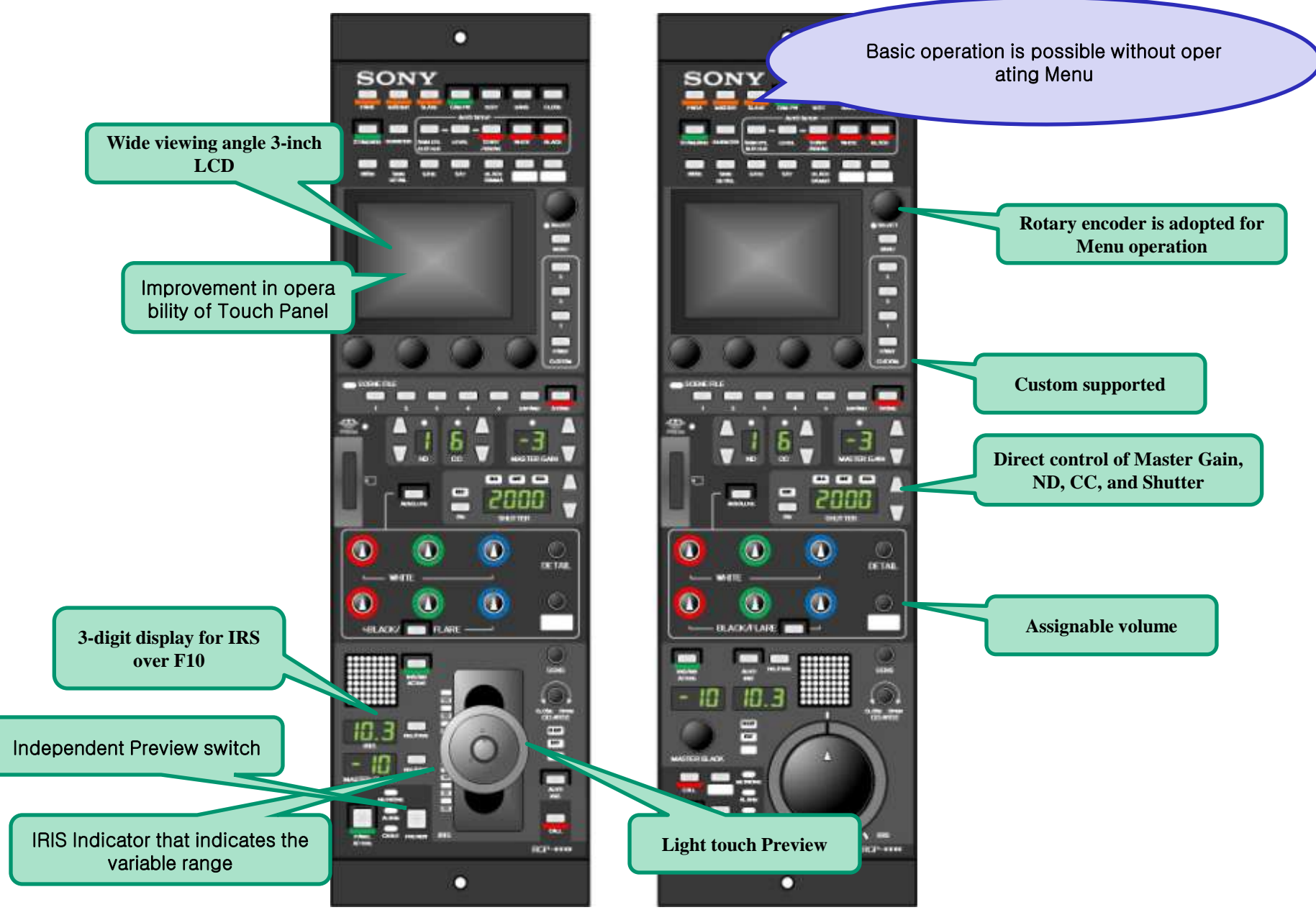

## RCP-1530 (Lotus-RCP (Slim Type))

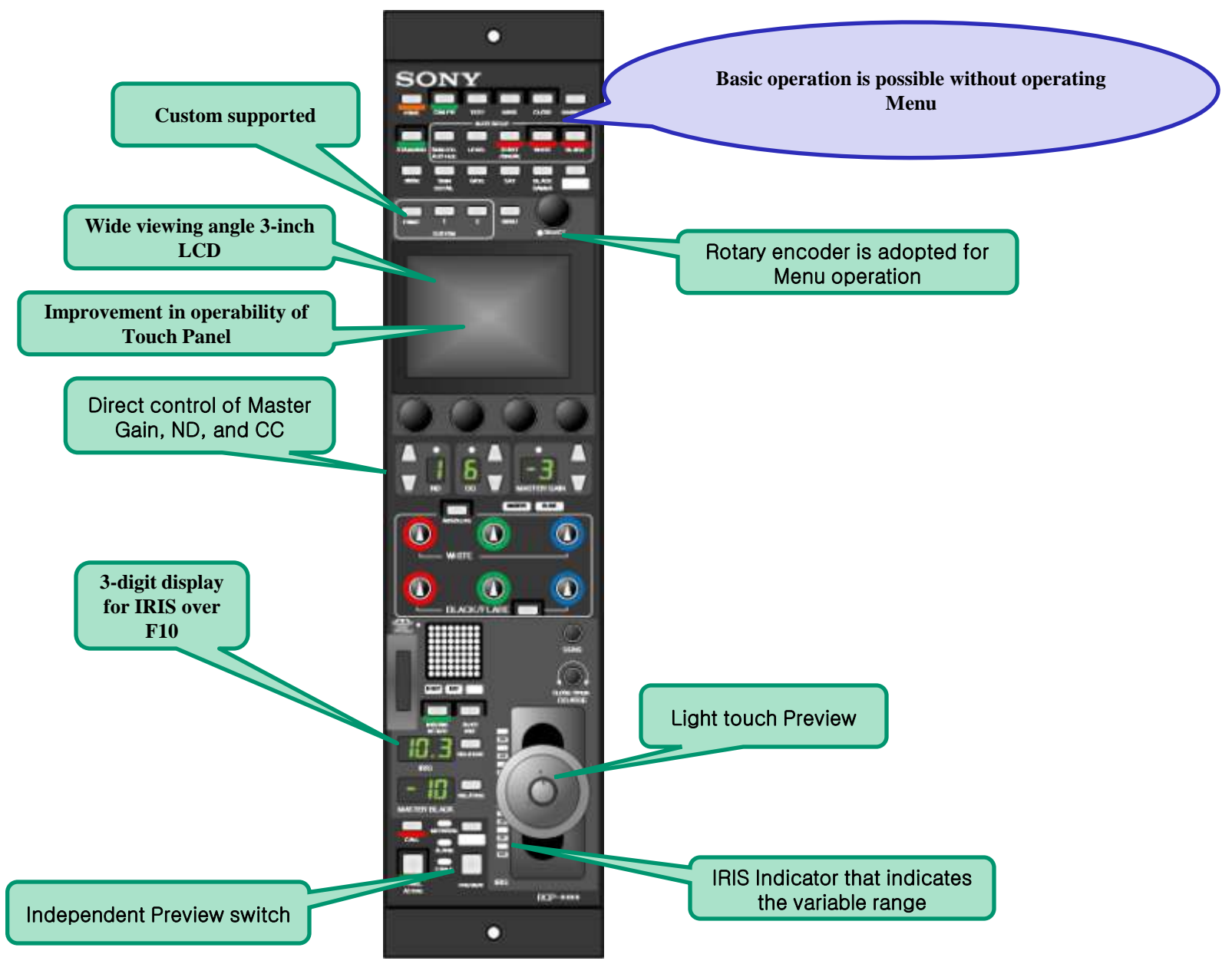

### SCENE File 32개 활용

#### Scene Store/Recall

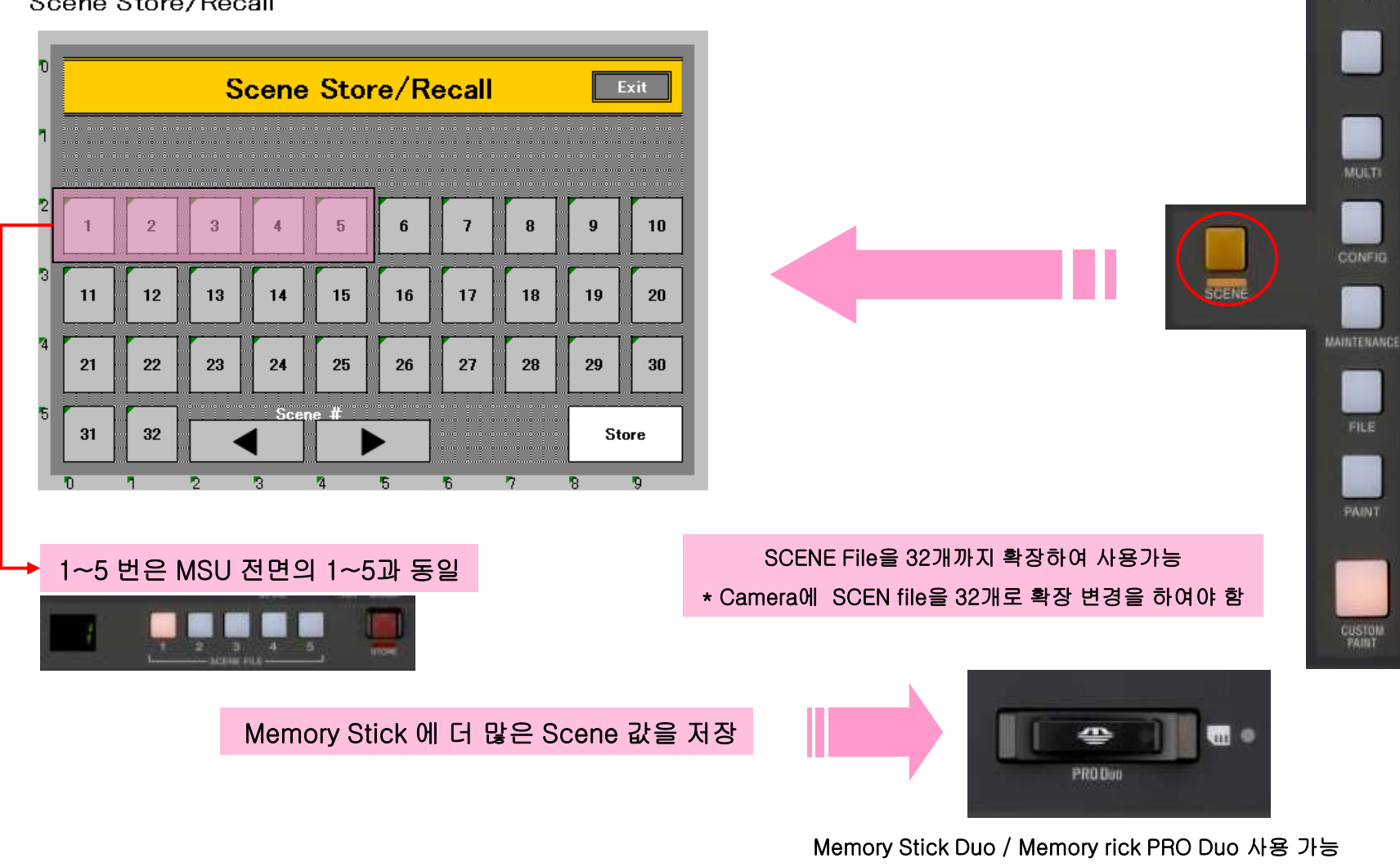

8GB 까지 사용 가능

FUNCTION

## SCENE File 32개 변경 방법

#### 기본적으로 Sony의 HD System Camera는 32개까지 사용할 수 있으나 초기 납품시에는 5개로 설정되어 납품 됨

#### < HDC-900/950 Series 변경 방법 > (Camera Version 1.30 이상부터 가능)

- 1. Service Menu 접근 : AT-130 Board의 S100 Dip Switch의 1~4번을 ON
- 2. Menu 다이얼을 이용하여 SERVICE 항목으로 진입
- 3. Menu < SCENE TYPE>에서 SCENE FILE MODE 를 5 → 32 로 변경
- 4. AT-130의 S100 Switch 원상 복귀

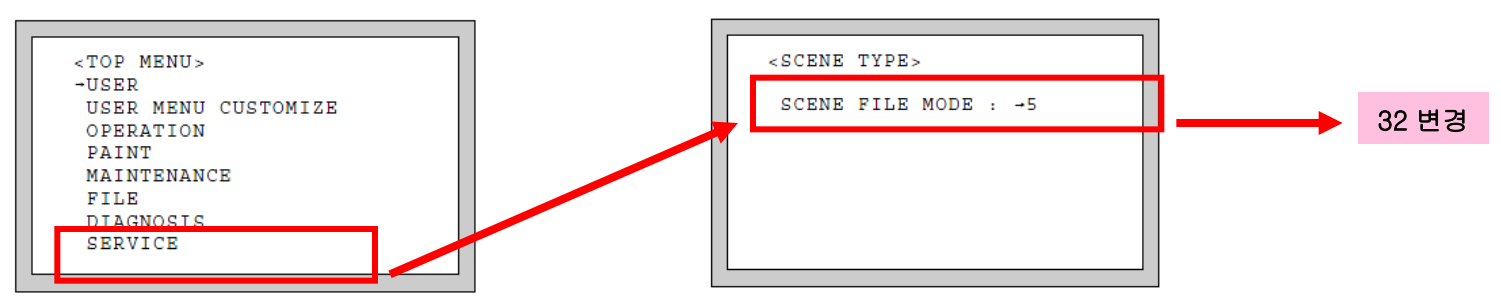

#### < HDC-1000/1500/1400 \_\_ HDC-1000R/1500R/1400R Series 변경 방법 >

- 1. Service Menu 접근 : Camera의 ASSIGNABLE과 MENU SELECT Switch를 누른 상태에서 MENU Switch를 ON
- 2. Menu 다이얼을 이용하여 SERVICE 항목으로 진입
- 3. Menu S01 < SET UP>에서 SCENE FILE TYPE 를 5 → 32 로 변경

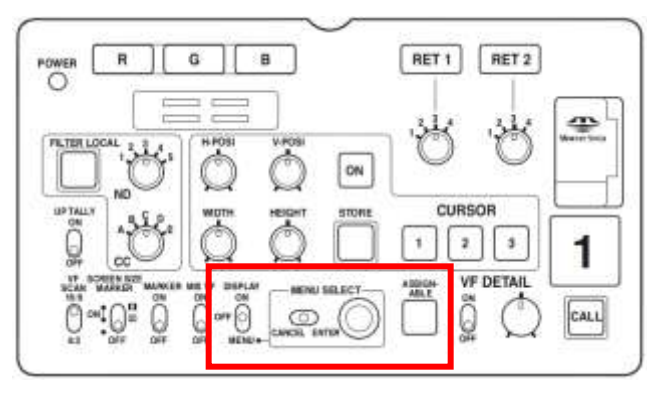

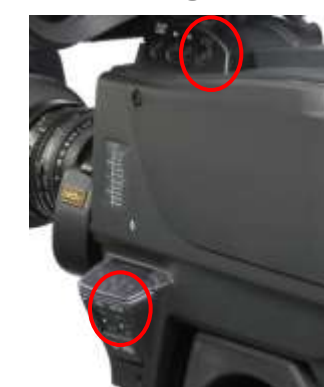

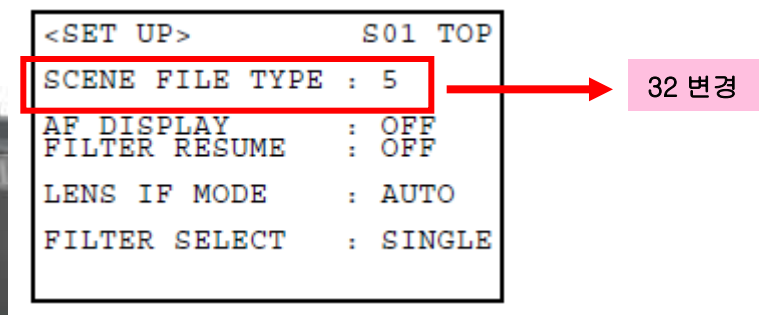

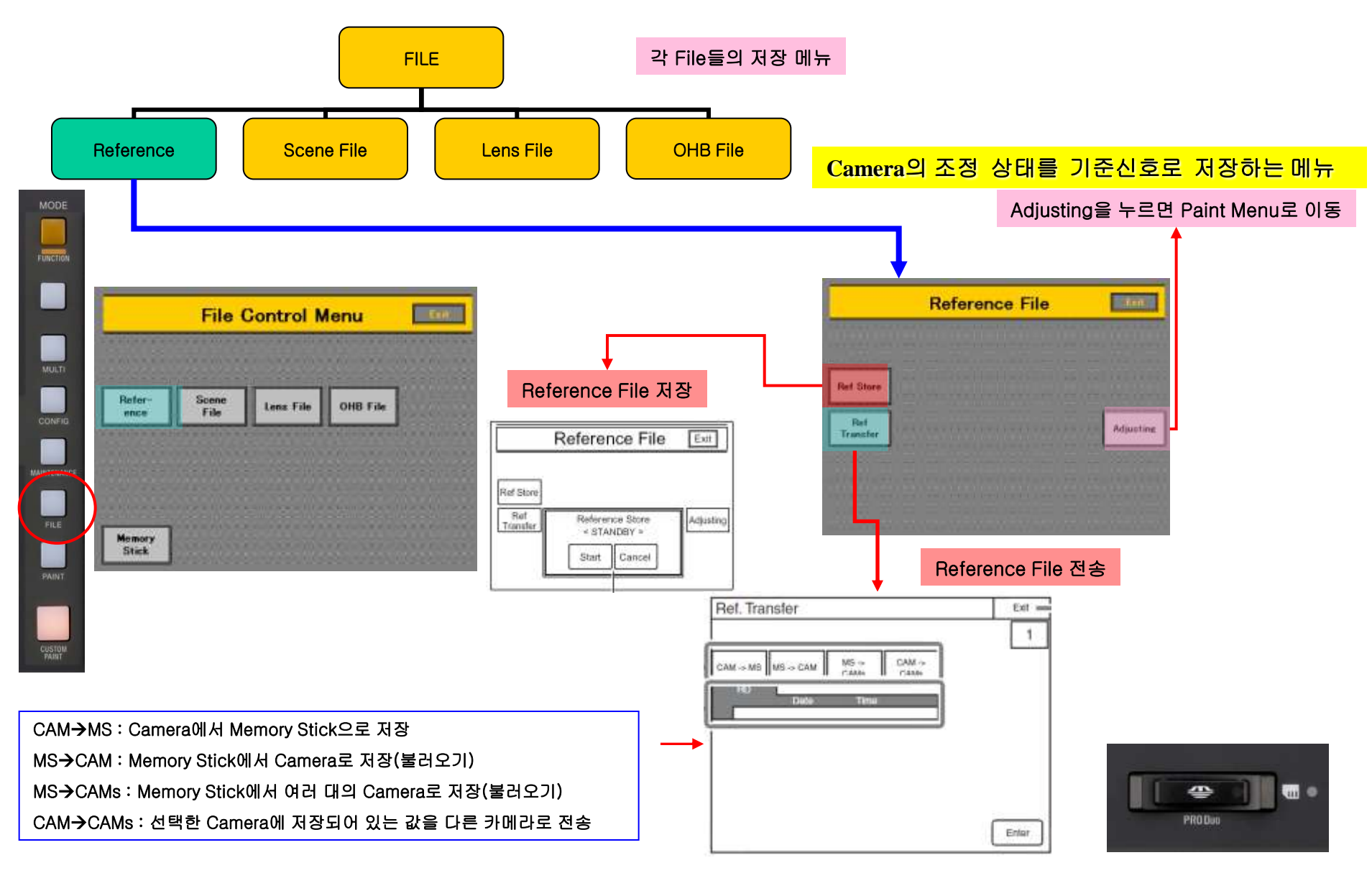

Memory Stick Duo / Memory rick PRO Duo 사용 가능 8GB 까지 사용 가능

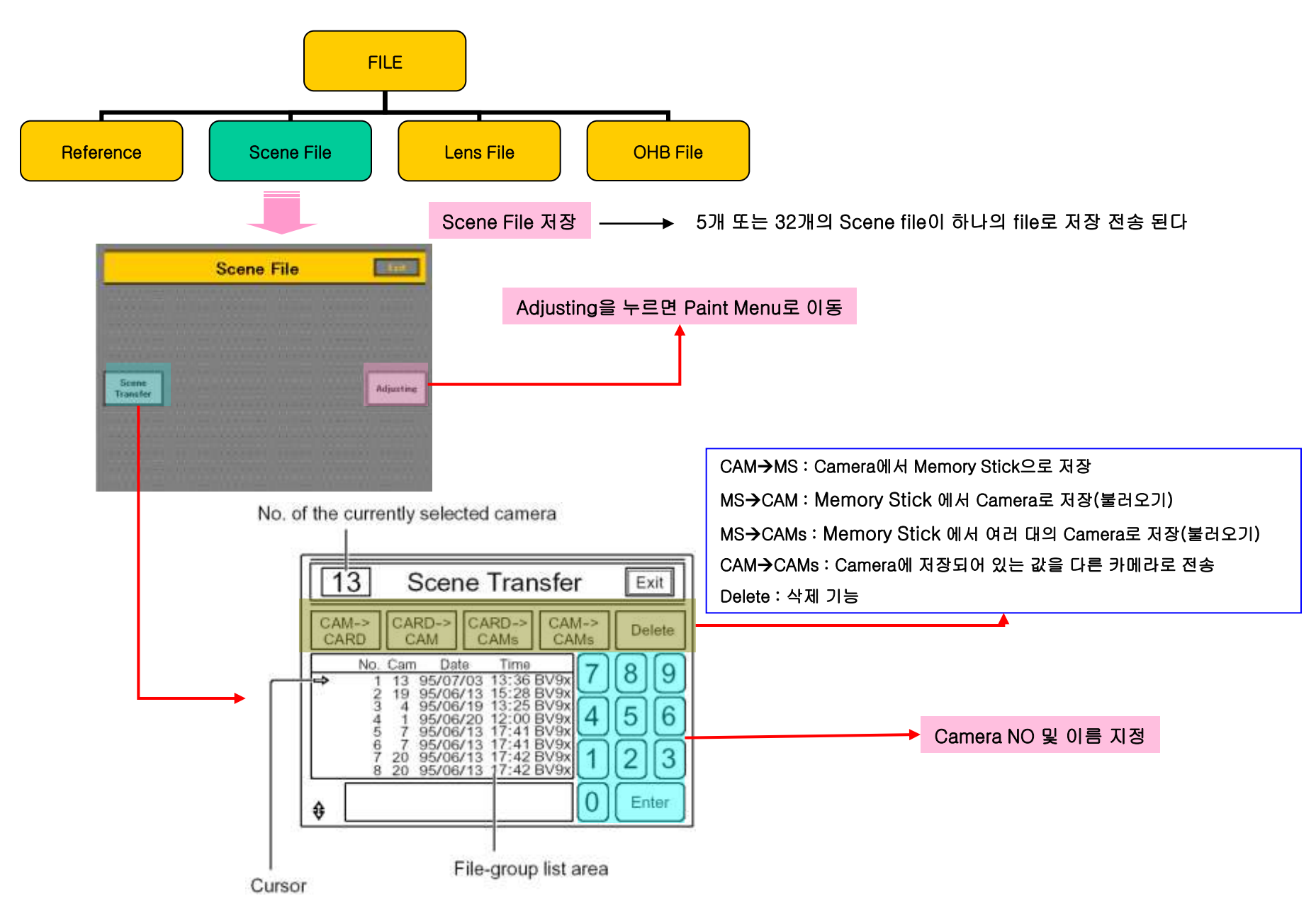

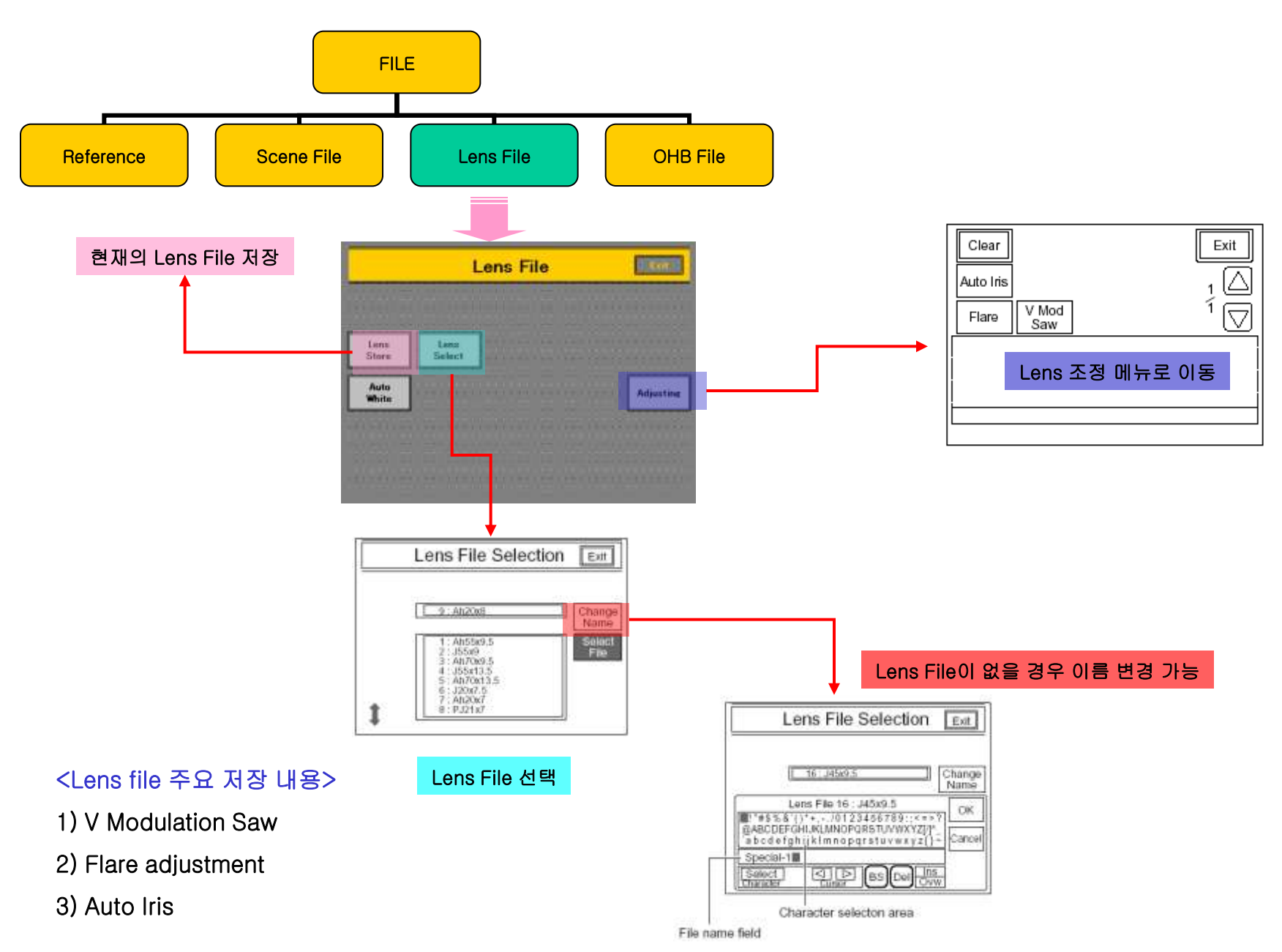

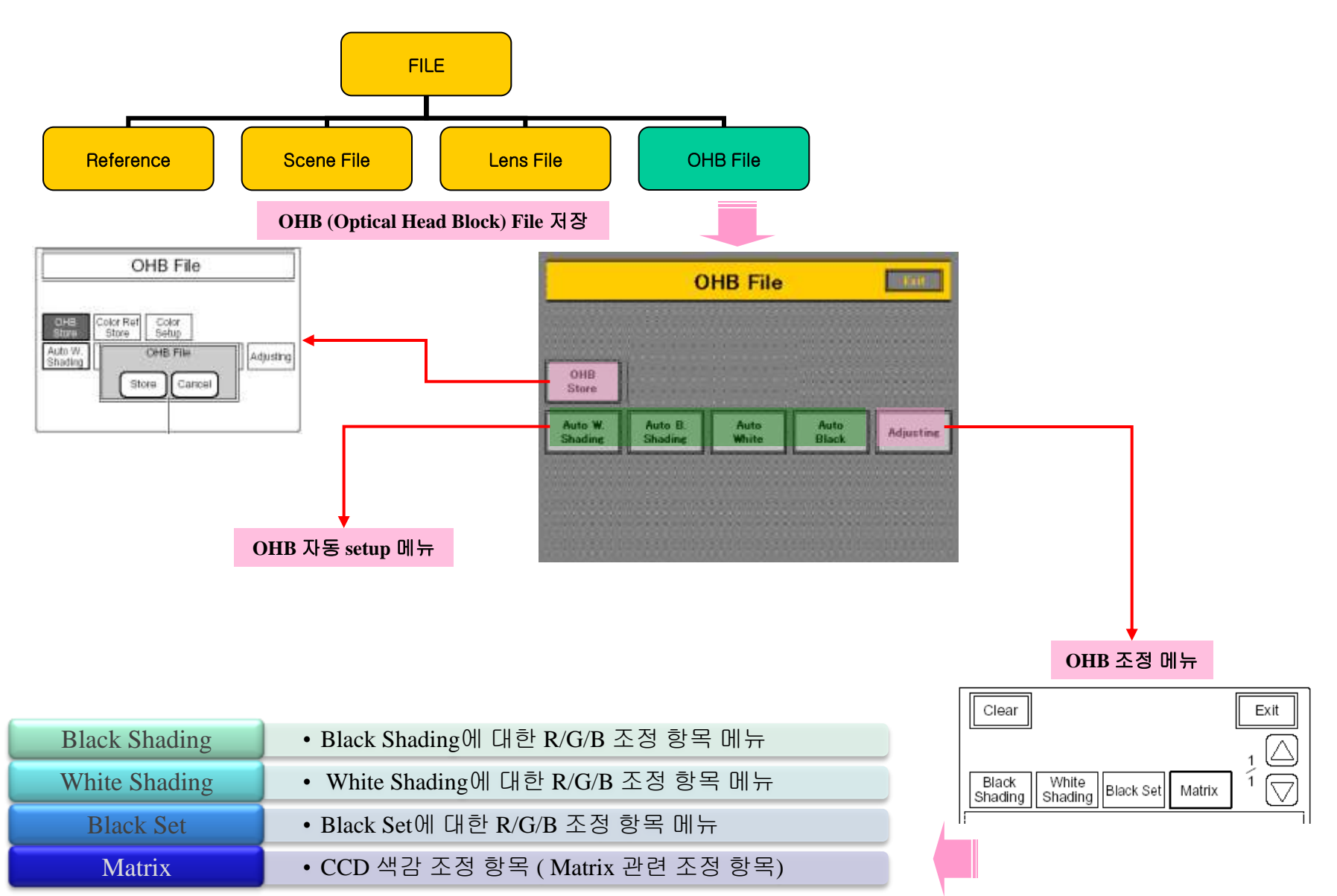

## PAINT Menu 활용

## 1. Gain

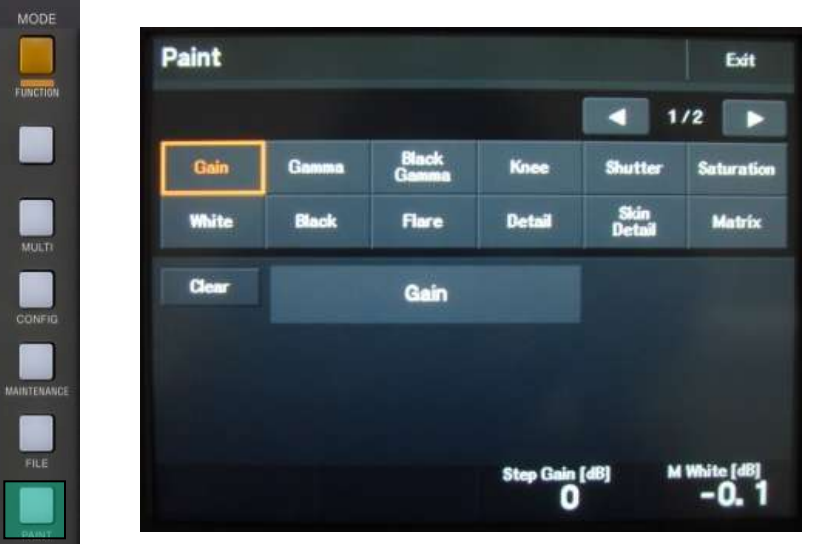

- \* Video의 Gain 설정
- 1. Step Gain : Video의 Gain을 단계별로 변경 → -3, 0, 3, 6, 9, 12dB
  - → Panel 의 MASTER GAIN 기능과 동일하게 연동 됨

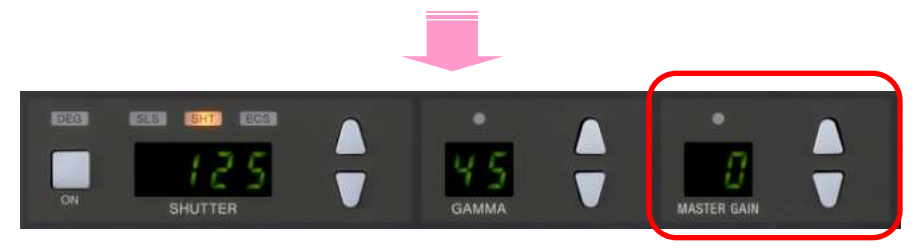

2. M White : Master White Gain으로 0.1dB 단위로 Gain 변경 (범위 : -3 ~ 12dB )

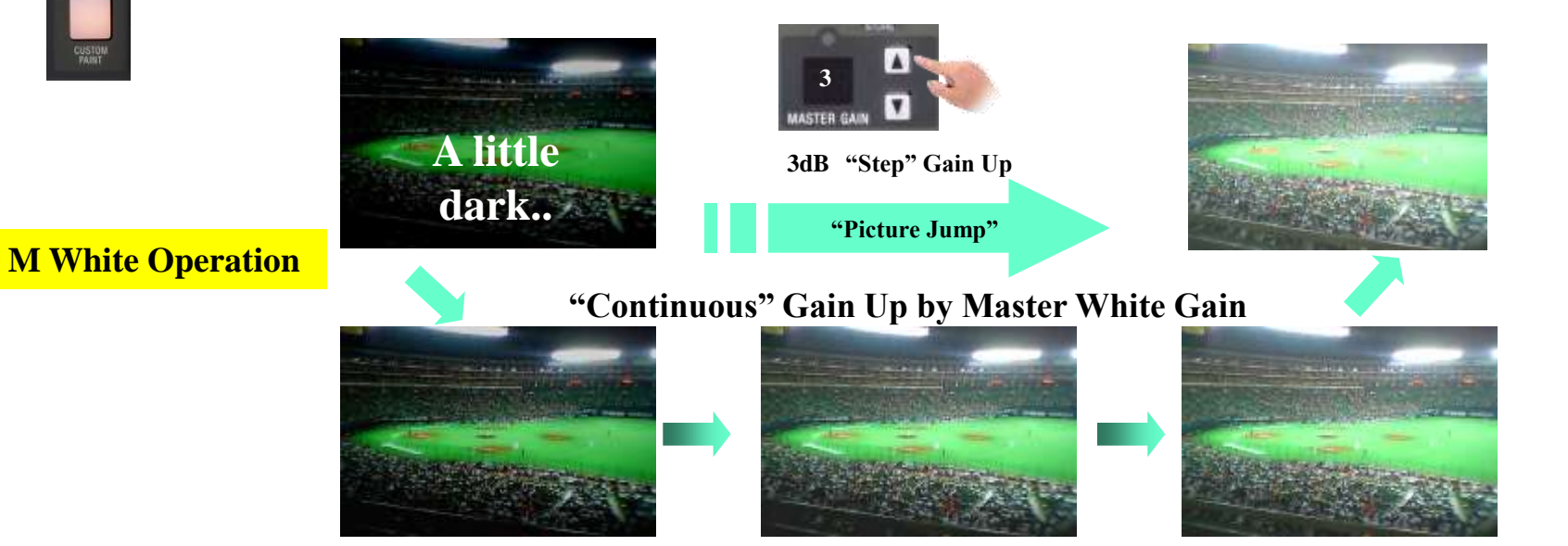

### 2. White

White : White Balance 조정 (RGB) Clear Home V Mod Skin SAT/ Detail SAW Detail Contrast Gamma 3 Black White Flare C TEMP의 기능으로 쉽게 White의 색상 정보를 알수 있으며 /Knee Auto White R/G/B를 각각 조정하는 것 보다 White Balance를 Spread Balance White RGB 빠르게 보정 할 수 있습니다. Color RGB ATW AWB Temp G R в 0 0 0 AUTO SETUP White Balance (R,G,B) 조정 START/ LEVEL Color Temperature 값으로 Color Balance 조정 Clear Home 범위: 1,682~13,008 K (CC Filter 3,200K 에서) V Mod Skin SAT/ Detail SAW Detail Contrast Gamma 2 Black White Flare Video Amplifier /Knee **Red Amplifier** Spread **Color Temperature** в R Green Amplifier в R Color RGB ATW AWB Temp **Blue Amplifier** BALANCE C TEMP 0 3200K

### 3. Detail

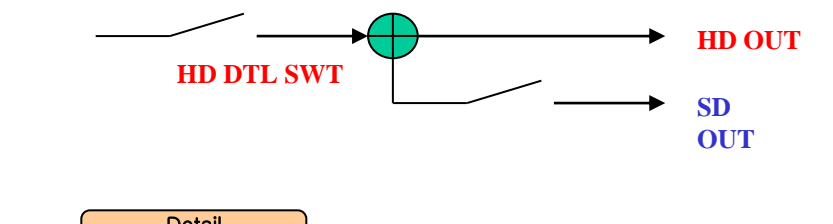

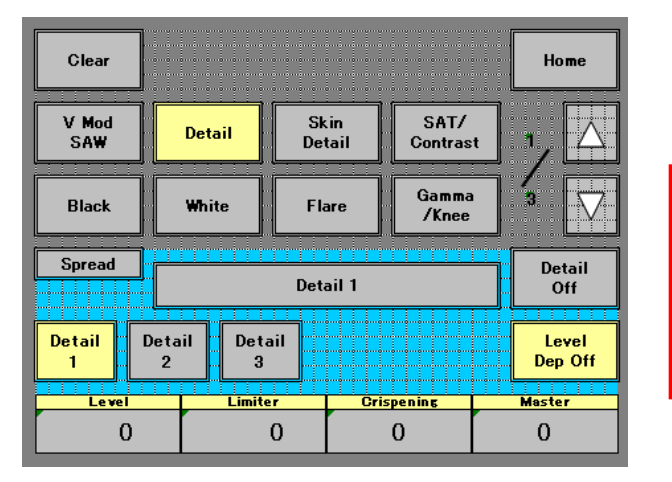

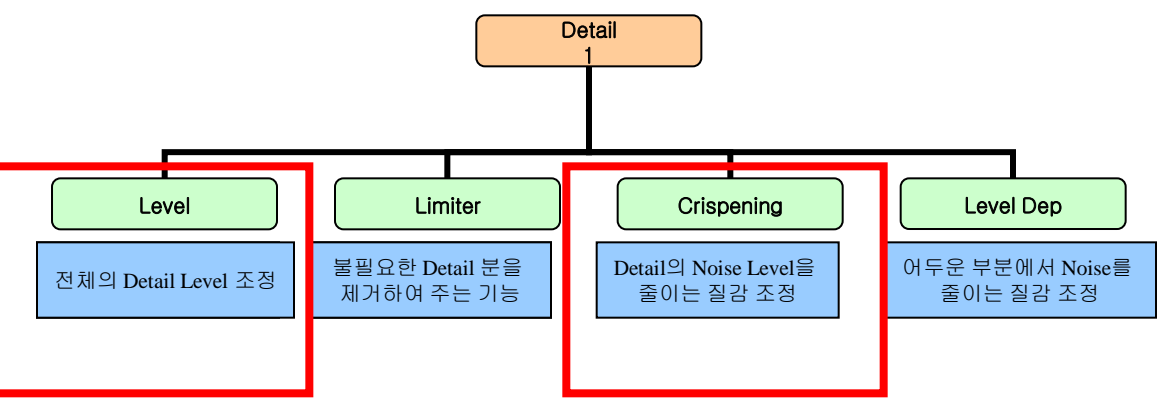

#### Detail Level과 Crispening 두 기능 만으로도 샤프하고 부드러운 영상을 만들 수 있음

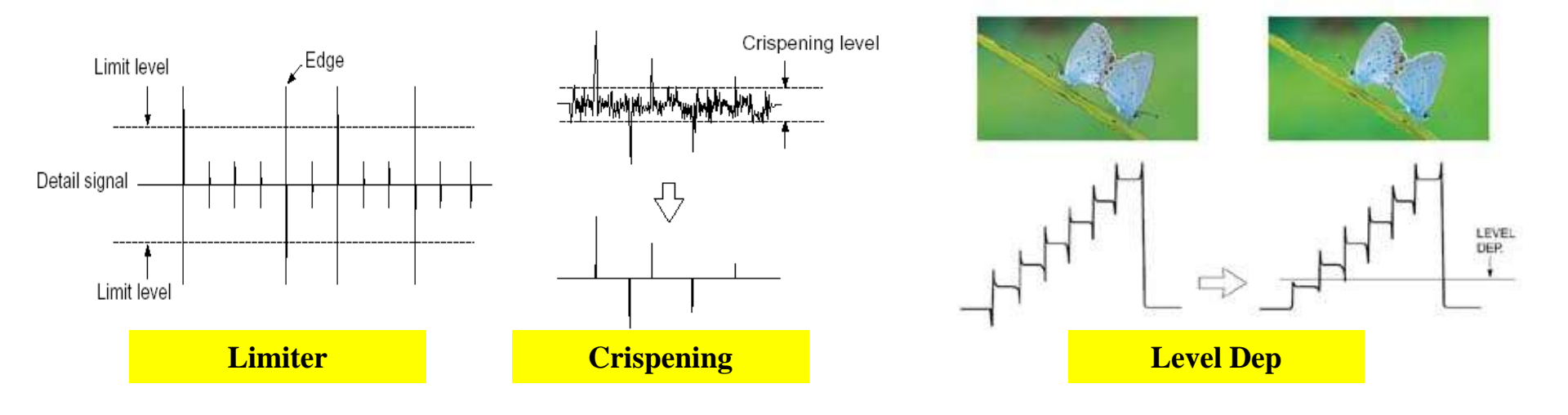

### 4. Skin Detail

Skin Detail : 특정한 색상에 대하여 Detail을 강화하거나 부드럽게 처리하는 기능.

(3가지 색상에 대하여 따로 조정 할 수 있다)

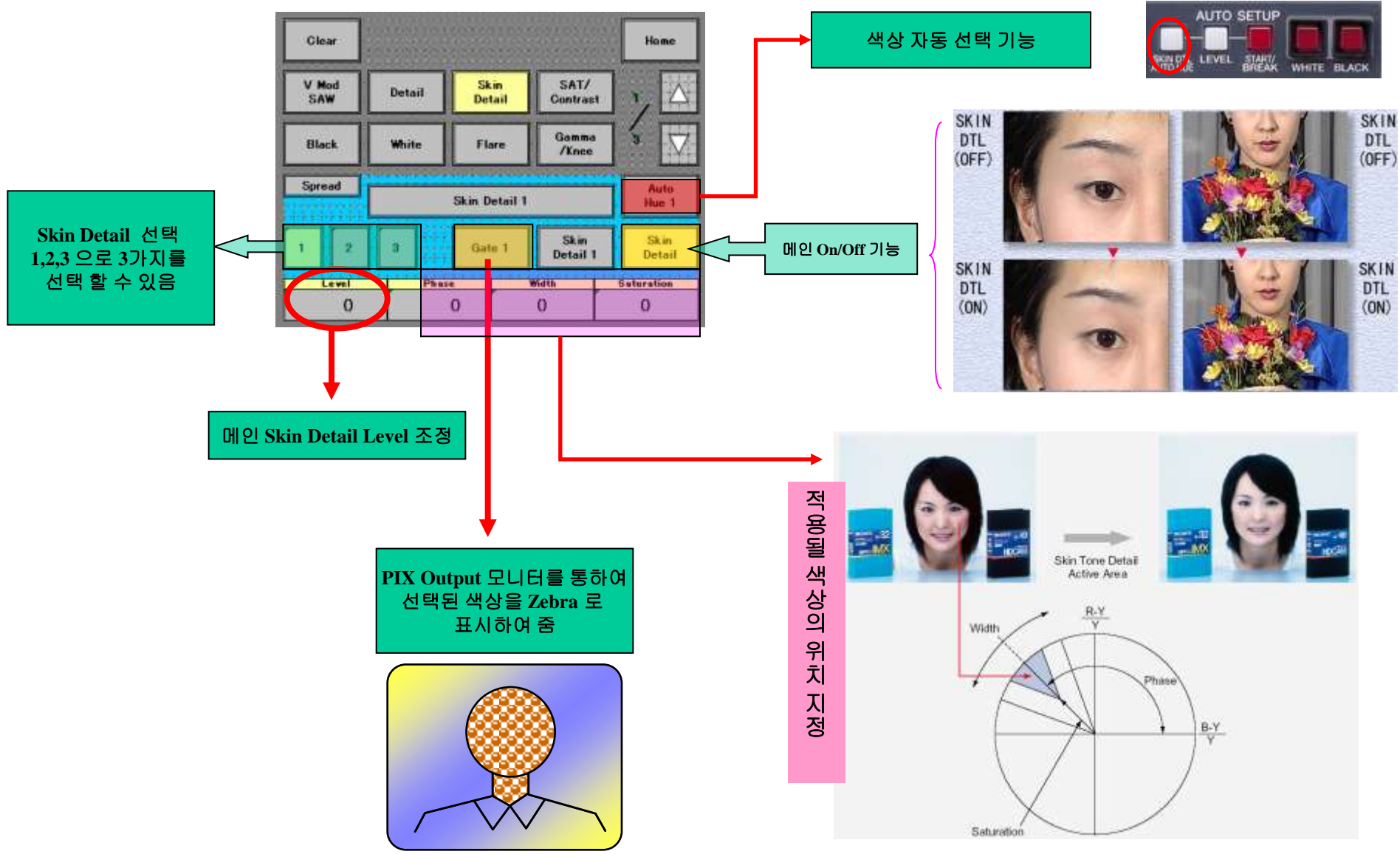

### 5. Black Gamma

블랙 신호 레벨 부근의 감마 곡선인 블랙 감마 특성을 이용하여 중간 톤(tone)과 높은 톤 부분의 감마 특성에 영향을 주지 않고 화상의 어두운 부분에 보다 큰 컨트락스트가 있는 화상을 표현 할 수 있으며, 반대의 경우는 어두운 부분만을 밝게 표현 할 수 있다.

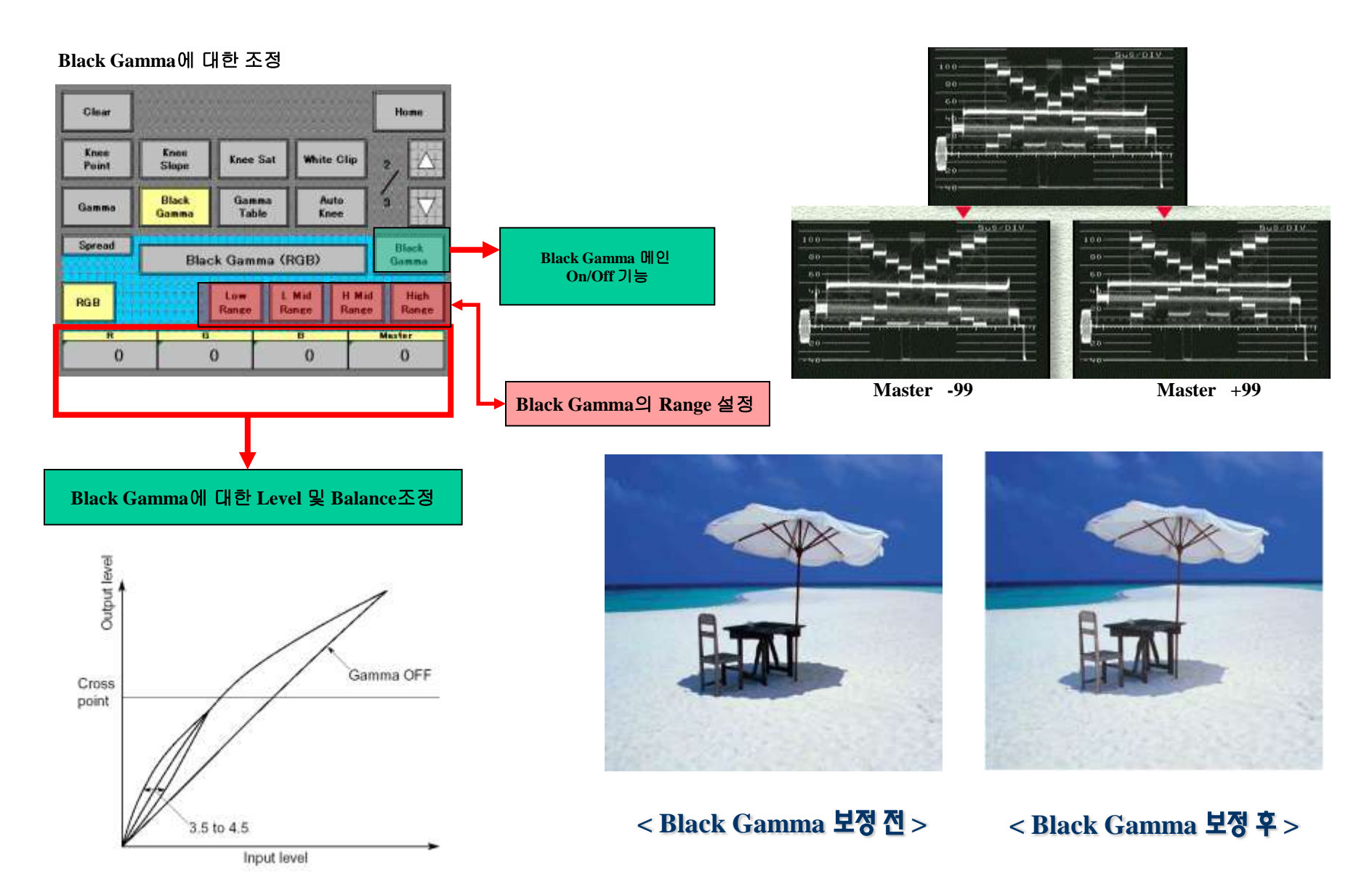

## 6. Matrix

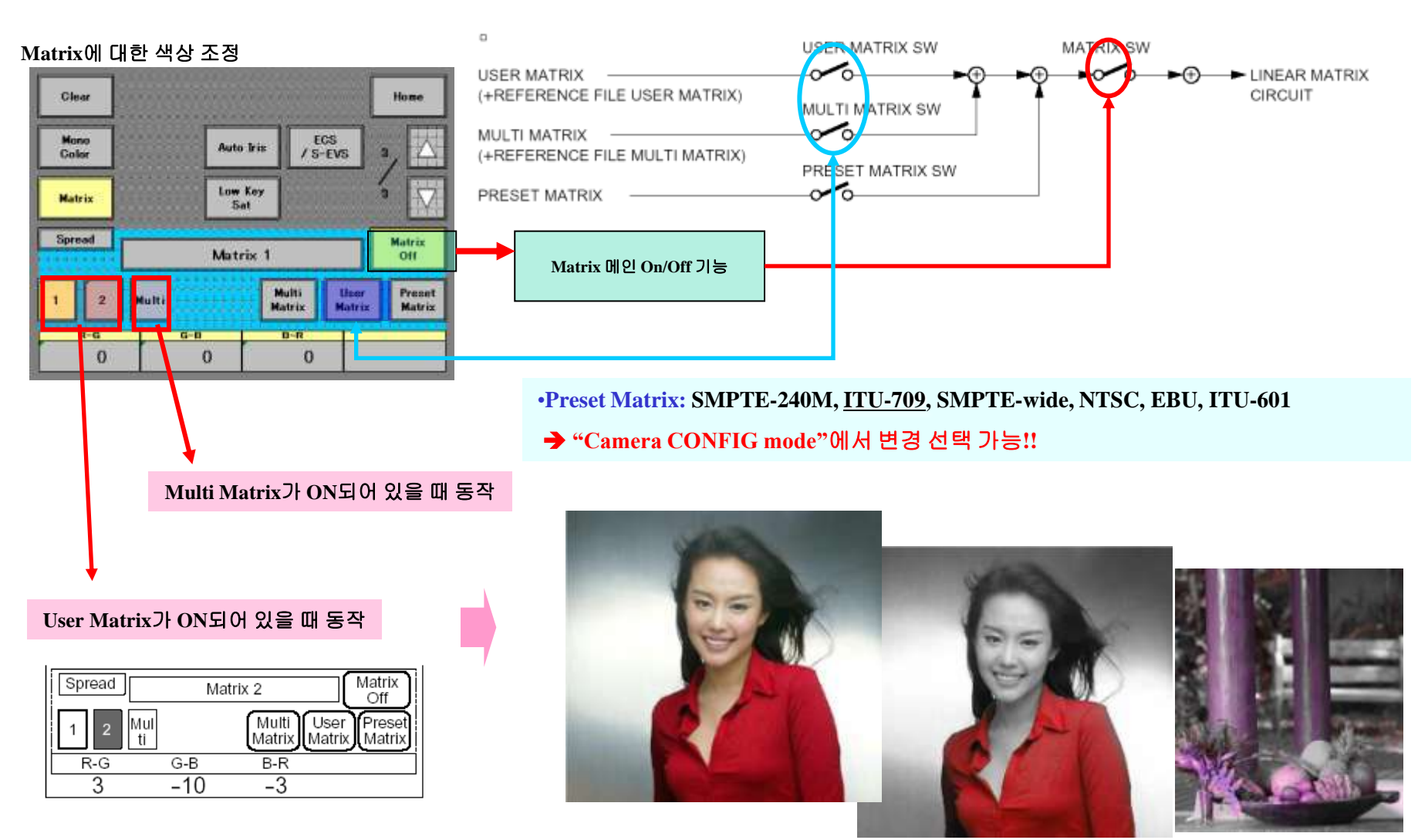

User Matrix의 활용으로 특정한 색상만을 표현 할 수도 있다.

User Matrix는 1, 2 로 나누어 지며 총 6개의 축으로 조정이 가능하다.

 $1 \rightarrow R-G, G-B, B-R$ 

 $2 \rightarrow$  R-B, G-R, B-G

#### Multi Matrix에 대한 색상 조정

Clear Home Mono ECS Auto Iris / S-EVS Color 3 Low Key Matrix Sat Spread Matrix Multi Matrix Off AII Matrix Multi User Preset Clea 2 Gate Matrix Matrix Matrix Hue Saturation Phase Off R-Y Hue Saturation B-Y 

Multi Matrix에서는 Phase를 선택하여 16가지 색상을 변화시킬 수 있다.

다른 색상에는 영향을 주지 않으며 독립적인 16 색상을 변화 시킴

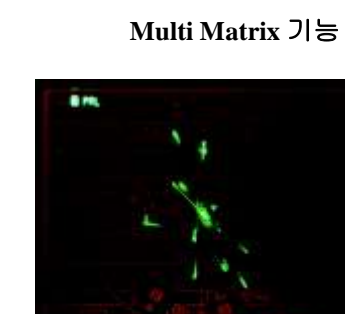

Normai

HEETON MANAGE

NECTOR PRIME

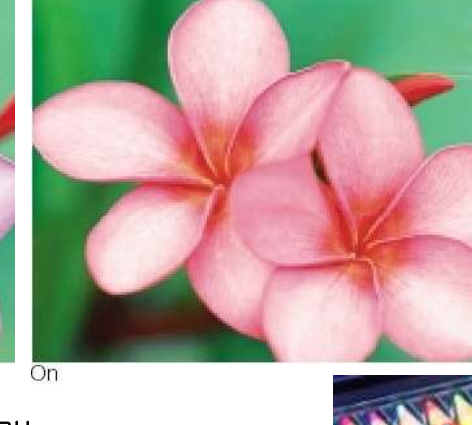

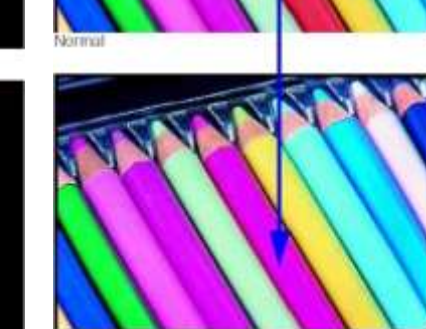

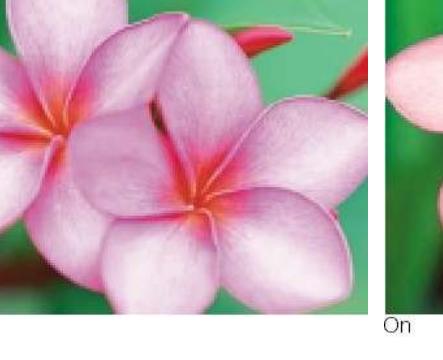

### 7. Low Key Sat

Low Key Saturation 을 통한 어두운 부분에 대한 Saturation 보정

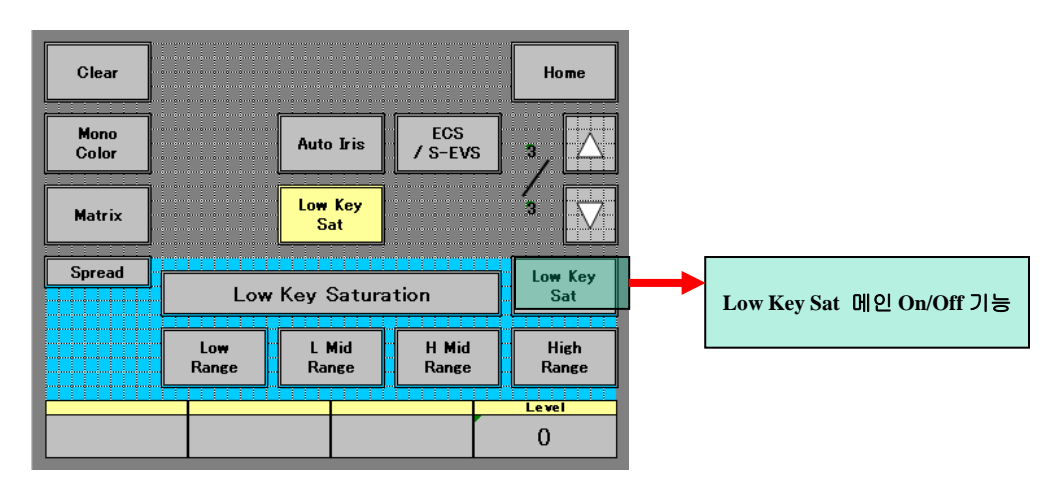

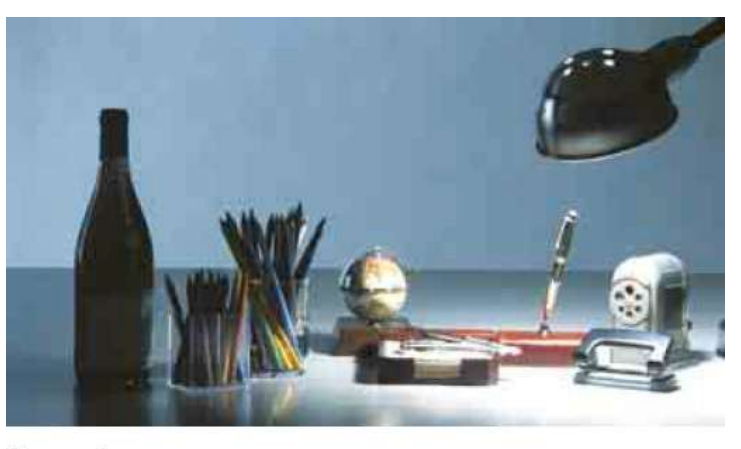

Normal

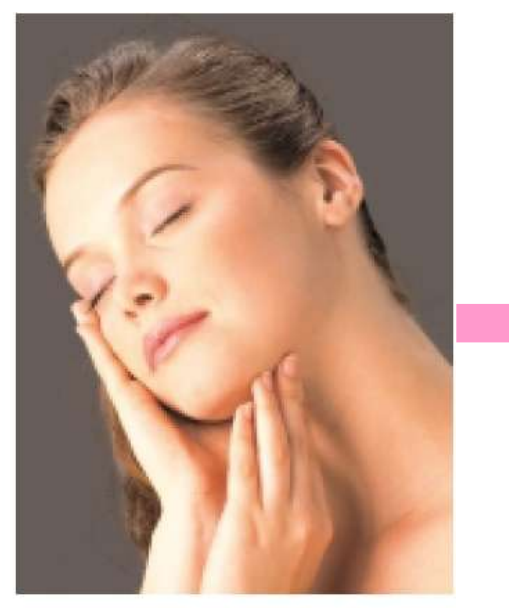

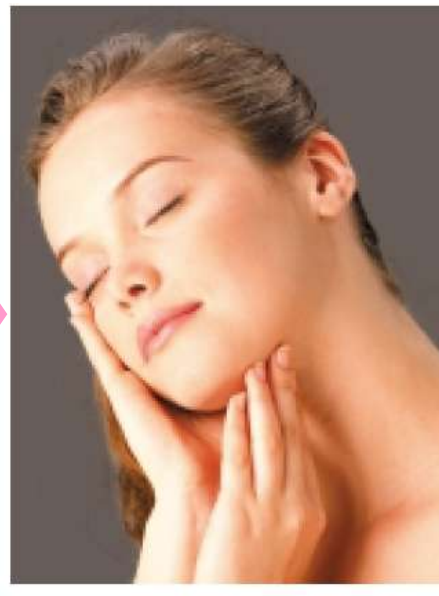

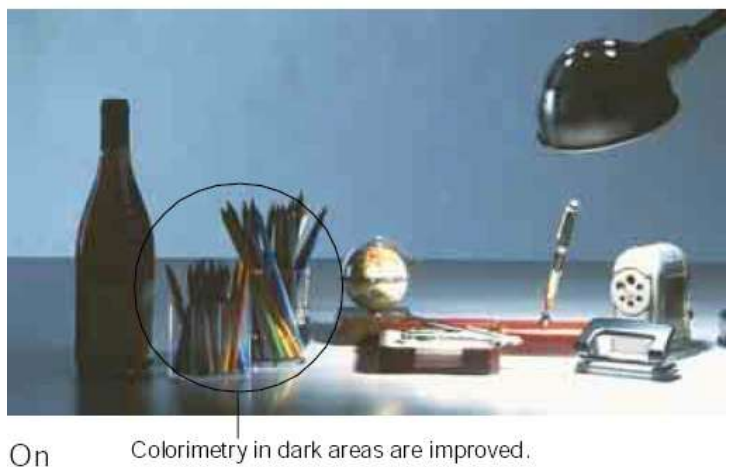

Colorimetry in dark areas are improved.

### 8. NS (Noise Suppression)

Noise에 대한 감쇄 기능 (S/N비 향상 기능)

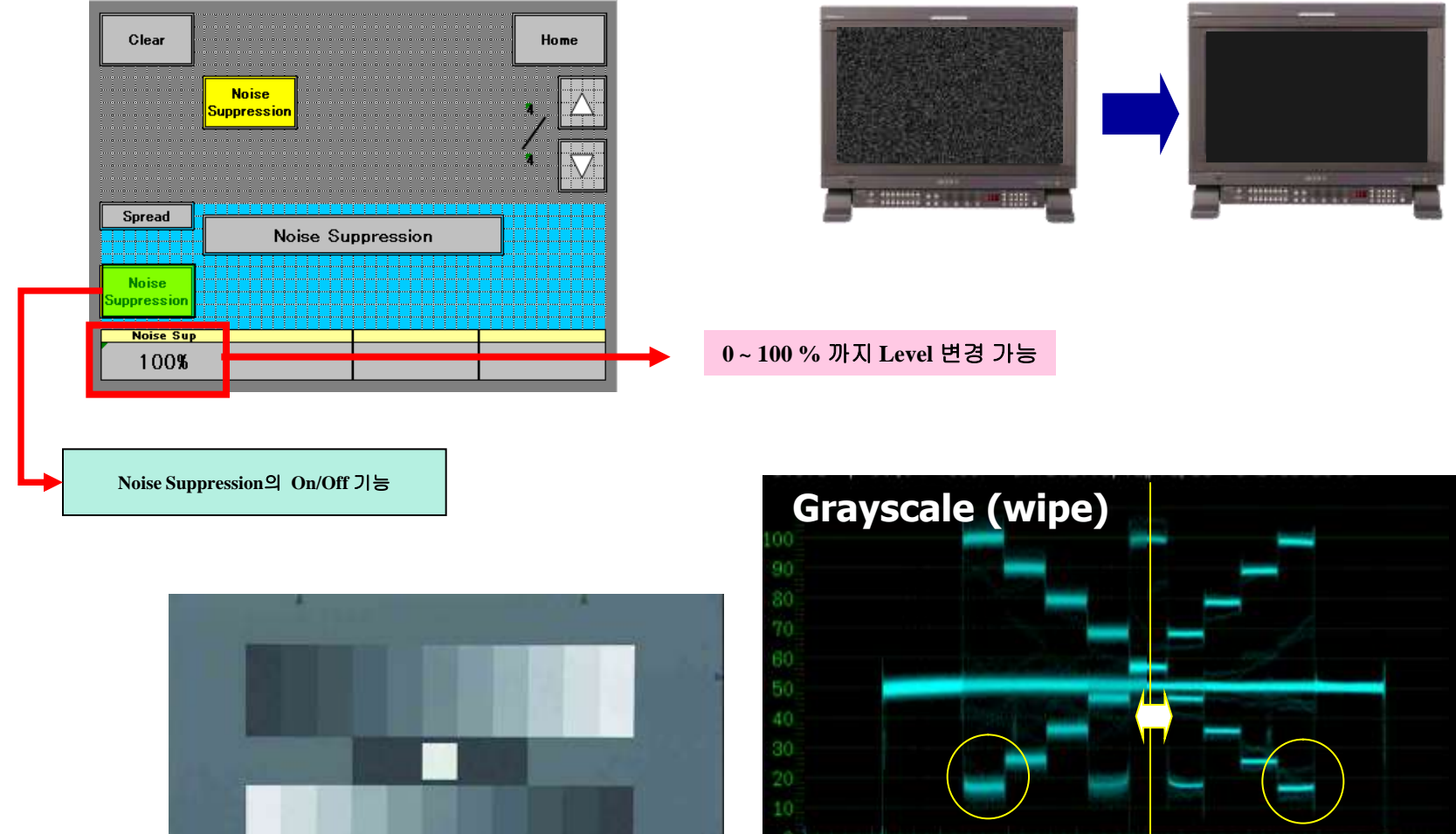

NS Off NS On

# **5. HD Camera Basic Alignment**

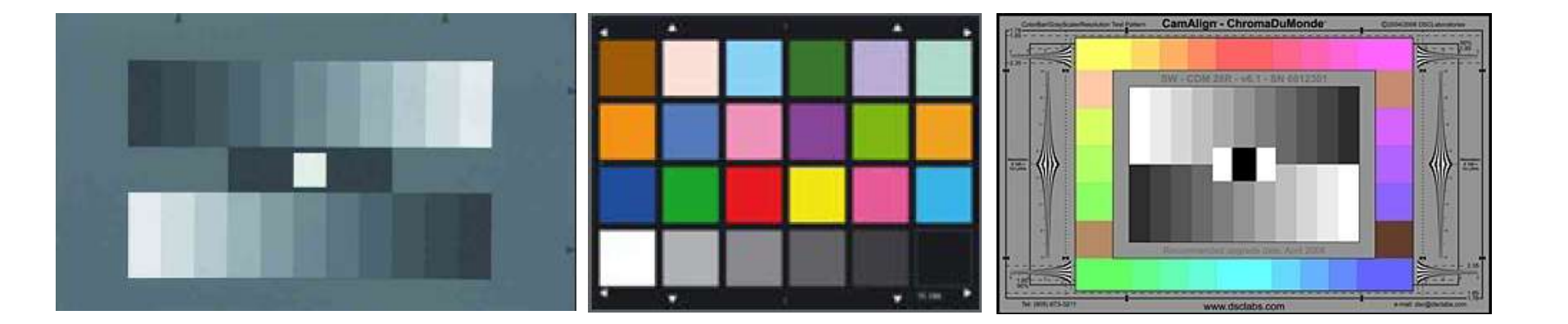

# HD Camera Alignment (1)

#### 1. LENS Select: LENS 이름 생성 (Lens Docking 후)

<참조>EFP는 생성이 필요하나, Studio Camera는 Serial Interface를 통해 렌즈로부터 정보가 넘어와 자동 생성. (EFP Type의 경우도 Serial 지원이 가능한 Model은 자동 생성 됨)

#### 2. OHB File 생성

#### <Black Shading 조정>

\* 조건 → 1. Lens Iris Close 2. DTL → OFF / KNEE → OFF / Matrix → OFF 3. Gain 0~ 12 dB

조정 순서 : ABB → Auto Black Shading →필요 시 Manual Black Shading으로 수동 조정 → OHB File Store

#### 조정 위치 : FILE → OHB File→ Adjusting → Black Shading →

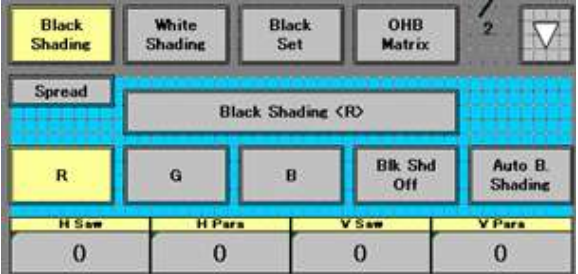

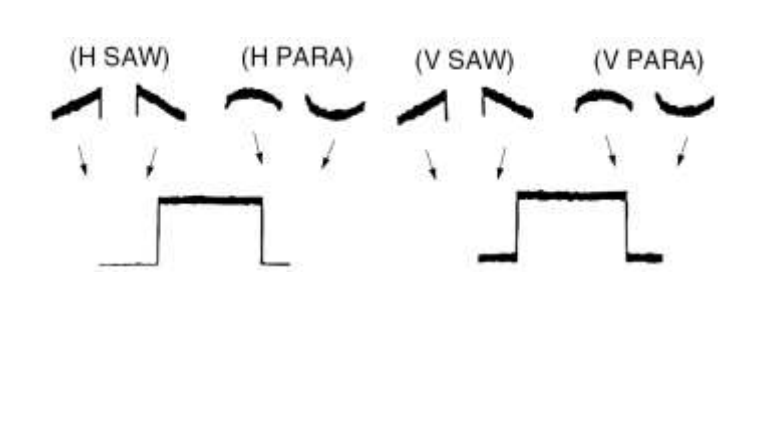

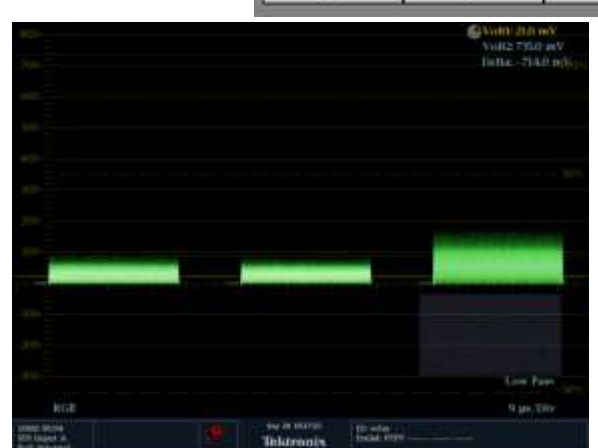

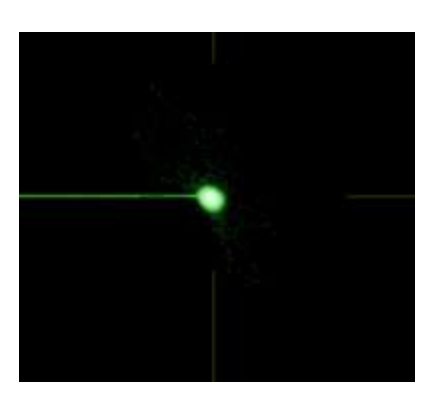

# HD Camera Alignment (2)

#### < White Shading 조정 >

\* 조건 → 1. Pattern BOX에 Lens 밀착 2. Zoom Mechanical Center 3. Focus 무한대 4. DTL → OFF / KNEE → OFF / Matrix → OFF 5. Video Level 600mV (+-20mV) / Iris F4~5.6

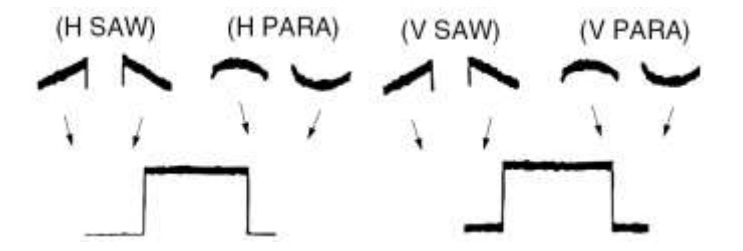

조정 순서 : AWB → Auto White Shading → 필요 시 Manual White Shading으로 수동 조정 → OHB file Store

조정 위치 : FILE → OHB File→ Adjusting → White Shading →

|                                             |           |            | Volt2 7350 mV<br>Volt2 7350 mV<br>Delta: -714.0 mV |
|---------------------------------------------|-----------|------------|----------------------------------------------------|
| (00)                                        |           |            |                                                    |
|                                             |           |            |                                                    |
|                                             |           |            |                                                    |
|                                             |           |            |                                                    |
|                                             |           |            |                                                    |
|                                             |           |            |                                                    |
|                                             |           |            |                                                    |
|                                             |           |            |                                                    |
|                                             |           |            | Low Pass                                           |
| RGB                                         |           |            | 9 µs/Div                                           |
| 1000: 19.94<br>SEC Input A<br>Ref: Internal | Tektronix | Endal IVII |                                                    |

| Black<br>Shading | White<br>Shadine | Black<br>Set | OHB<br>Matrix | 2                  |
|------------------|------------------|--------------|---------------|--------------------|
| Spread           | 81               | ack Shading  | (R)           |                    |
| R                | G                | B            | White         | Auto W.<br>Shading |
| HSaw             | HPar             |              | VSaw          | V Para             |
| 0                | 0                |              | 0             | 0                  |

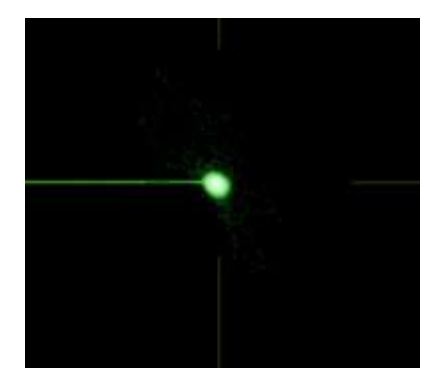

## HD Camera Alignment (3)

#### <ND Offset 조정 >

조정 목적 : 각각의 ND 를 변경하였을 때에 색상에는 변화가 없게 조정되어야 한다

- \* 조건 → 1. Pattern Box에 Lens 밀착 또는 Grayscale Chart 2. Lens Iris → Auto
- \* 조정 → 각 ND filter(1~5)별로 AWB를 실행한다.
  - <note > ND 1~3 (0dB), ND 4 (6dB), ND 5 (12dB) 설정으로 실행
  - 1. ND1 →AWB
  - 2. ND2  $\rightarrow$  AWB
  - 3. ND3  $\rightarrow$  AWB
  - 4. ND4 (Gain 6dB )  $\rightarrow$  AWB
  - 5. ND5 (Gain 12dB) → AWB 후에 바로 OHB File Store 한다.

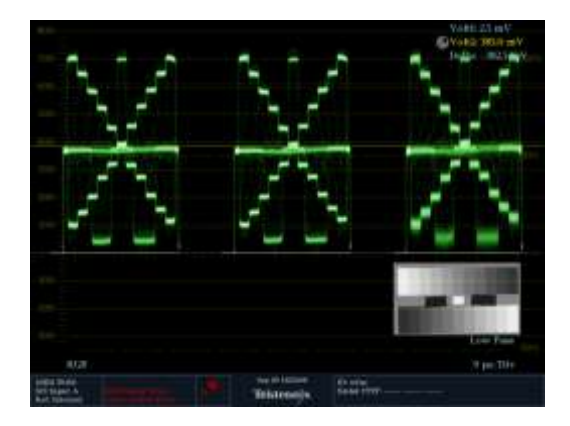

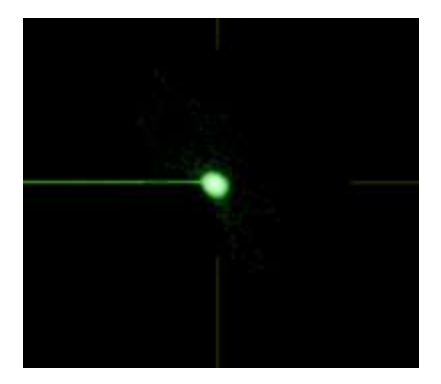

# HD Camera Alignment (4)

#### 3. LENS File 생성

- \* 조건 → 1. Pattern Box에 Lens 밀착
  - 2. Zoom Mechanical Center
  - 3. Focus 무한대
  - 4. Iris F4~5.6 정도 (Lens에 따라 조금 다름)
  - 5. Knee OFF / Detail OFF / Matrix OFF
  - 6. Waveform Monitor 는 Field 로 설정
- \* V Mod Saw 조정 → 1. Lens x1 → AWB 실행 → V Mod Saw 조정 → Lens file Store 2. Lens x2 → AWB 실행 → V Mod Saw 조정 → Lens file Store

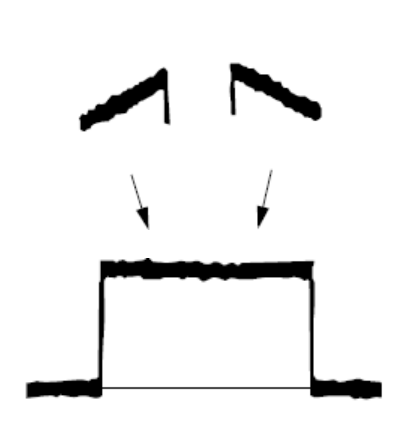

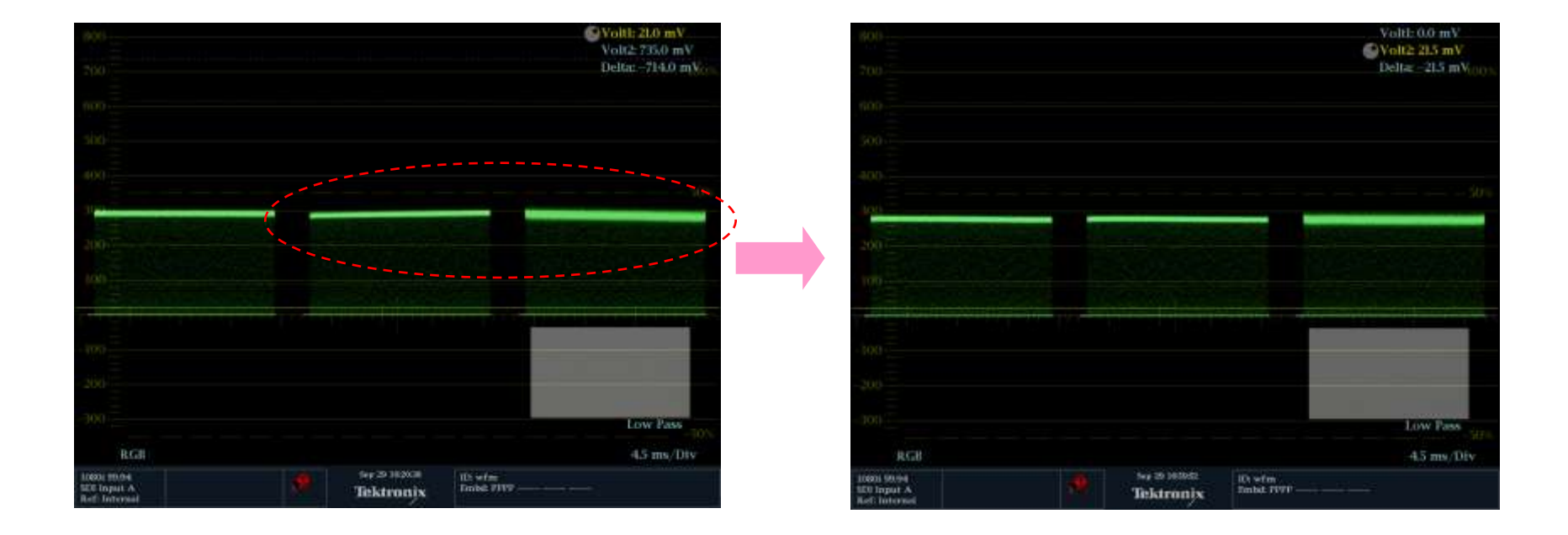

# HD Camera Alignment (5)

### 4. Reference File 생성 → 조종 후 Reference File Store

|            | HDC-1000/1500 기준     |  |
|------------|----------------------|--|
| White Clip | 108% (12dB) (756 mV) |  |
| Knee Slope | 105%(+6dB) (735 mV)  |  |
| Knee Point | 98% (686 mV)         |  |
| Gamma      | 55% ( 385 mV )       |  |
| Flare      | Level이 낮은 Ch기준       |  |
| Pedestal   | 3% ( 21 mV )         |  |
| Detail     | 고객 취향                |  |

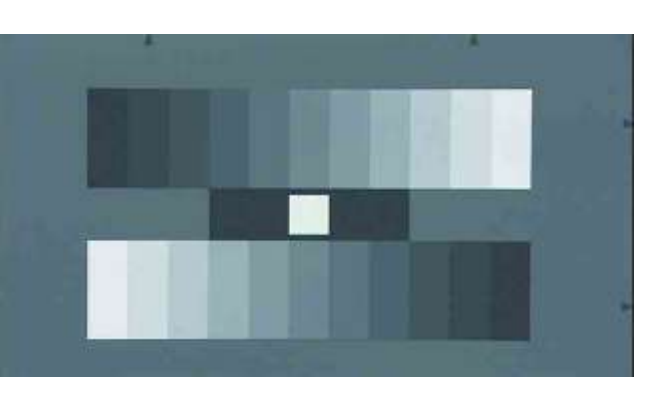

(상기의 DATA는 참조자료 수치이며 Chart의 종류에 따라 다름 )

- \* 조건 → 1. Pattern Box / Grayscale Chart
  - 2. Zoom Mechanical Center 또는 1m 정도의 일직선 거리
  - 3. Knee OFF / Detail OFF / Matrix OFF
  - 4. White Level  $\rightarrow$  700 mV

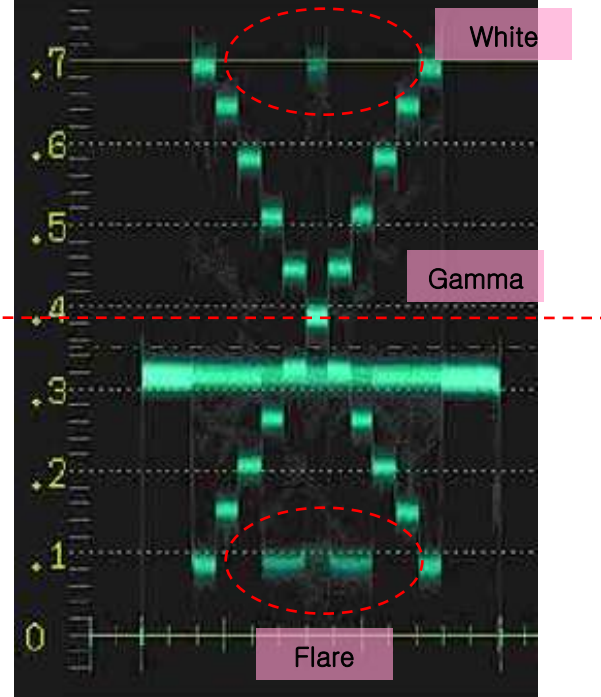

# HD Camera Alignment (6)

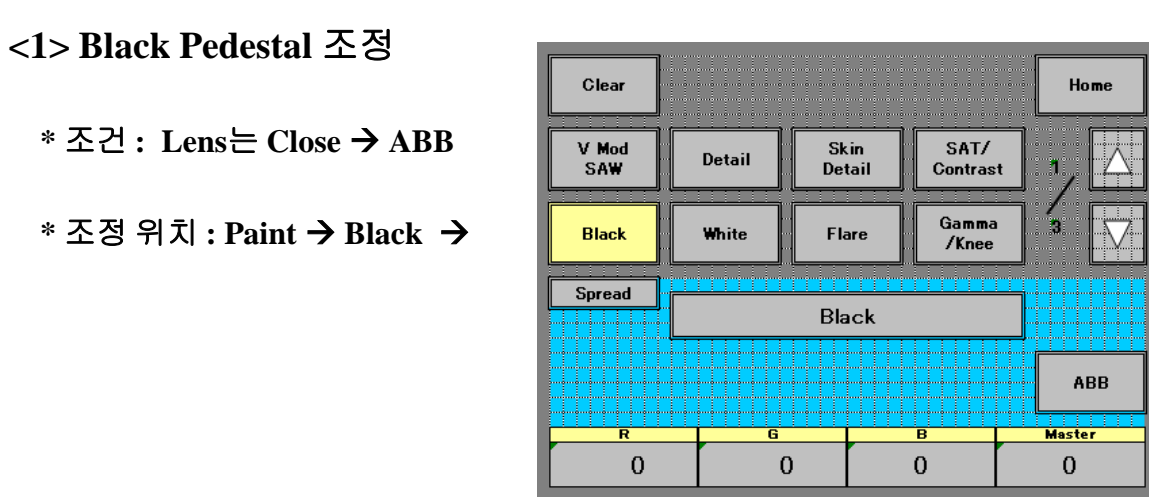

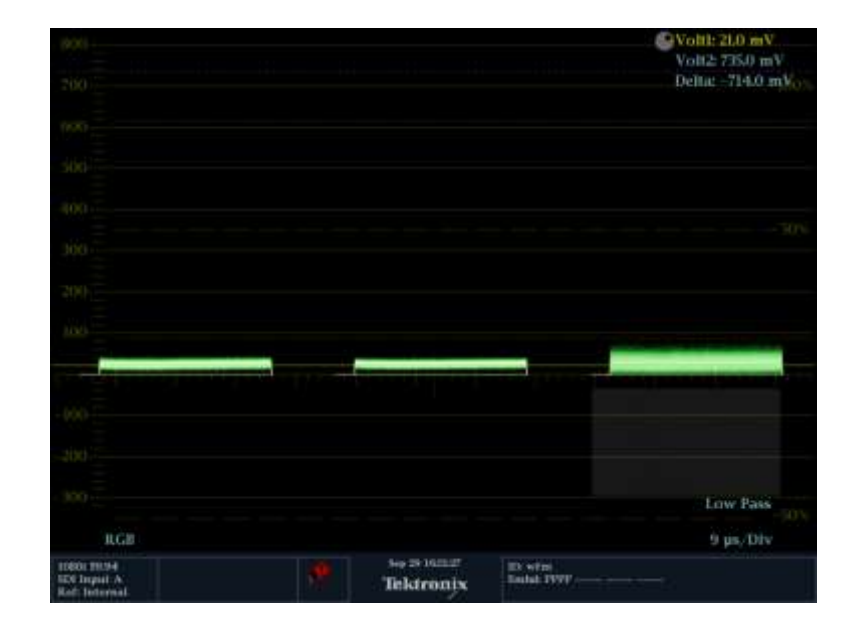

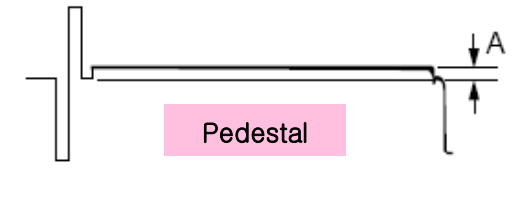

A = 21 mV (3%)

# HD Camera Alignment (7)

<2> Gamma 조정

- \*조건: Video Level → 700mV (A Position)
- \* 조정 위치 : Paint → Gamma →

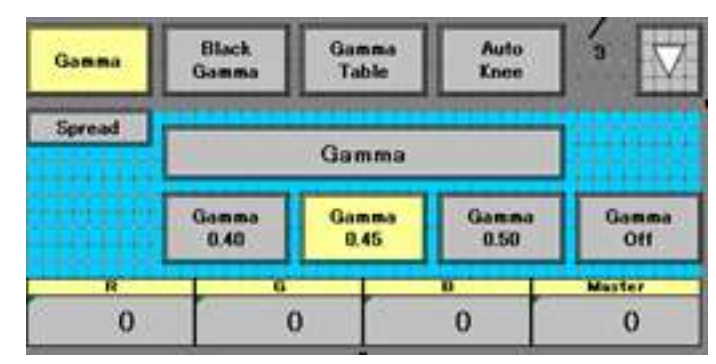

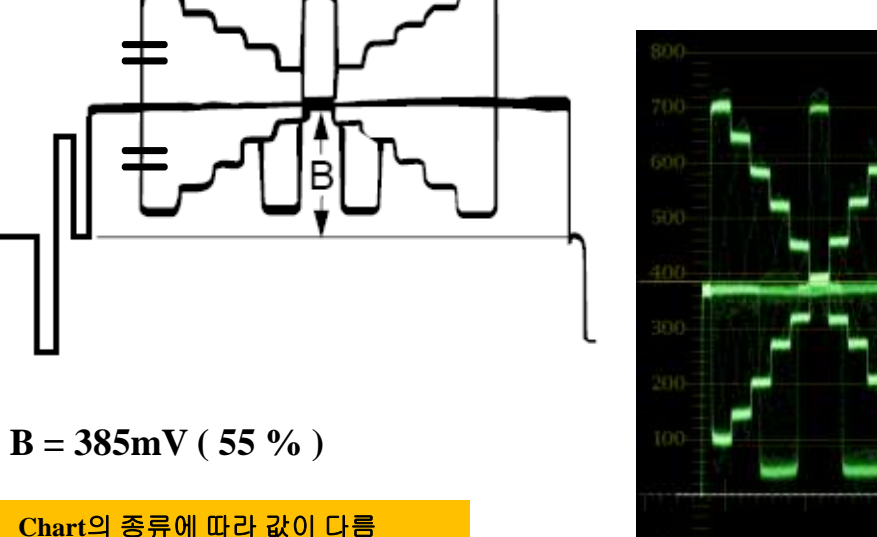

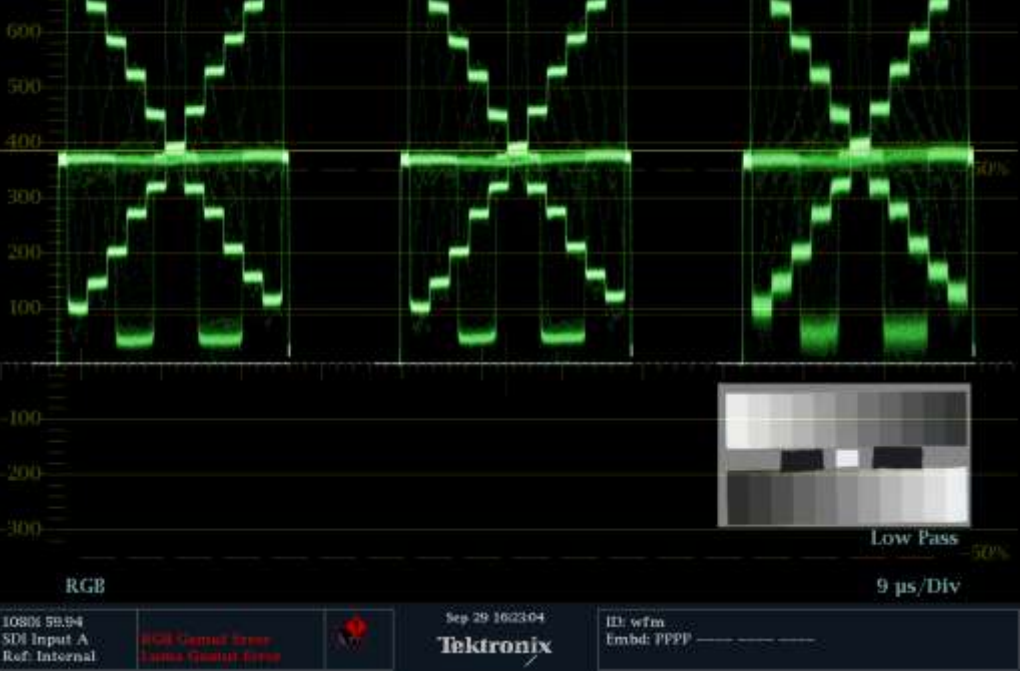

Voltl: 2.5 mV Volt2: 385.0 mV Delta: -382.5 mV

# HD Camera Alignment (8)

#### <3> Knee Point 조정

- \* 조건 → 1. Knee ON / TEST 1 ON
- \* 조정 위치: Paint → Knee Point →

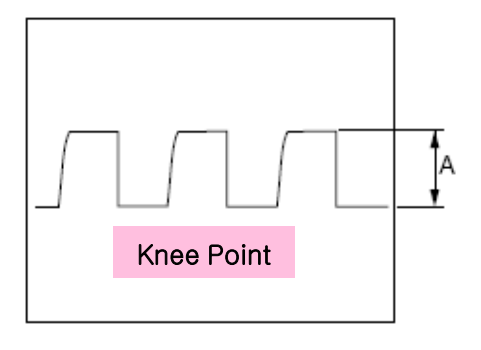

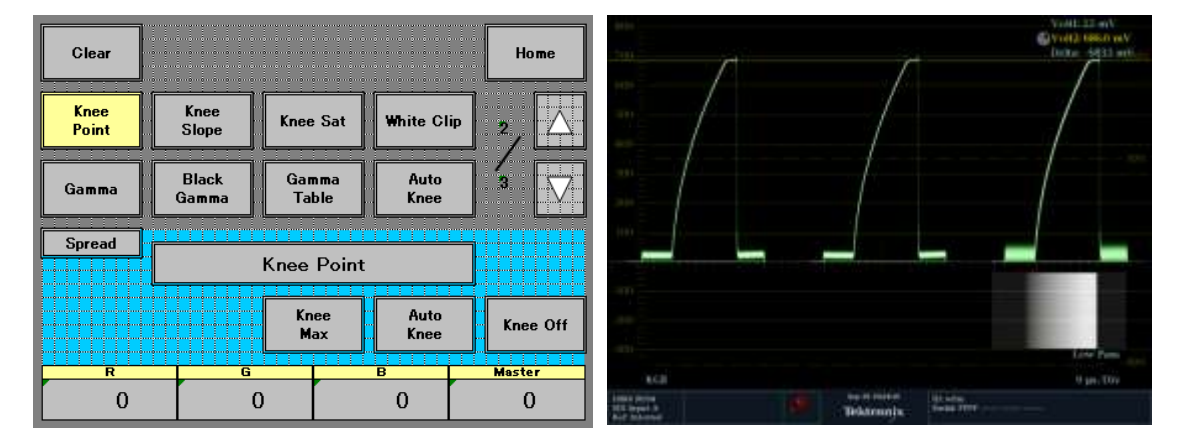

A = 686 mV ( 98 % )

<4> Knee slop 조정

- \* 조건 → 1. Knee ON / TEST 1 ON / Gain 6dB
- \* 조정 위치 : Paint → Knee slop →

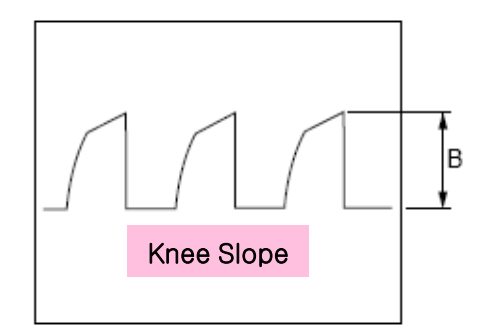

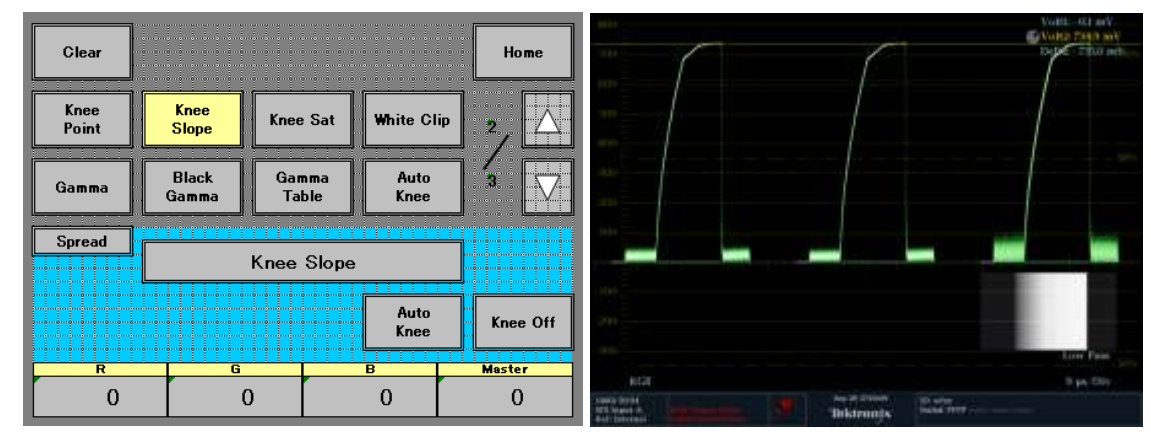

B = 735 mV (105 %)

# HD Camera Alignment (9)

<5> White Clip 조정

- \* 조건 → 1. Knee Off / TEST 1 ON / Gain 12dB
- \* 조정 위치 : Paint → White Clip →

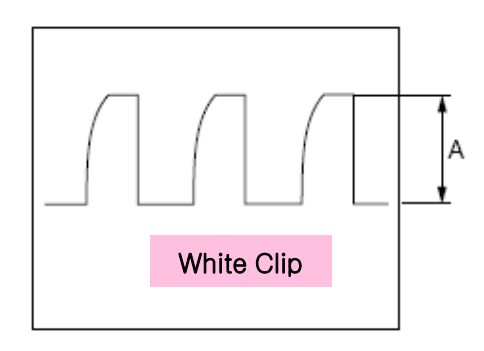

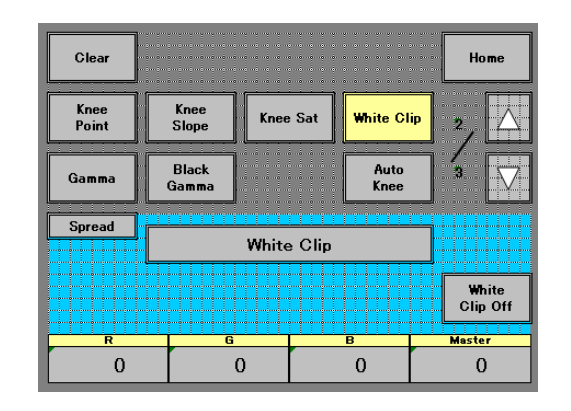

A = 756 mV ( 108 % )

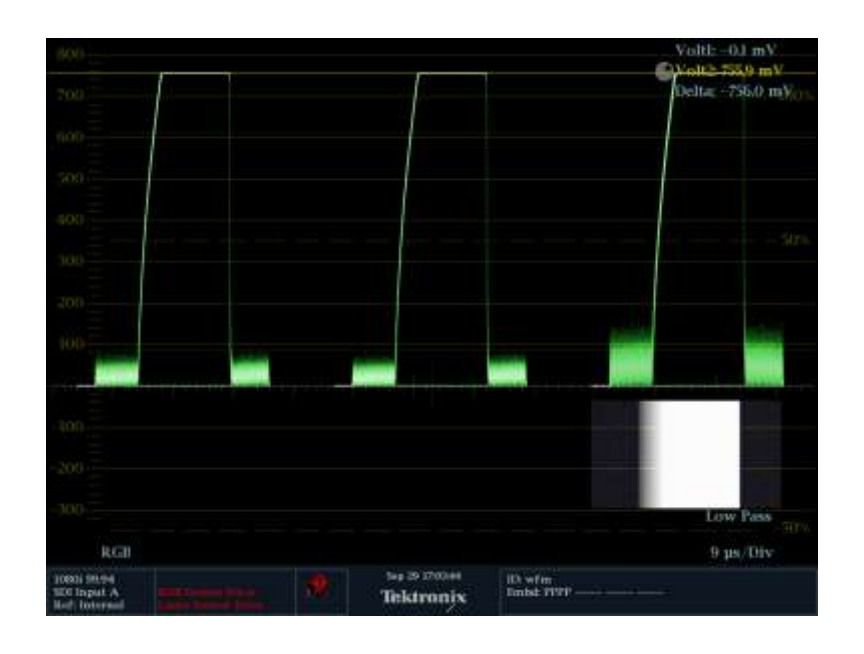

# HD Camera Alignment (10)

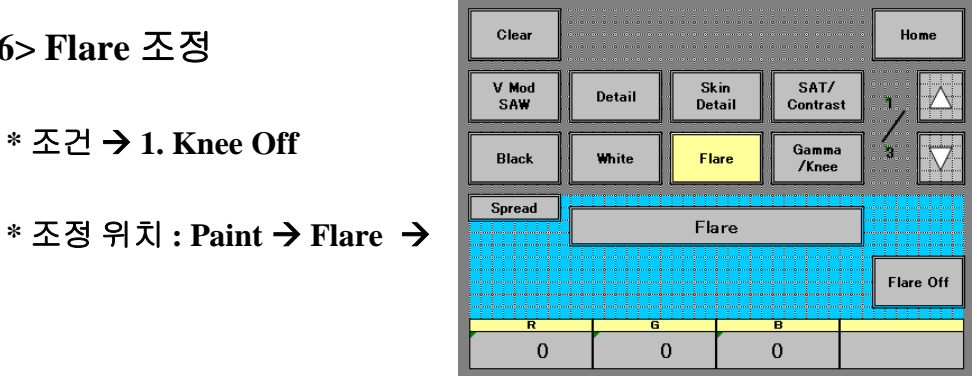

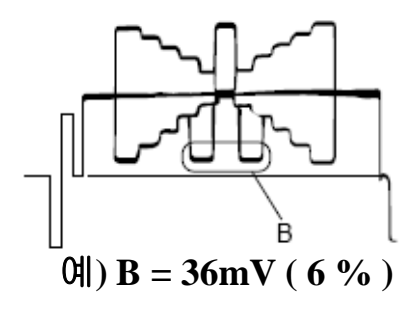

Flare는 정해진 값에 맞추는 방법과 Flare의 양이 가장 작은 값에 맞추는 방법이 있다.

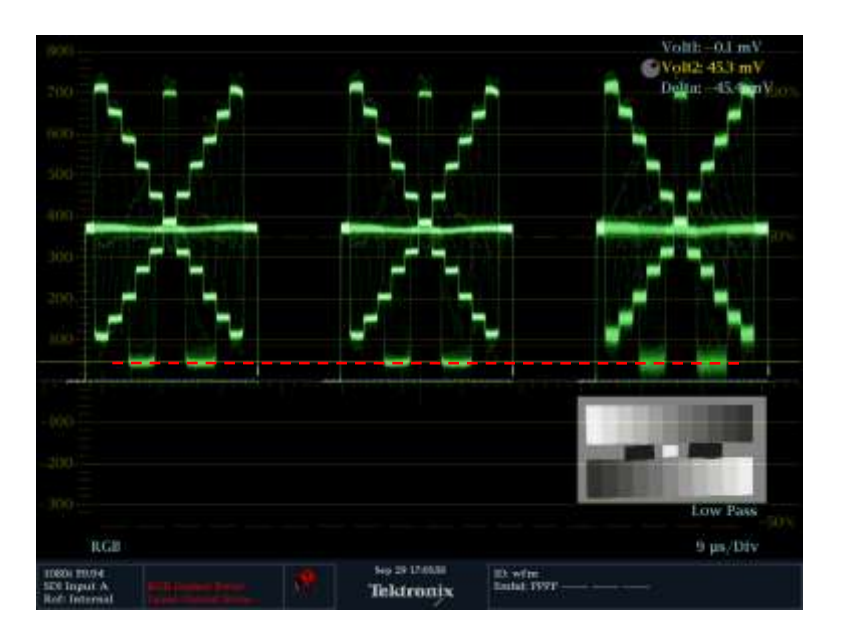

<6> Flare 조정

\* 조건 → 1. Knee Off

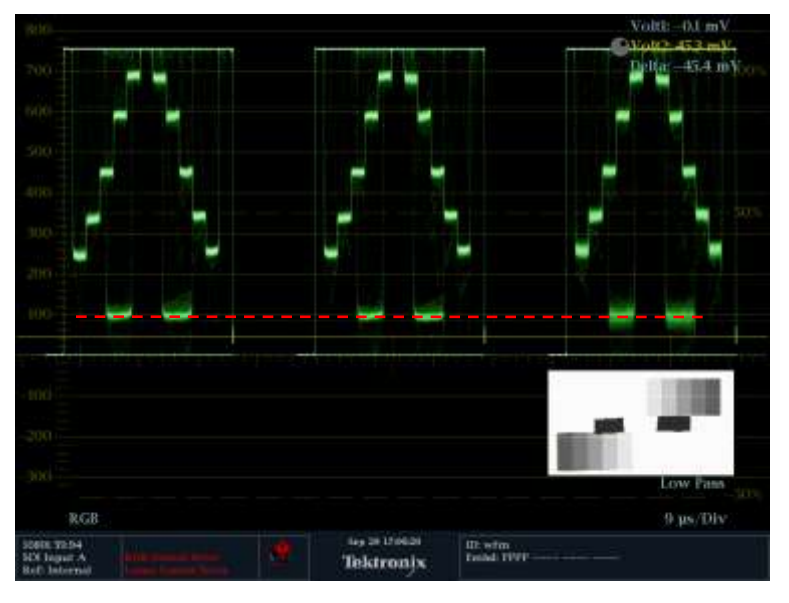

Video Level 이 700mV 일 경우

Lens의 Iris를 Open 한 일 경우

<7> 모든 조정이 완료되면 File에서 Reference File에 저장한다

#### <참조>

만약 카메라 별로 색감 차이가 조금 있다면 하기의 Chart를 이용하여 Matrix로 조정한다.

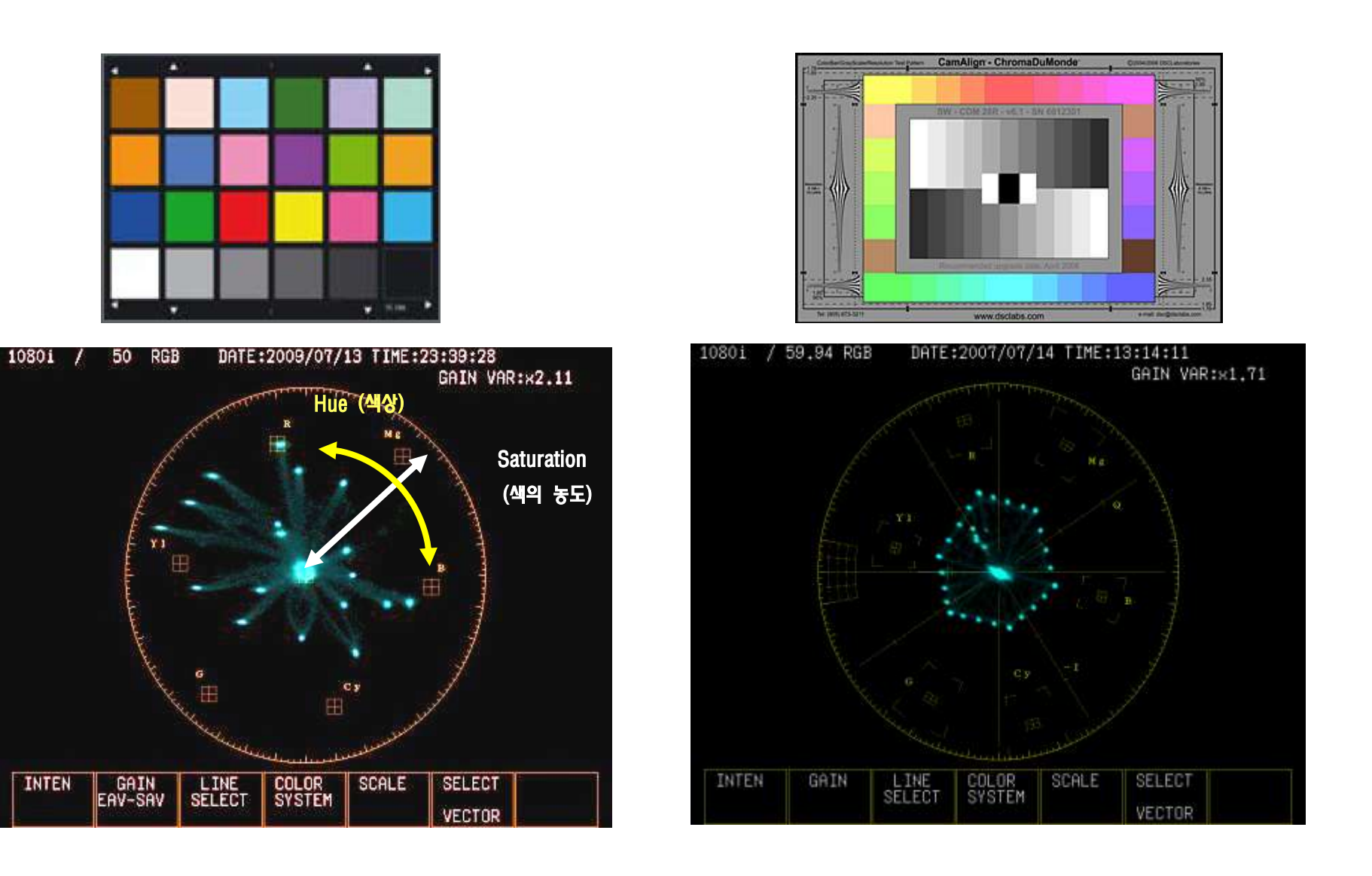

# 감사합니다.